## 110年度經費結報及網路請購講習會

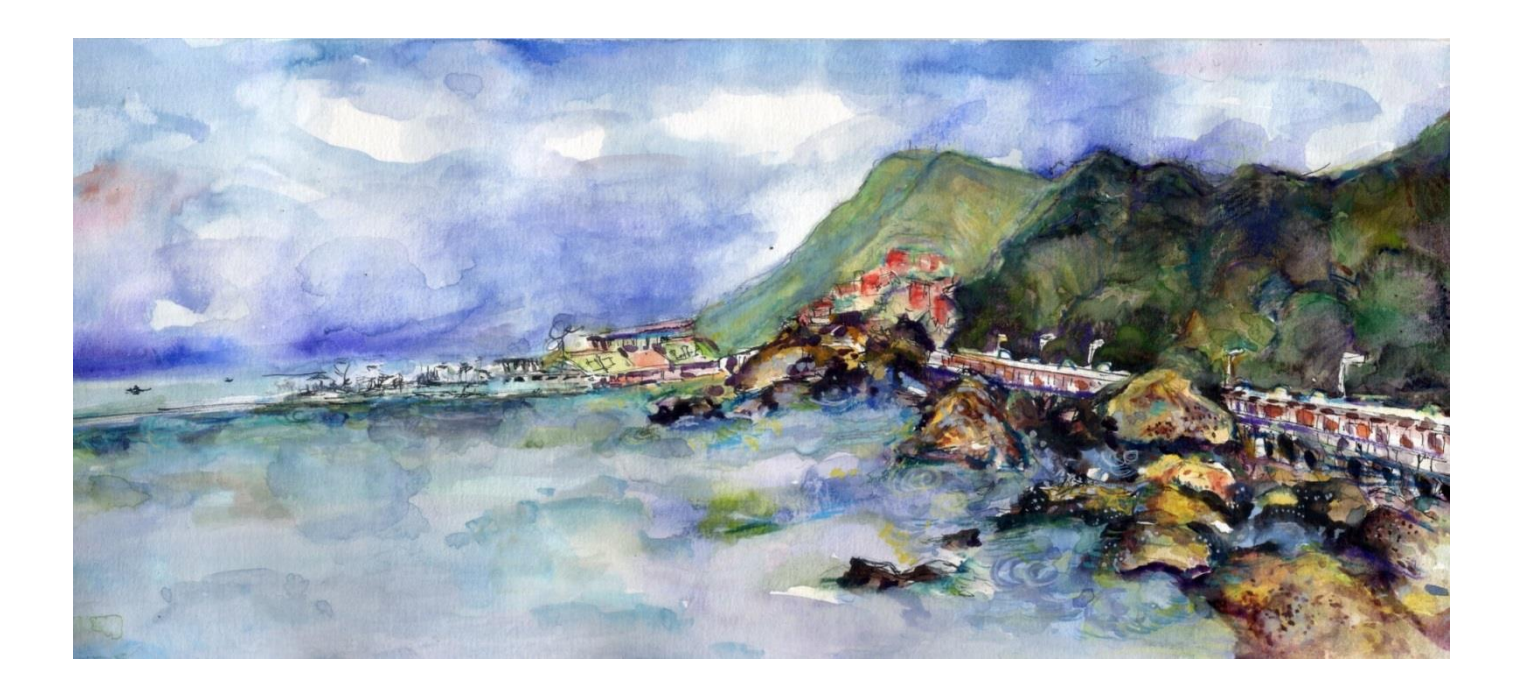

#### 主辦人:葉淑娟. 呂艾玲. 周英君 日期:110年04月22日 地點:行政大樓 5007室

簡 報 網頁服務內容 網路請購系統說明 經費授權注意事項 請購單&授權應用範例

回首頁 English 主計室酱網站 中山首頁 網站管理

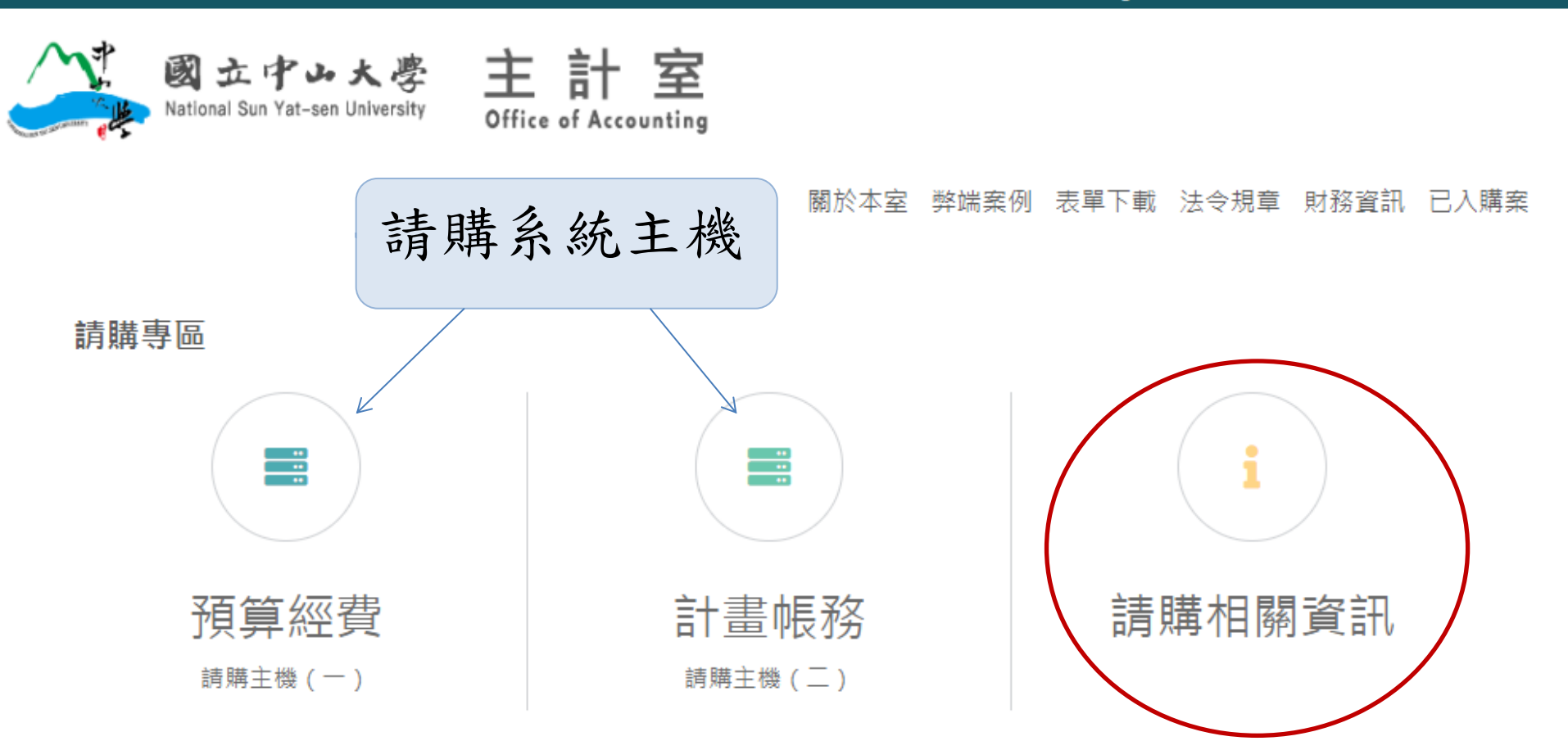

請購相關資訊

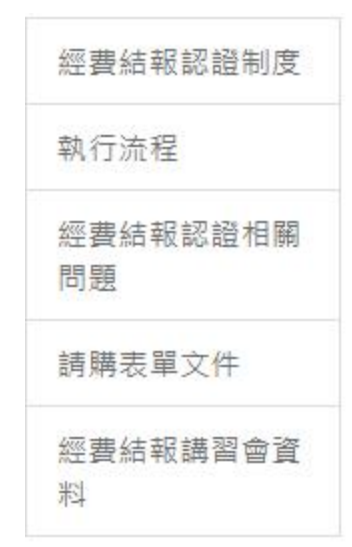

執行流程

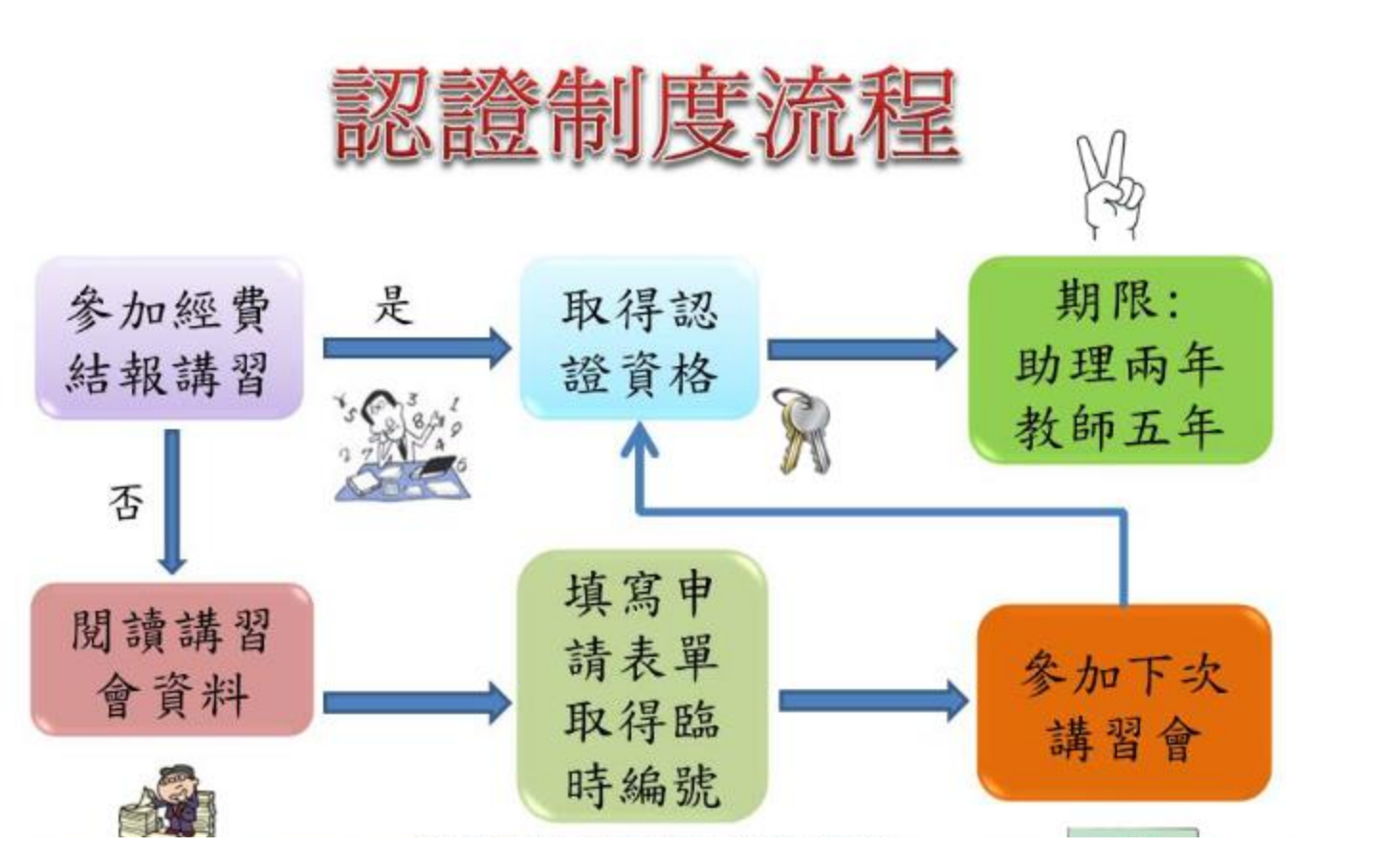

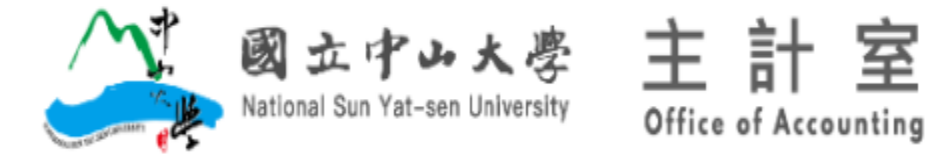

#### 請購專區 關於本室 弊端案例 表單下載 法令規章 財務資訊 已入則

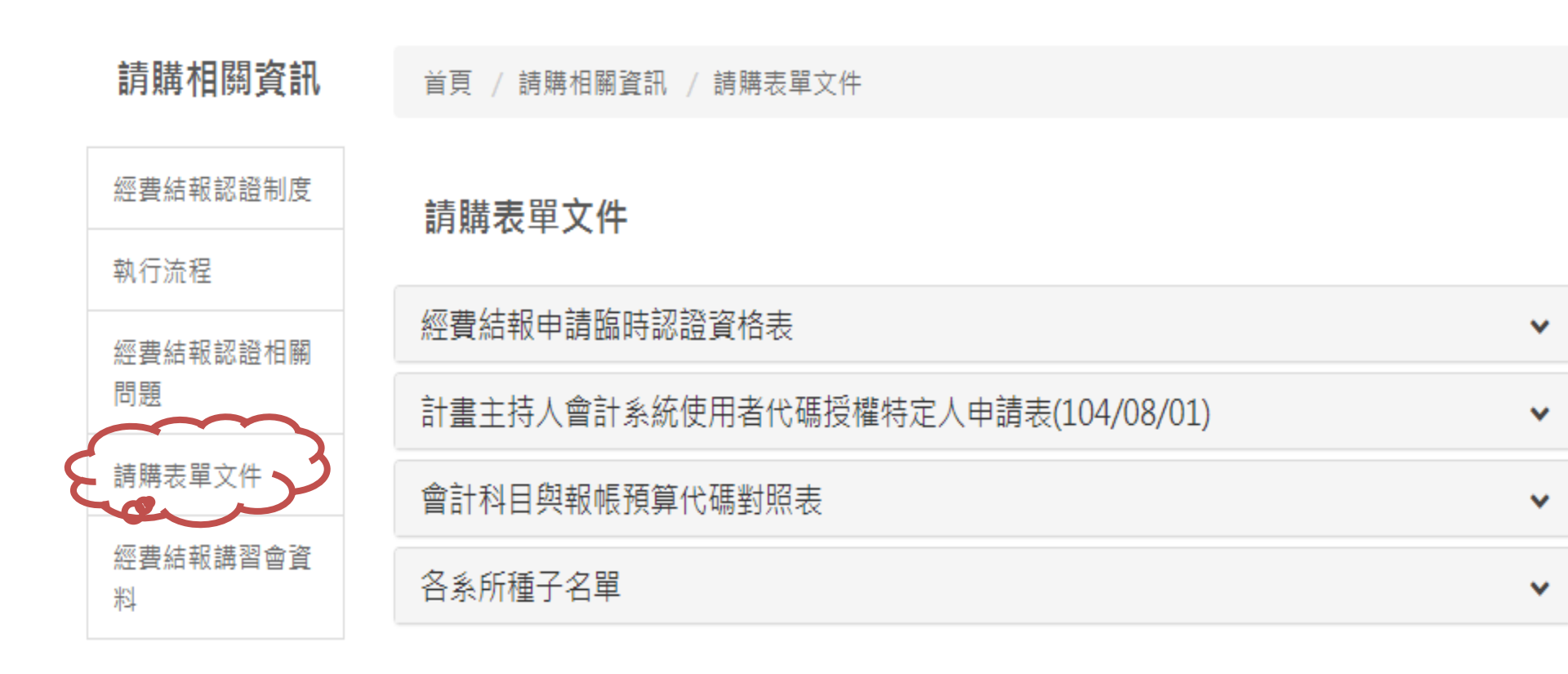

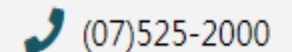

如何到達本校

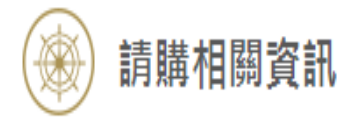

#### 首頁 / 請購相關資訊 / 經費結報講習會資料

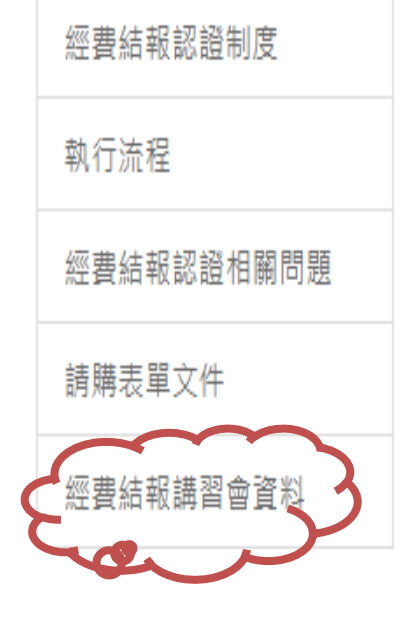

#### <u>110年度講習會</u>

請參閱以下文件: 科技部經費結報講習會投影片(PDF) 網路請購講習會投影片(PDF) 兼任助理系統改版說明(PDF) 出納組業務講習(PDF)

日期:110/04/22

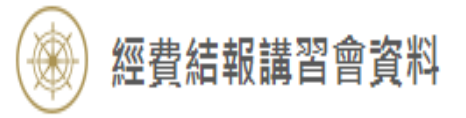

法令規章

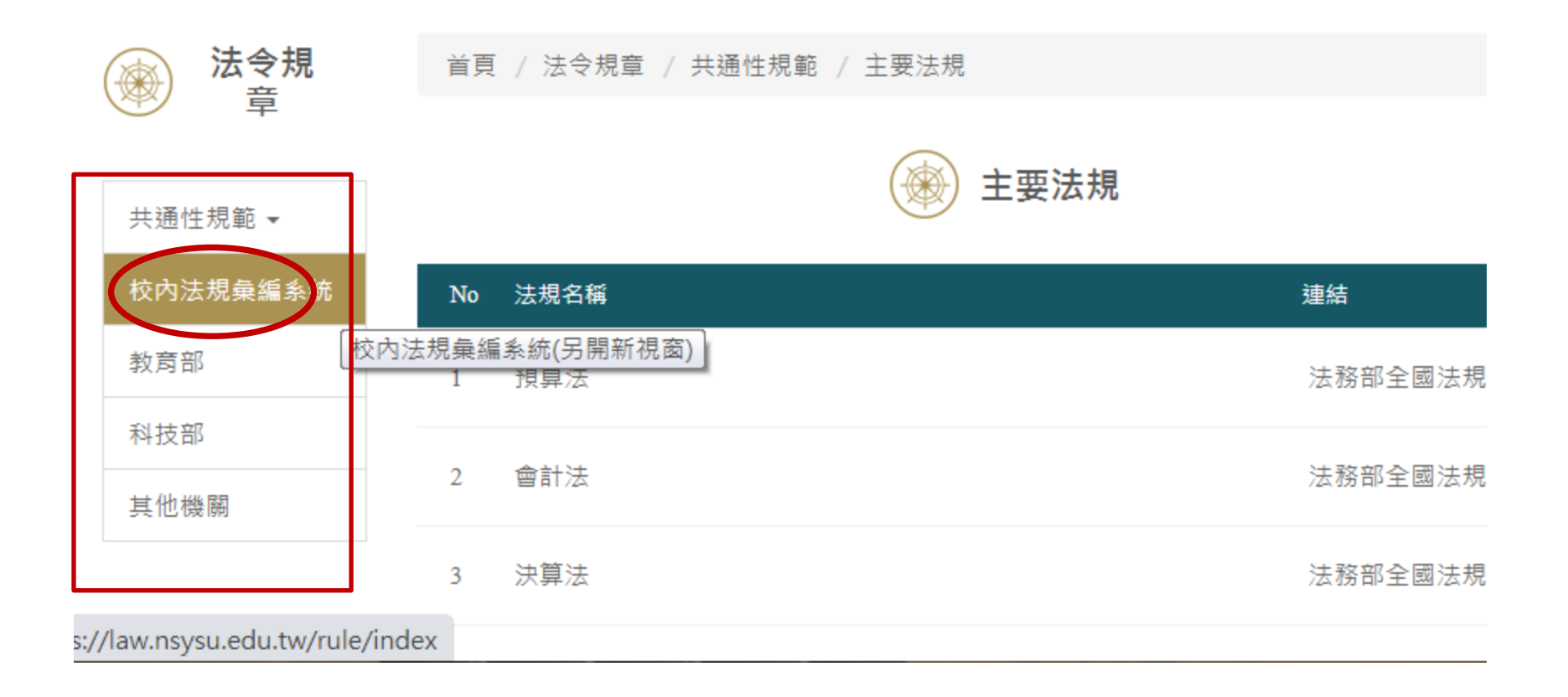

# 法規彙編系統

| - | - | - |  |
|---|---|---|--|
| - | - | - |  |
| - | - | - |  |

# 行政單位 副校長室 校務品質保證中心 秘書室 教務處 學生事務處

#### 副校長室(副校長室)

#### ▲ 法規分類: 法規專區

| 法規列表                | 最新法規<br>修訂日    |
|---------------------|----------------|
| 國立中山大學校務基金管理委員會設置要點 | 2019-05-<br>24 |

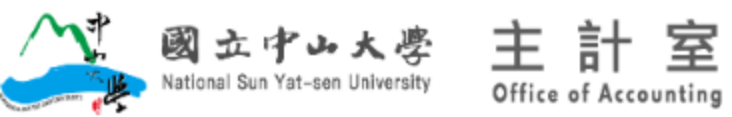

#### 關於本室 弊端案例 表單下載 法令規章 財務資訊 已入購案

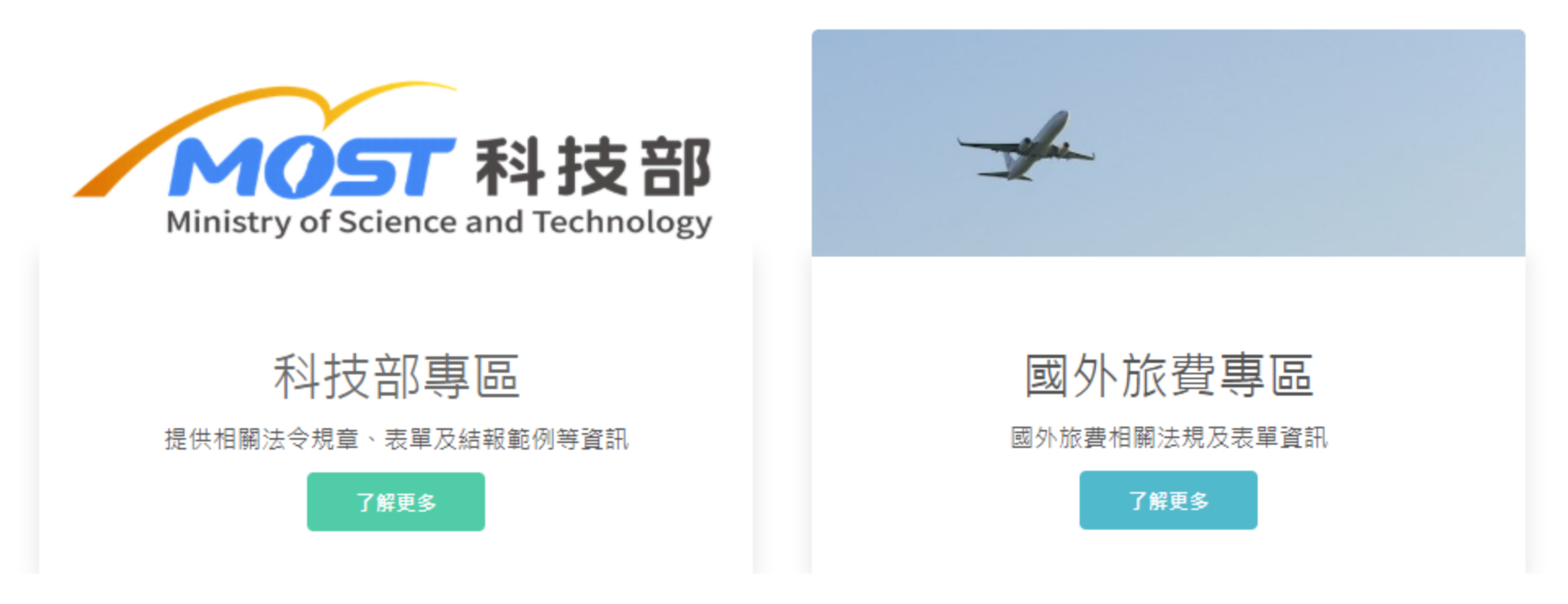

| 科技部專區   | 首頁       | / 科技部專區 / 結報範例                           |     |      |           |
|---------|----------|------------------------------------------|-----|------|-----------|
| 法令規章    | 結報       | 節例                                       |     |      |           |
| 結報範例    |          |                                          |     |      |           |
| 科技部結案   | No 5     | 文件名稱                                     |     |      | 修訂日期      |
| 相關表單    | 1 利<br>3 | 科技部補助專題研究計畫耗材、物品、圖書及雜項費用及研究設備費<br>支出用途範例 |     | PDF  | -         |
| 差旅費相關表單 | 2 6      | 白我檢核表籍例                                  | DOC | PDF  | 101/04/11 |
| 查核缺失案例  | 2 ;      | 田 3.X1X1×4×年3.D3                         | DOC | 1 DI | 101/04/11 |
| 講習資料    | 3 7      | 科技部補助專題研究計畫經費結報檢附憑證範例                    |     | DOC  | 106/07/10 |
|         | 4 君      | 科技部補助國內研究生出國結報範例(專函補助)                   |     | PDF  | -         |

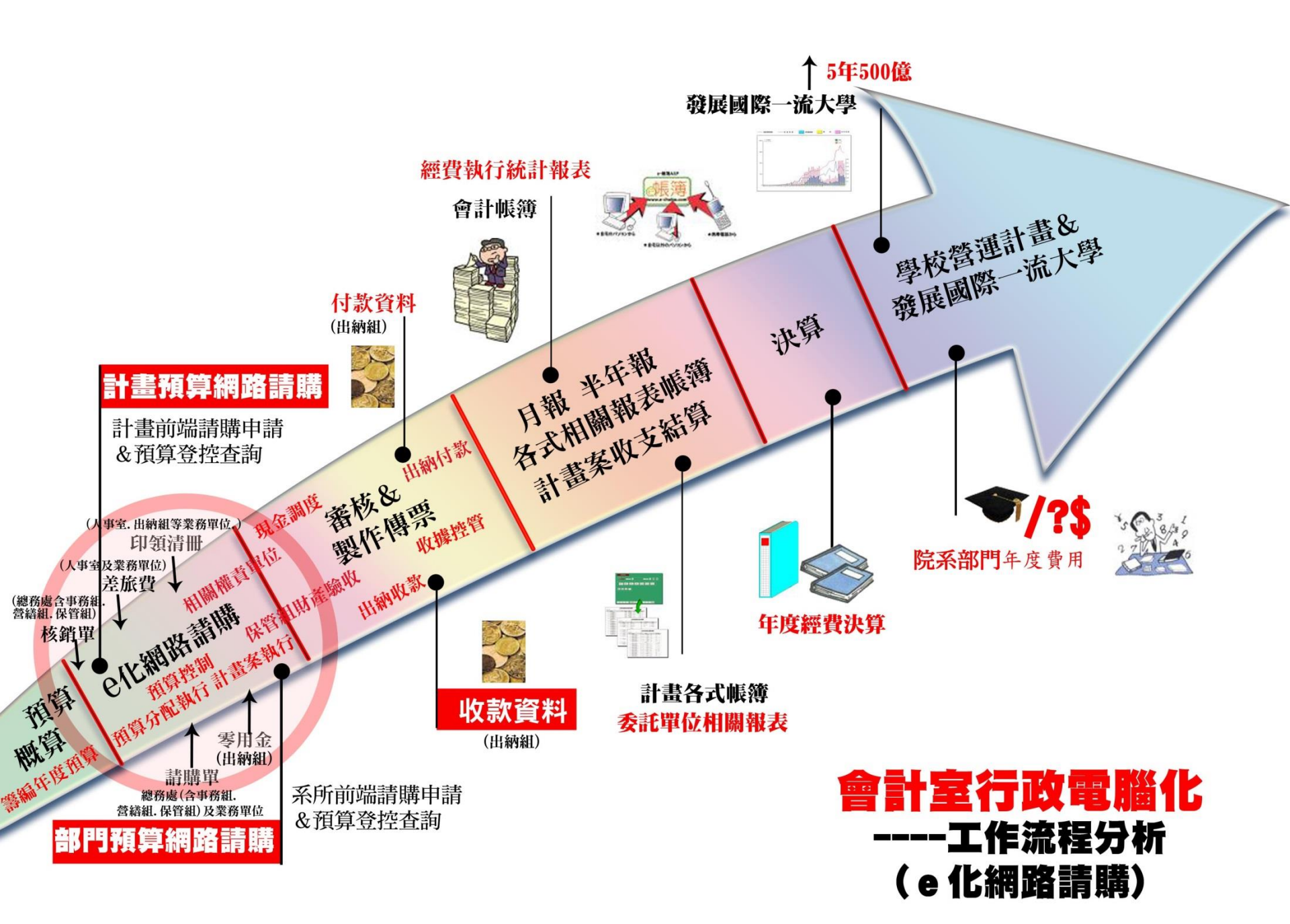

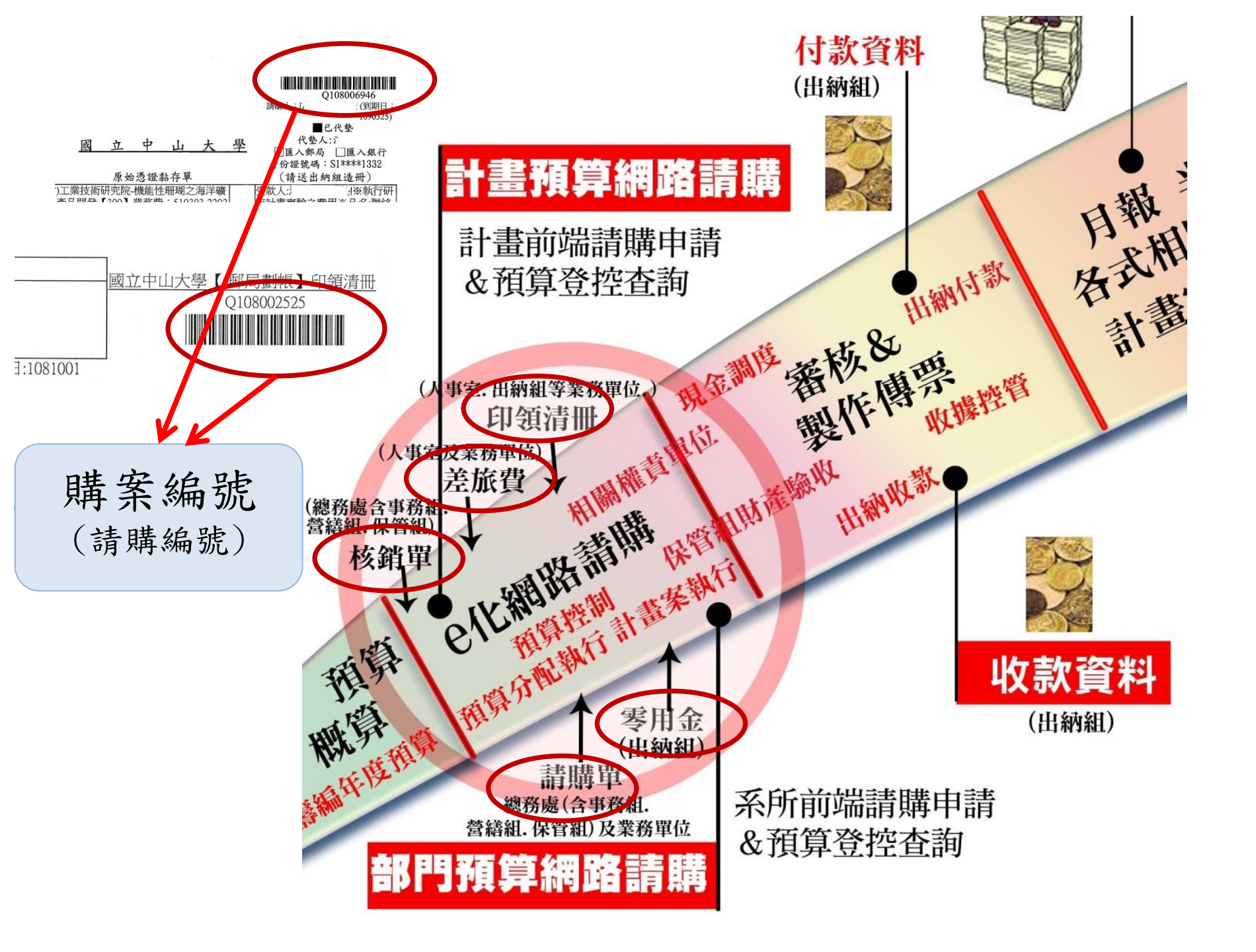

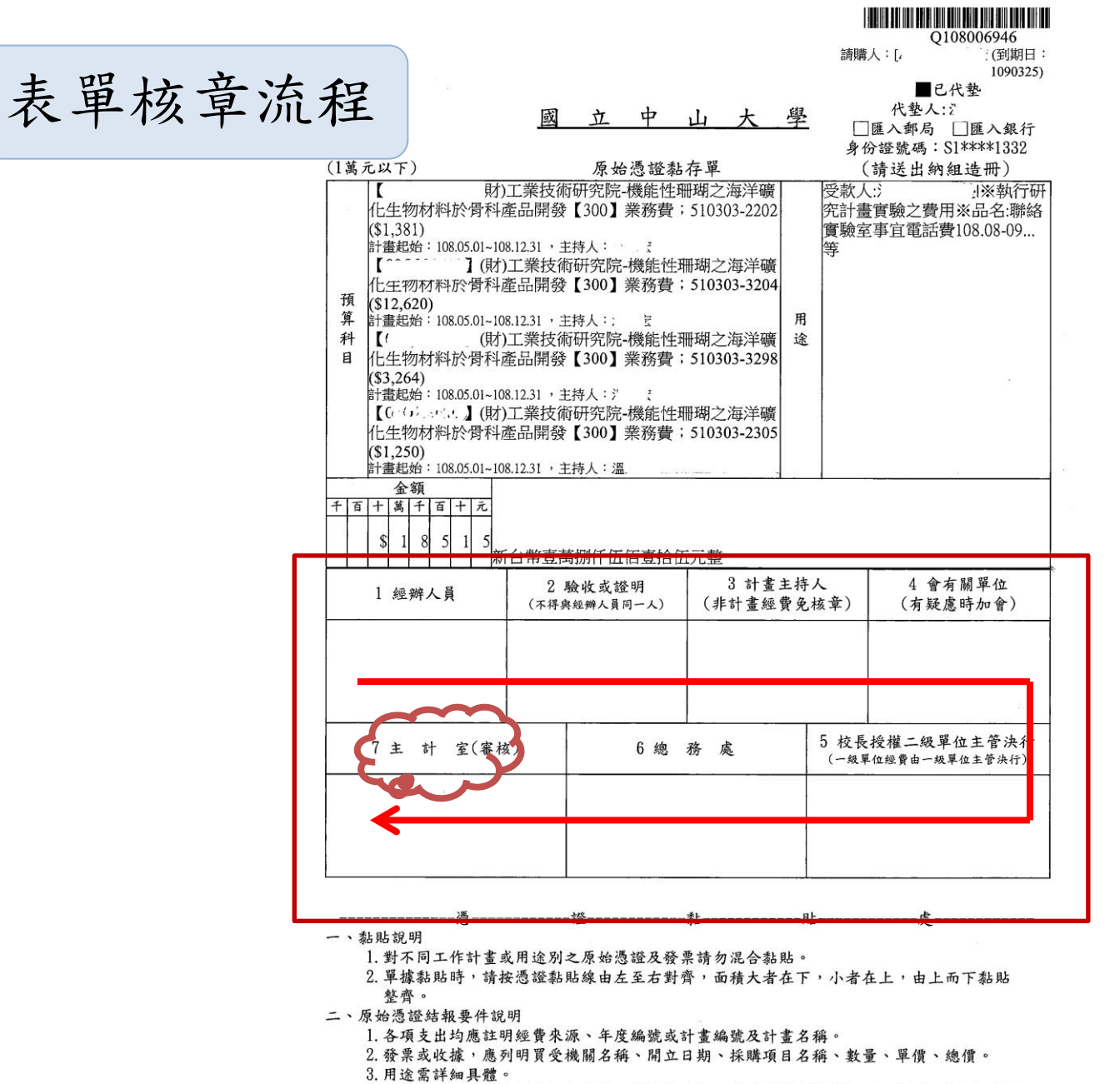

4. 一萬元以上案件若已先行墊付者,請依規定檢附「代墊款歸墊陳核表」(表單請至主計室 網站下載)。

|                                                                                                    | 計劃名                                                                | 稱或預算科                                                                                                    | 4目代號                                              |               |                            |          |          |           |           |                    | 一一一一              | [1大麿      |                   | 事II作【 】 FL           | (酒:害田)  |
|----------------------------------------------------------------------------------------------------|--------------------------------------------------------------------|----------------------------------------------------------------------------------------------------|---------------------------------------------------|---------------|----------------------------|----------|----------|-----------|-----------|--------------------|-------------------|-----------|-------------------|----------------------|---------|
| 10/Q22(<br>2300 業務費 510303-27210<br>3300 業務費 510303-27210<br>4300 業務費 510303-27210<br>5300 業務費 510303-27210 | 1 兼任助理-勞僱型-<br>2 兼任助理-勞僱型-<br>4 兼任助理-勞僱型-<br>5 兼任助理-勞僱型-           | -薪資 6000<br>-勞保費 869<br>-勞退金 522<br>-補充保費 115                                                                   | R                                                 | 長單            | 核                          | 章济       | 記        | 程         |           |                    |                   |           | Q108              | <u>画师限</u><br>202525 |         |
| 申請日期: 單位                                                                                                    |                                                                    | <b>工</b> 子 / 注                                                                                                  | 承辦者                                               | 770           | 茂玩1時:U                     |          | 建        | 临口:]      | 10810     | 01                 |                   |           |                   |                      |         |
| 身分證號                                                                                                    | 141- X7                                                            | 給付金額                                                                                                    | 雇主負擔勞保                                            |               | 補充保費公批                     | 是        | 雇主負      | 負擔健保      |           | 离                  | 推職儲金公批            | Ē         | 勞退金               | 公提                   | 結報金額    |
| A129567530                                                                                                  |                                                                    | \$6,00                                                                                                    | 0 \$8                                             | 869           |                            | \$115    |          |           | \$0       |                    |                   | \$0       |                   | \$522                | \$7,506 |
| 合計                                                                                                    |                                                                    | \$6,000                                                                                                    | 0 \$8                                             | 369           |                            | \$115    |          |           | \$0       |                    |                   | \$0       |                   | \$522                | \$7,506 |
| 總計新台幣:柒仟                                                                                                    | 伍佰零拾陸                                                              | 元整(NT                                                                                                    | \$7,506)                                          |               |                            |          |          |           |           |                    |                   |           |                   |                      |         |
| 所屬單位<br>職稱/校外人士                                                                                             | 身分證字號/<br>姓名/18                                                    | '投保性質<br>83天                                                                                                    | 所得類別/所得<br>補充健保代碼/補充                              | 名稱<br>健保名稱    | 所屬起<br>訖年月                 | 給付<br>金額 | 扣繳<br>稅額 | 自付<br>勞保費 | 自付<br>健保費 | 自提補<br>充保費         | 自提離 自提<br>職儲金 勞退金 | 其他<br>代扣款 | 給付<br>淨額          | 郵局局號<br>郵局帳號         | 簽名      |
| 海洋環境及工程學系<br>學生(大學部)                                                                                        | A.<br>黃                                                            | n hand and de service and service and service and service and service and service and service and service and s | 50兼任助理薪資<br>63兼職所得                                |               | 108.09~<br>108.09          | \$6,000  | \$0      | \$244     | \$0       | \$0                | \$0 \$0           | \$0       | \$5,756           | 00***49<br>07***50   |         |
| 戶籍住址: 106臺北市大                                                                                               | 安                                                                  |                                                                                                    |                                                   |               |                            | 11       |          | 簡述所得      | 导内容       | :108.0             | 9月兼任助理            | 里薪資       |                   |                      |         |
| 備註:108.09月兼任助理                                                                                              | 薪資                                                                 |                                                                                                    |                                                   | **            |                            |          |          |           |           |                    |                   |           |                   |                      |         |
| 合計                                                                                                    |                                                                    | 10                                                                                                    | ~                                                 |               |                            | \$6,000  | \$0      | \$244     | \$0       | \$0                | \$0 \$0           | \$0       | \$5,756           |                      | 1       |
| 凡新增或修改者,應<br>*結報金額1萬元(含)」<br>*計畫主持人為授權》<br>*因出納組付款需至少7個                                                     | 提供所得人身<br>以下,授權二<br>決行者,改由<br>———————————————————————————————————— | 分證影本、<br>級單位主管<br>上一層級主<br>主計室傳票起                                                                               | 待摺影本供覆核<br>決行,一級單位。<br>管決行。<br><u>第),請依此推算印</u> 金 | 經費授權<br>夏清冊結構 | 雚一級單位<br><del>B日(合主)</del> | 立主管決行    | 了。(i     | 請依序       | 。<br>核章   | 〕<br><del>栗)</del> | 迎去运行              | 接款        |                   |                      |         |
| 1.承辦人                                                                                                    | -                                                                  | 2.單位3                                                                                                    | 主管                                                |               | 3                          | 3.業務單位   | Ĭ        |           |           |                    |                   | 4.杉       | 交長授權:             | 二級單位                 | 主管決行    |
| 注計室                                                                                                    |                                                                    | <del>(計畫主</del><br>5.人事)                                                                                        | 室                                                 |               |                            | (永所土     | 1)<br>1) |           |           |                    | ,                 | (         | <del>叙中</del> 口經到 | 費由一級單                | 位主管決行)  |
|                                                                                                    |                                                                    |                                                                                                    |                                                   |               |                            |          |          |           |           |                    |                   |           |                   |                      |         |
|                                                                                                    |                                                                    |                                                                                                    |                                                   |               |                            |          |          |           |           |                    |                   |           |                   |                      |         |

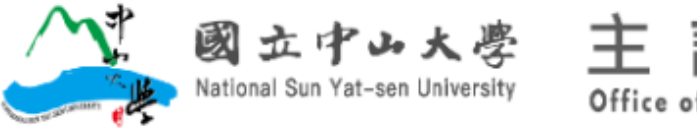

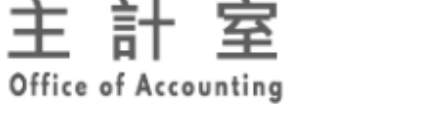

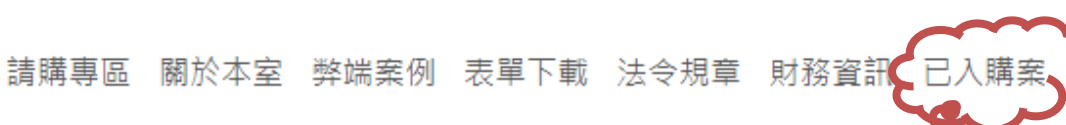

#### 為方便查詢已入本室請購案件,提供每日刷進案號檔案(xls)查詢

為方便同仁查詢已入本室請購案件,在本室網頁->menu->已入購案 新)

查詢步驟:

主計室首頁→menu→已入購案→下載EXCEL表單→選擇「尋找與選取」之「尋找」功能→「尋找目標」空格輸入您欲尋找之主計室<mark>請購編</mark> 號。

若尋找不到,表示該結報案件尚未進入主計室,您可逕至其他單位翻找,若顯示有符合條件之資料,您可再搭配網路請購系統之查詢功能 了解其後續進度。

注意事項:

1.由於目前是以「請購編號」作為控管標的,所以麻煩務必上網路請購系統登打,若非由該系統列印之表單,請將「請購編號」書寫 在空白處,以利後續作業。(即無請購編號就無法依上述步驟查詢)

2. 自跑文者,請務必送進門處江一帆小姐掃描條碼後再送各承辦人。

登入系統方式

# ★中山校園單一入口網站

# ★主計室首頁網路請購系統

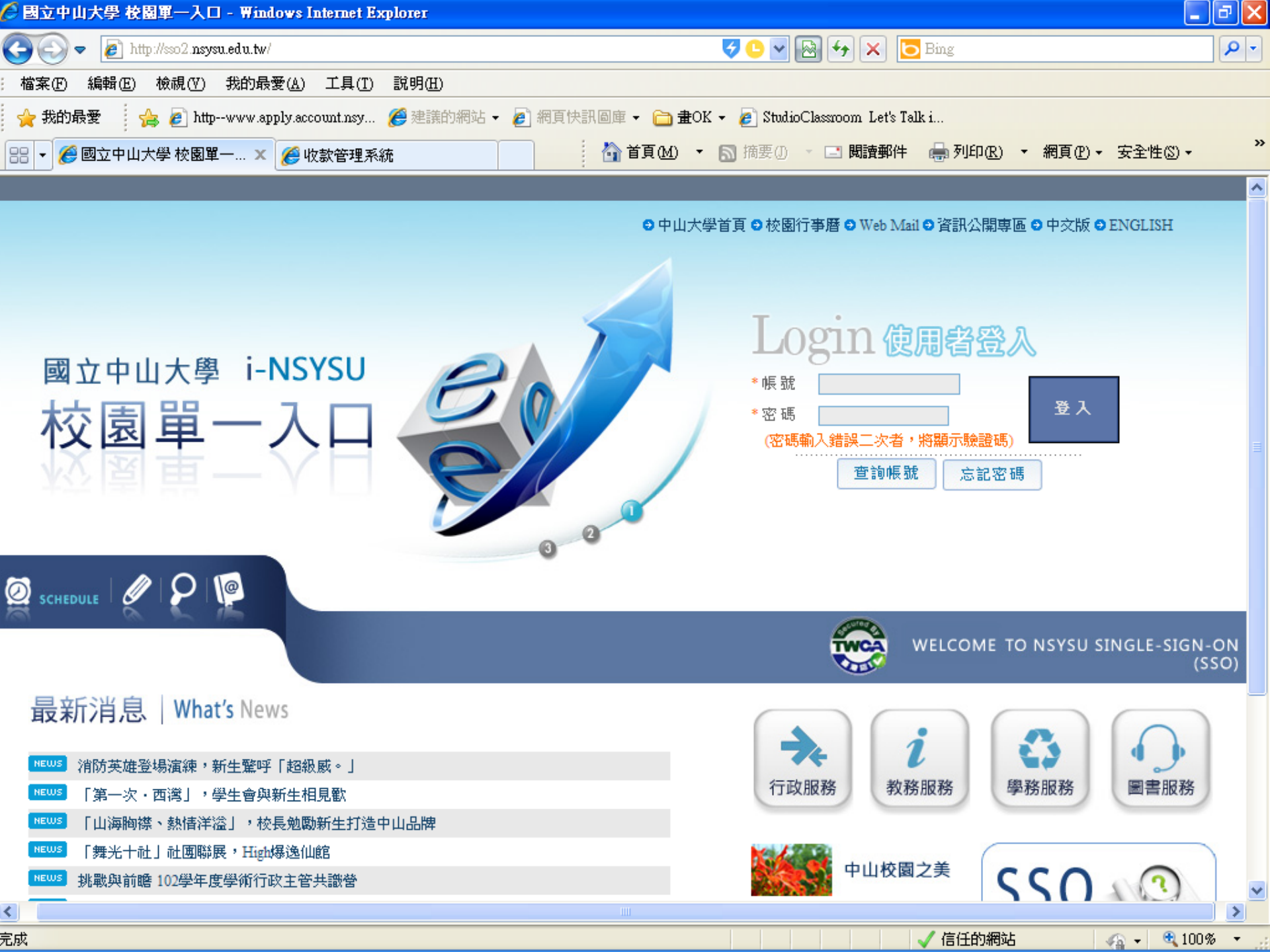

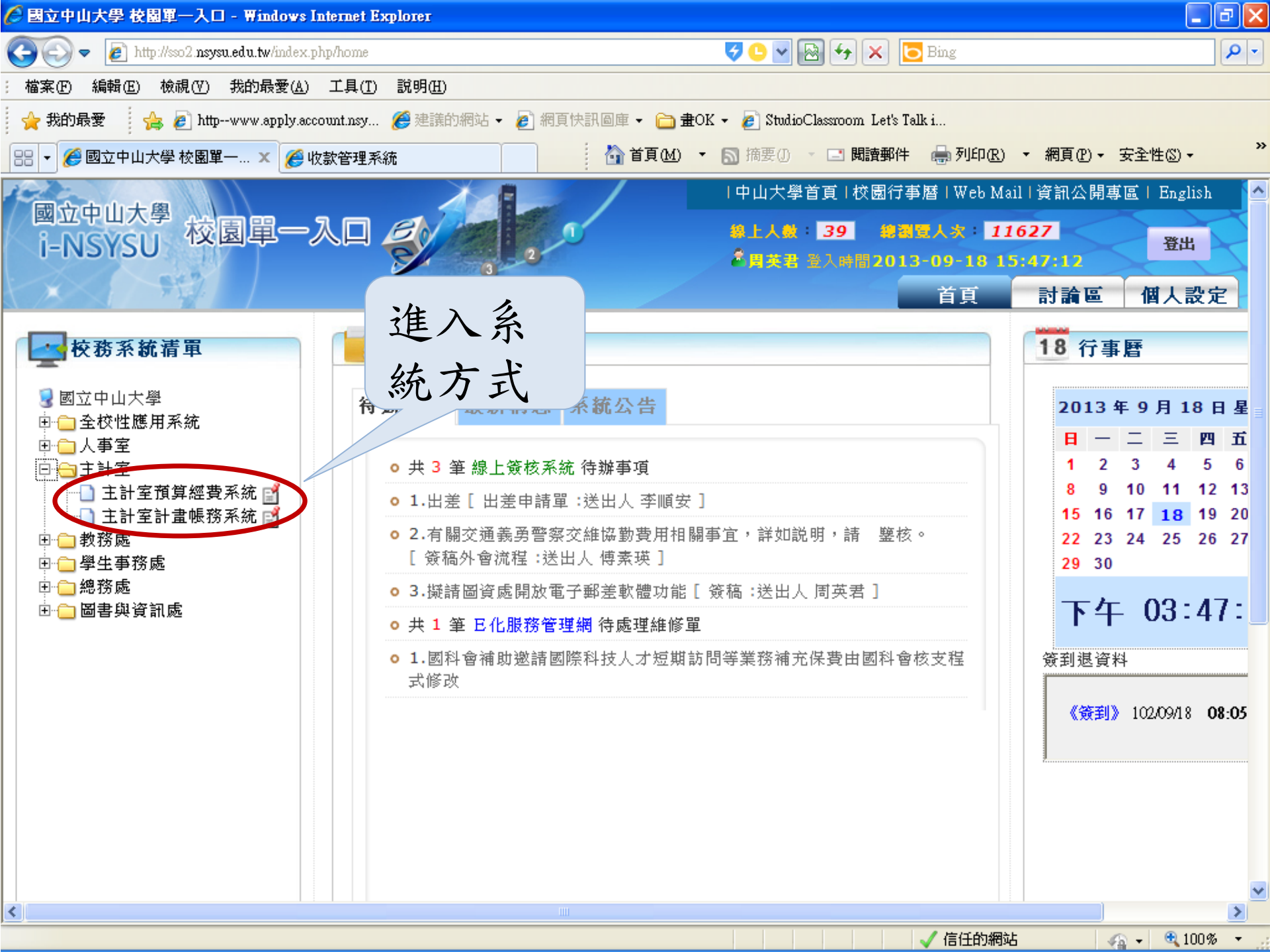

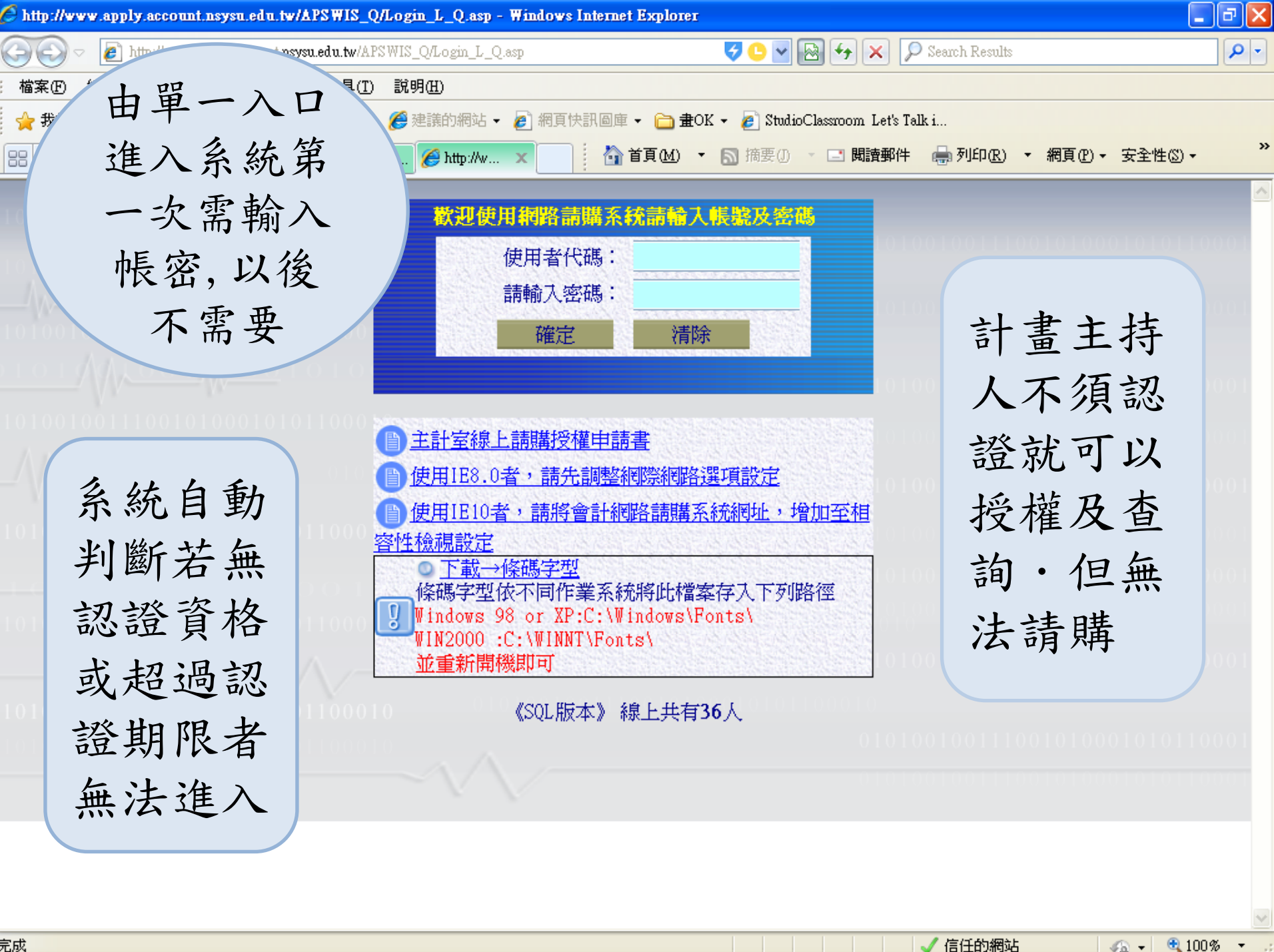

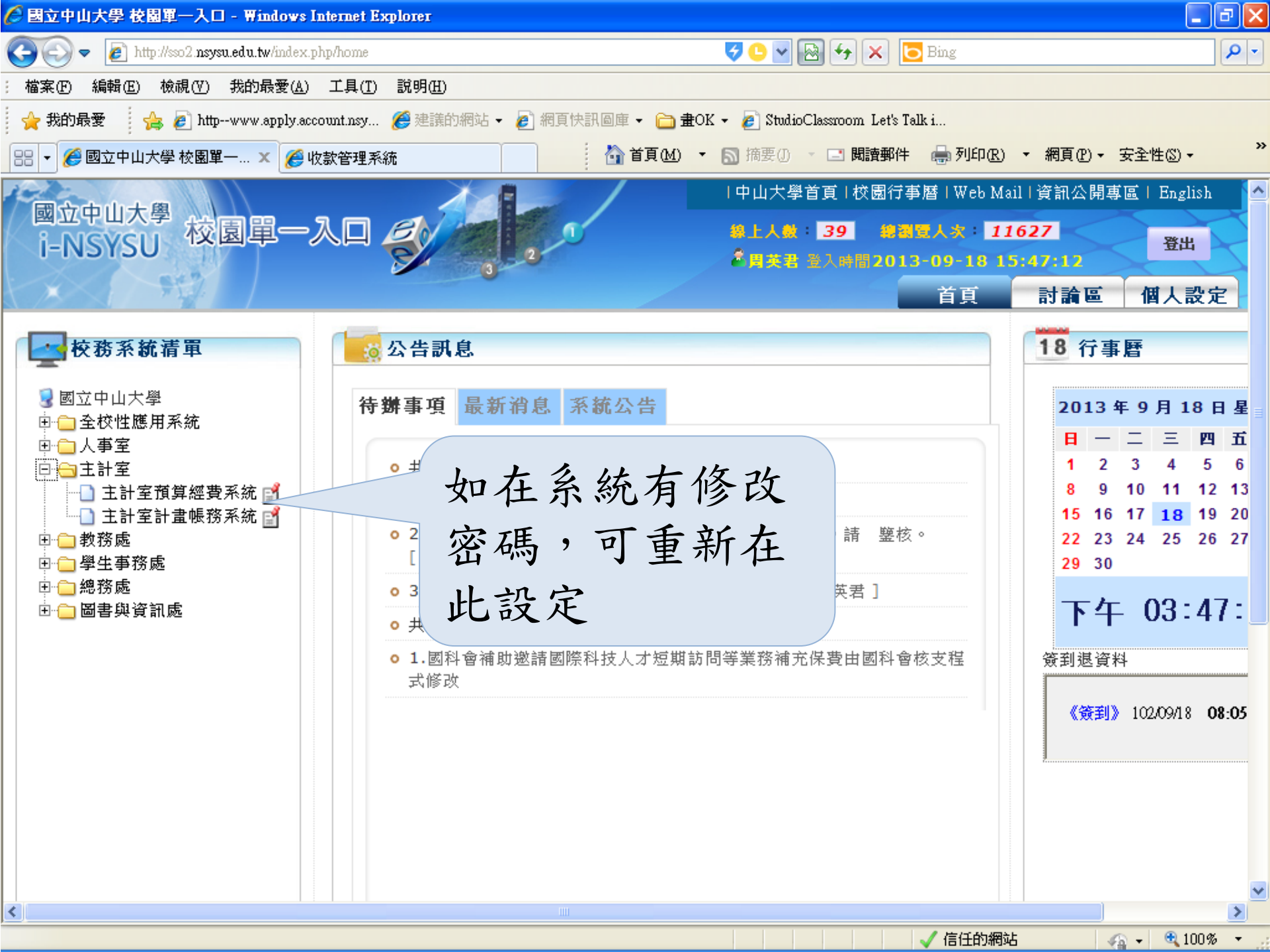

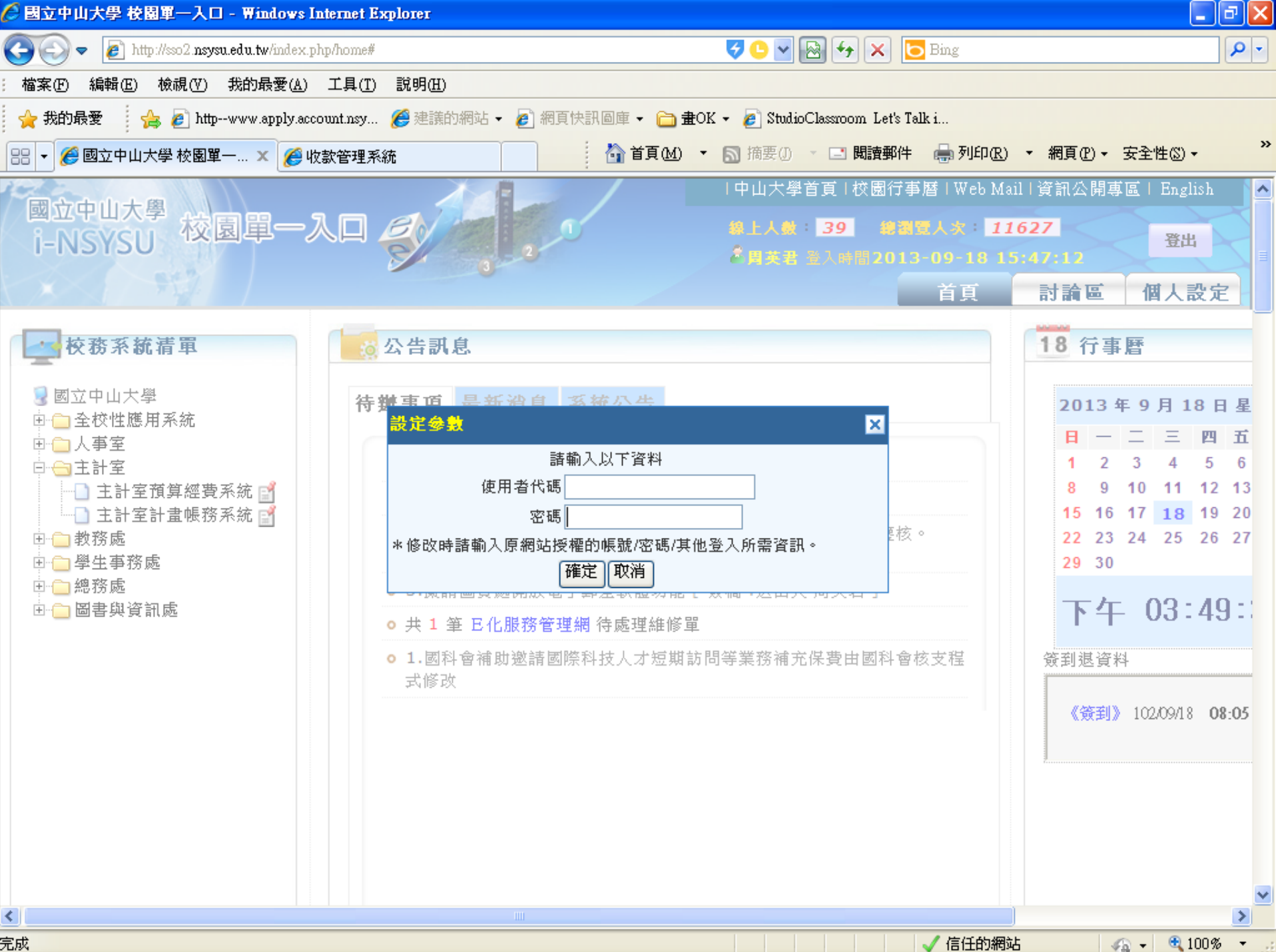

完成

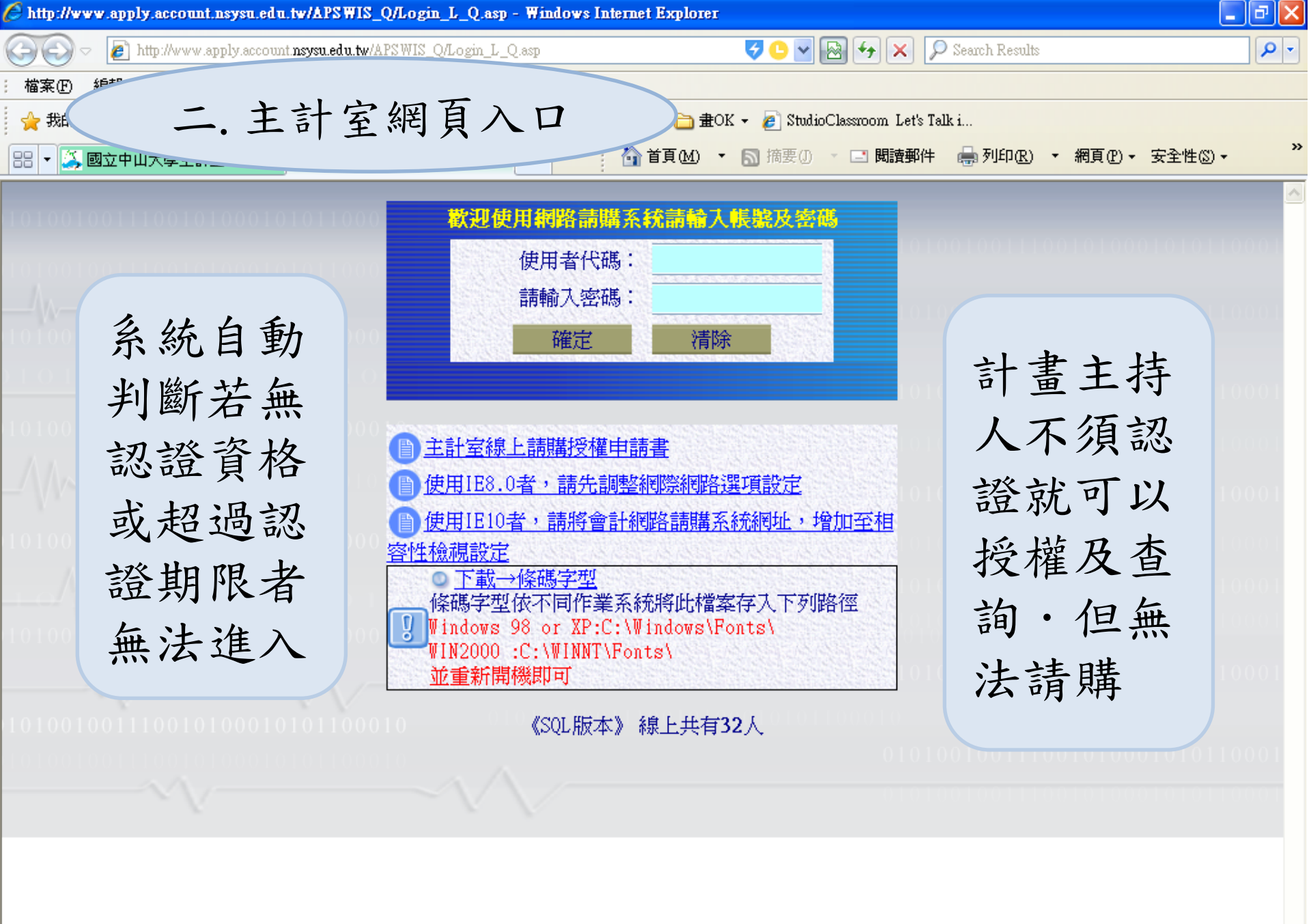

√ 信任的網站

- 🖓 👻 🔍 100%

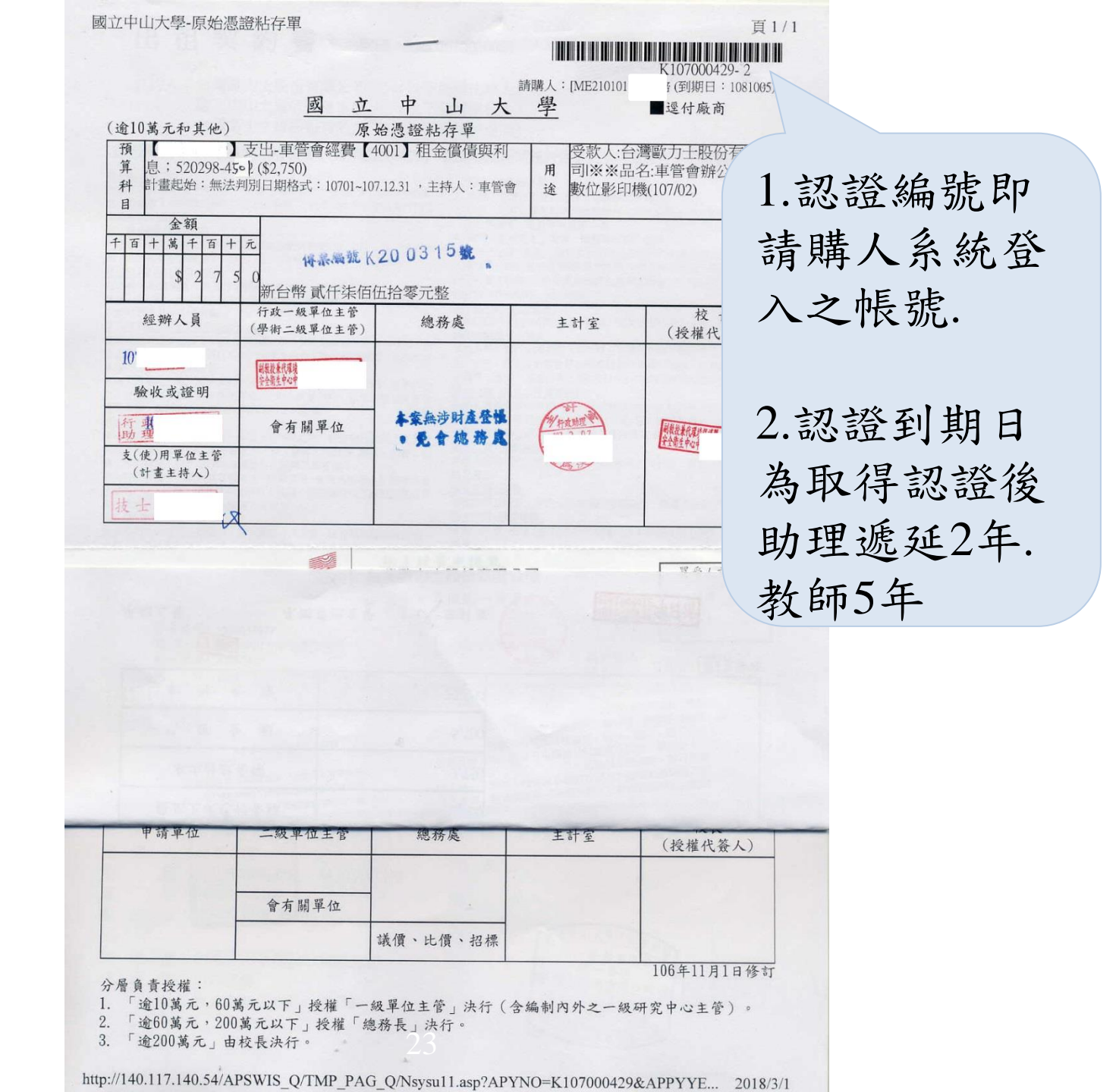

## 網路請購操作說明

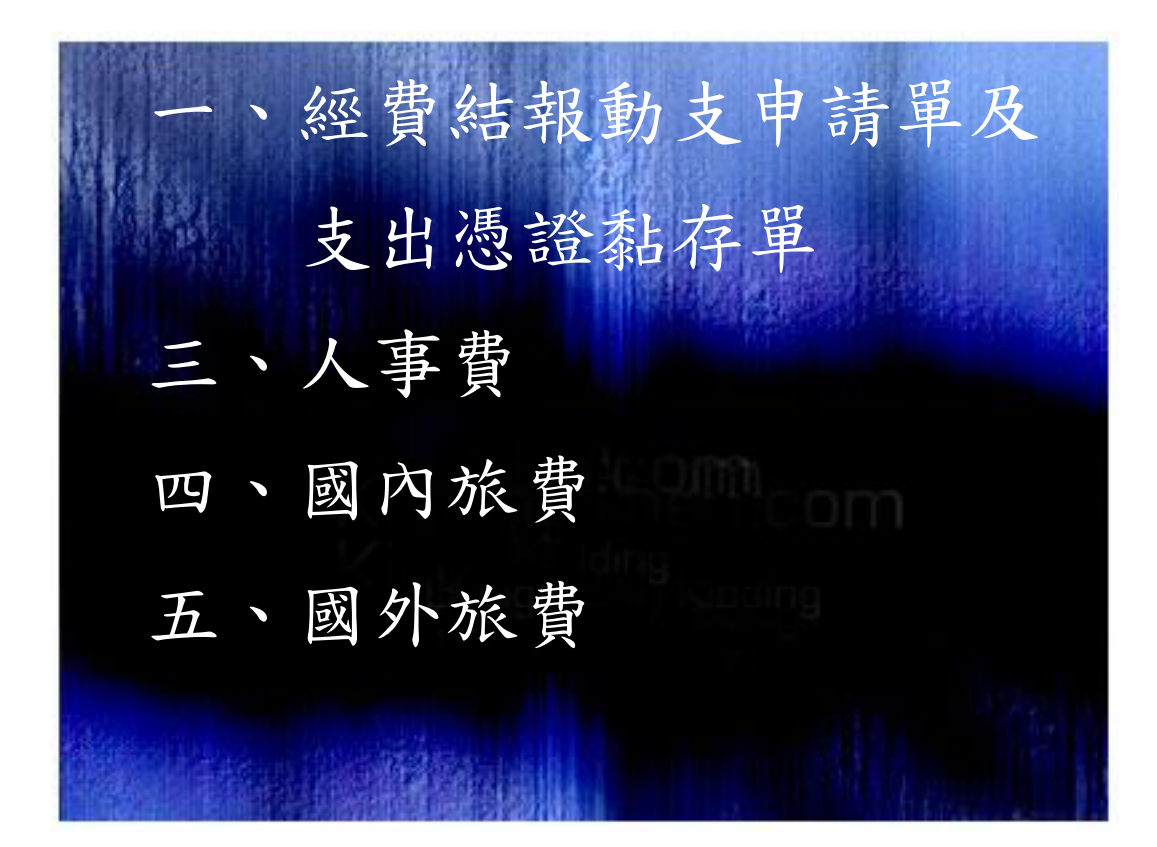

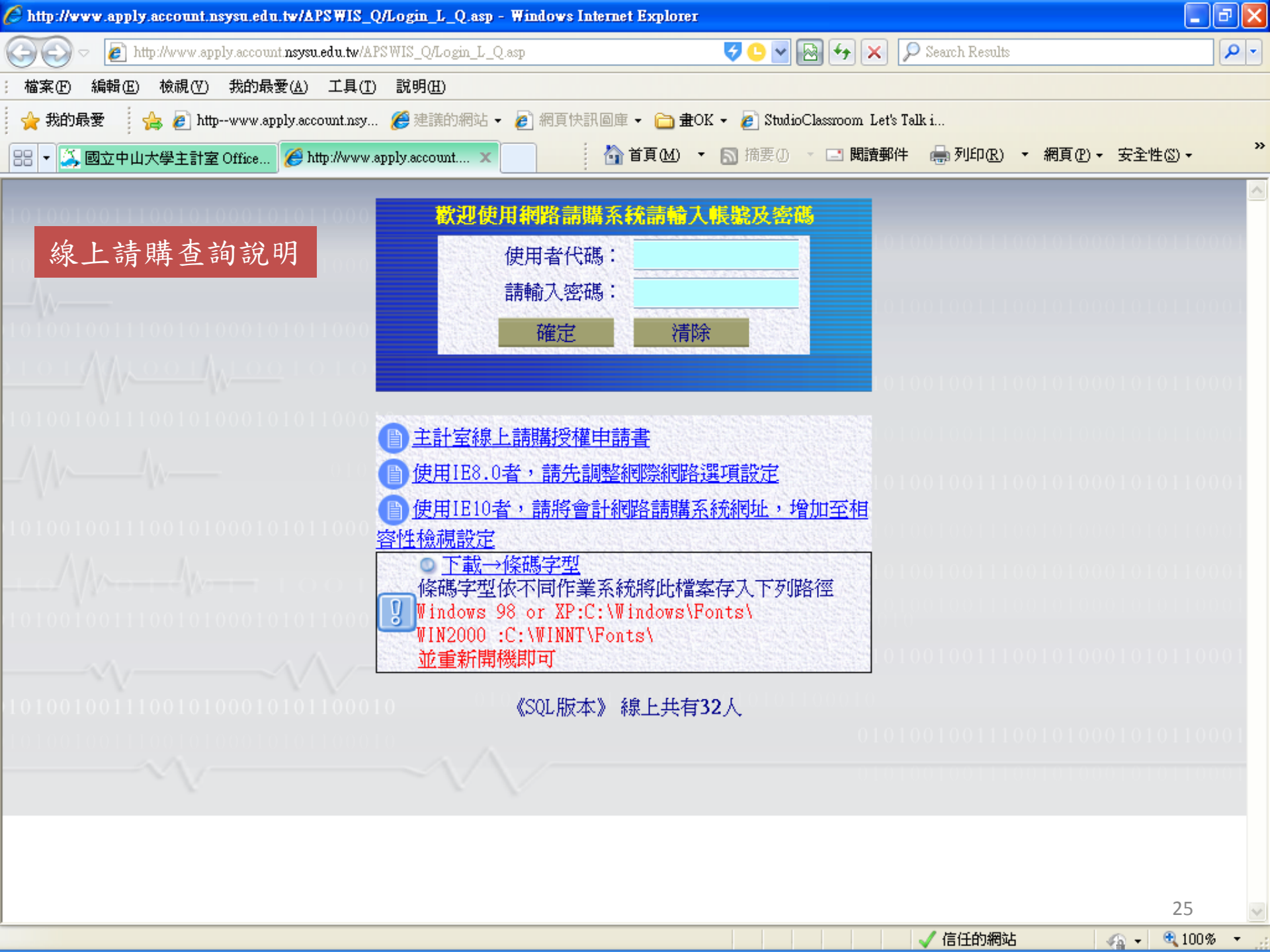

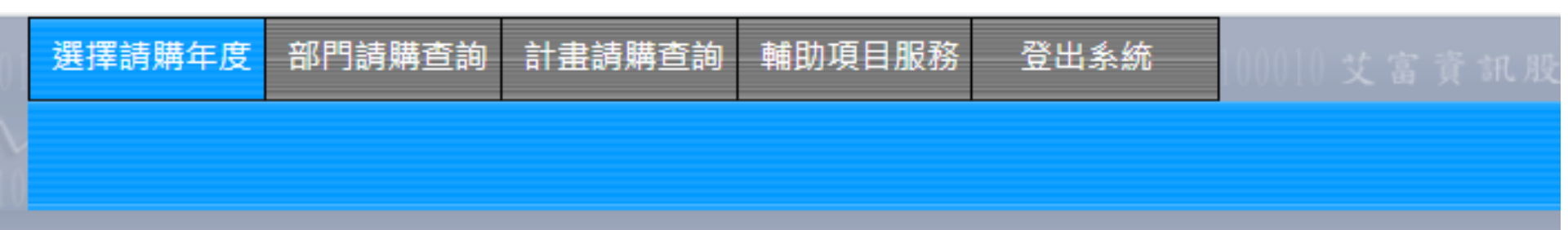

#### 

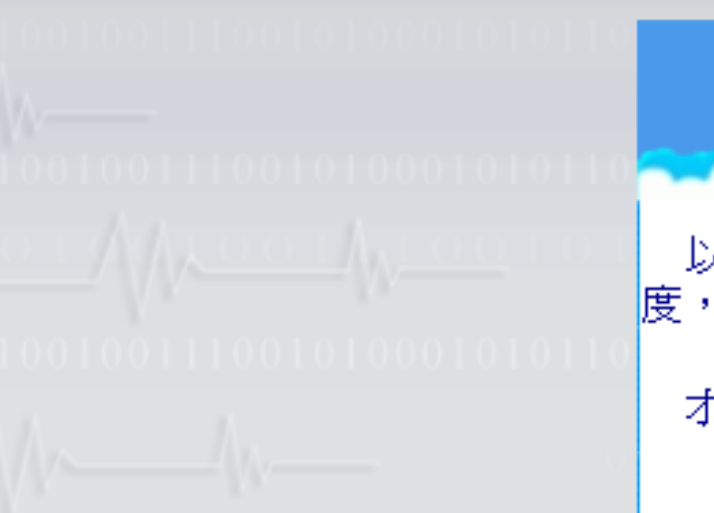

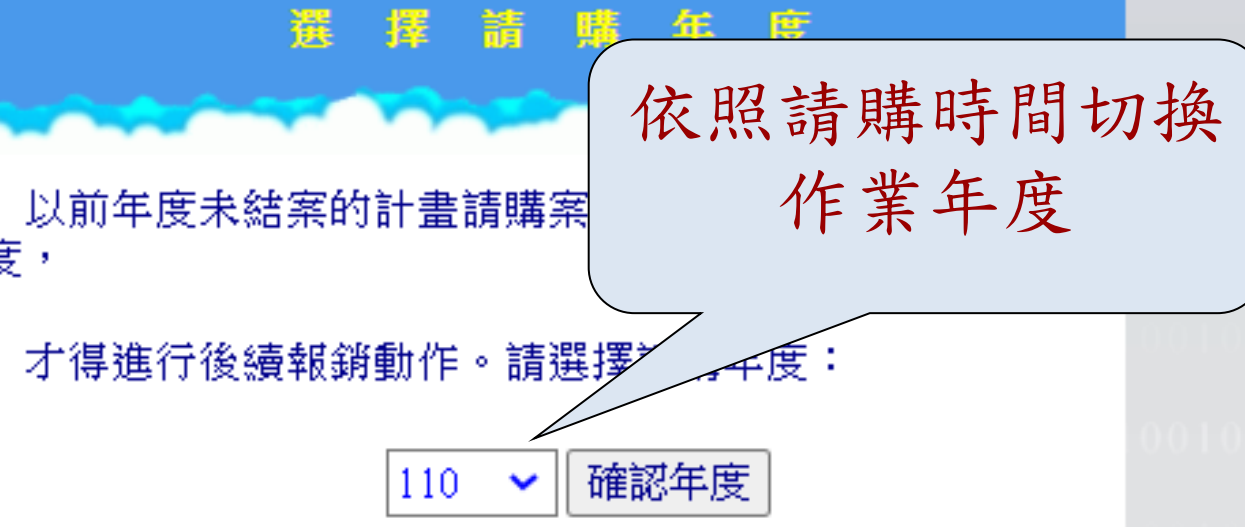

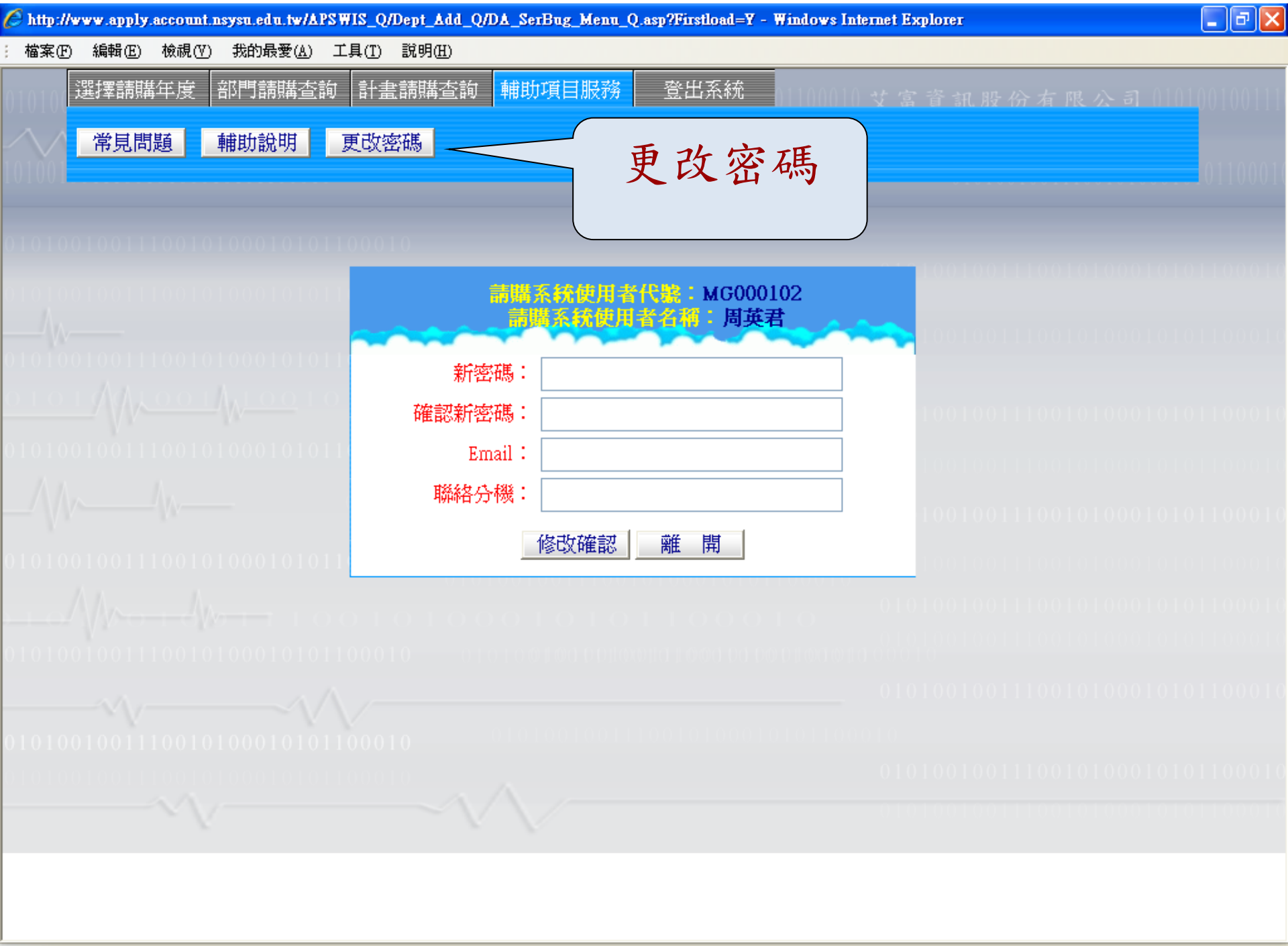

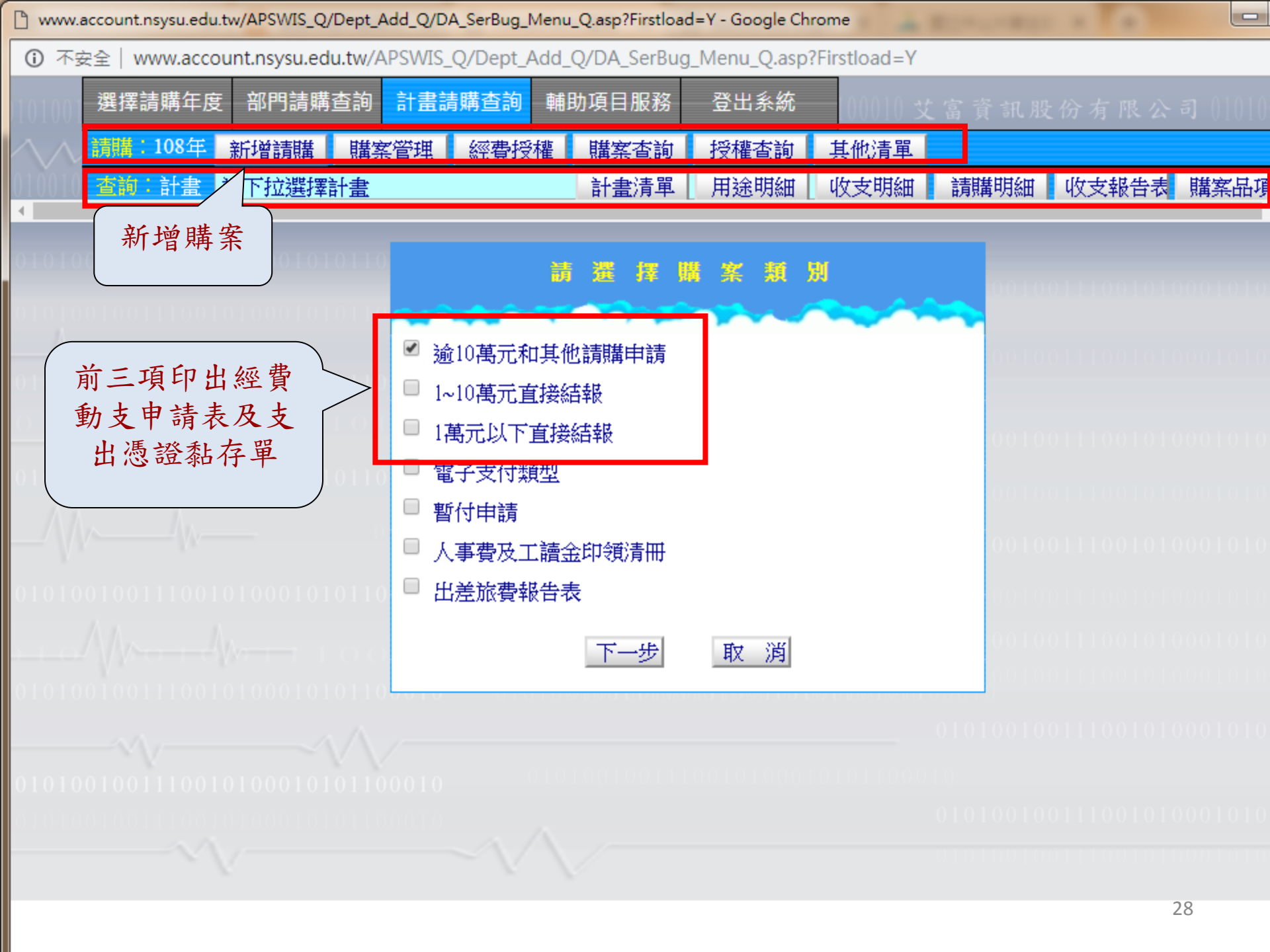

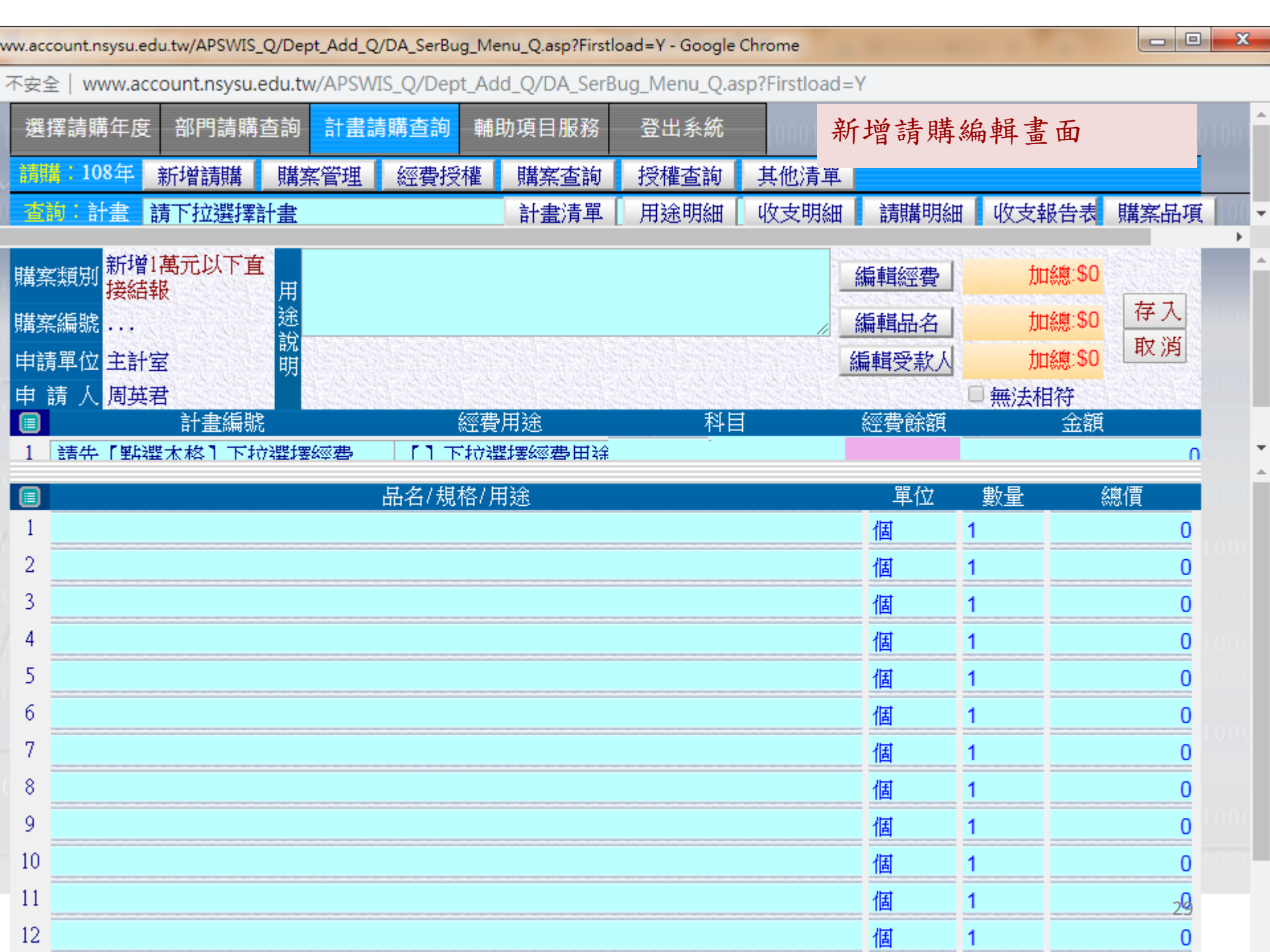

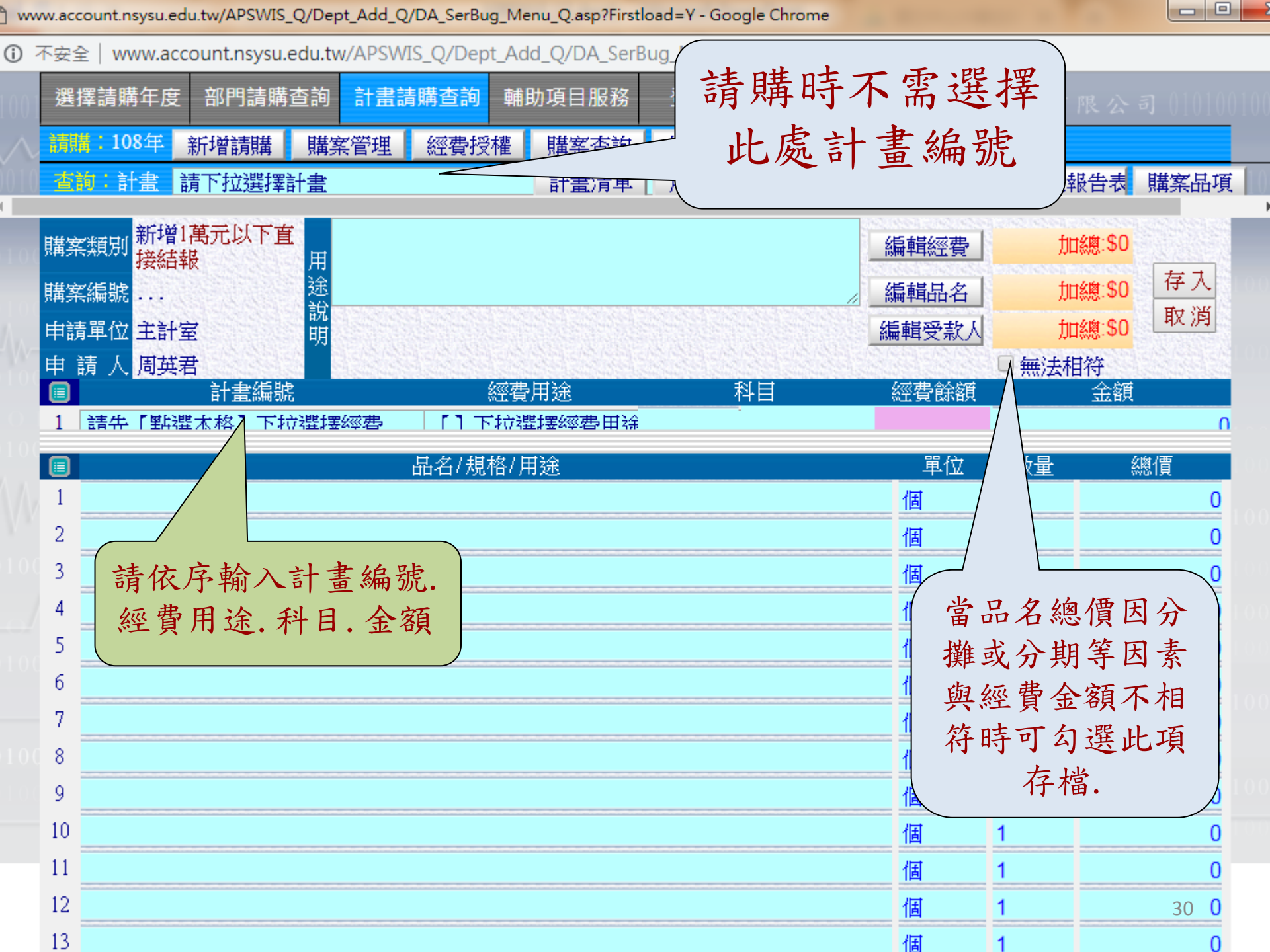

www.account.nsysu.edu.tw/APSWIS\_Q/Dept\_Add\_Q/DA\_SerBug\_Menu\_Q.asp?Firstload=Y

6

| 選擇請購年度 部門請購查詢 計畫請購<br>請購:107年 新增請購 購案管理 經<br>查詢:計畫 請下拉選擇計畫                                                                                                    | 查詢 輔助項日服務<br>遭援權 購案查詢<br>計畫清單                                                                                                    | 登出系統         授權查詢         用途明細                                                                                                    | 其他清單<br>收支明細                                                                                                    | 高新和限<br>請購明細                                                                                                    | 合有限公<br>收支報告表                            | 購案品項     |
|----------------------------------------------------------------------------------------------------|----------------------------------------------------------------------------------------------------|----------------------------------------------------------------------------------------------------|----------------------------------------------------------------------------------------------------|----------------------------------------------------------------------------------------------------|------------------------------------------|----------|
| 購案類別       新增1       小日       月          核鎖(非零用金)       月          購案編號       送       説         申請單位       主計室       明         申請       人       周英君          計書編號       日 | 經費田淦                                                                                                    | 赵曰                                                                                                    | 編<br>編<br>編                                                                                                    | <ul> <li>輯經費</li> <li>輯品名</li> <li>輯受款人</li> <li>□</li> <li>□</li> <li>□</li> <li>□</li> </ul>                                                                                                    | 加總:\$0<br>加總:\$0<br>加總:\$0<br>無法相符<br>全額 | 存入<br>取消 |
| 科目輸入注意:<br>> 科技部會計科目<br>前六碼費用科目總<br>帳分類科目為<br>510303                                                                                                    | <ul> <li>(510303-2)</li> <li>(510303-2)</li> </ul> | 510303-12<br>[2706] 佣金<br>[2706] 佣金<br>[2707] 代理<br>[2707] 代理<br>[2708] 加工費<br>[2708] 加工費<br>[2709] 外包費<br>[2709] 外包費<br>[2709] 節目演<br>[2710] 節目職<br>[27101] 兼任<br>[272102] 兼任<br>[272102] 兼任<br>[272103] 兼任<br>[272103] 兼任<br>[272105] 兼任<br>[272105] 兼任<br>[2723] 臨時職<br>[2729] 臨時職<br>[2729] 臨時職<br>[2730] 臨時職<br>[2731] 臨時職<br>[2732] 臨時職 | 510303-12<br>董費、給理費及<br>辦)費<br>出工-補保費<br>助理-勞僱型 勞<br>助理-勞僱型 勞<br>助理-勞僱型 勞<br>動理-勞僱型 勞<br>動理-勞僱型 勞<br>動理-勞僱型 勞<br>動理-勞僱型 勞<br>動理-勞僱型 勞<br>動理-勞僱型 勞<br>動理-勞僱型 勞<br>動理-勞僱型 勞<br>動理-勞僱型 勞<br>動理-勞僱型 勞<br>動動理-勞全<br>動理-勞全<br>動理-勞全<br>動動 是<br>動理-勞全<br>動動 是<br>動動 是<br>動量 是<br>動動 是<br>動動 是<br>」<br>」<br>」<br>」<br>」<br>」<br>」<br>」<br>」<br>」<br>」<br>」<br>」 | 文手續費<br>行<br>行<br>子<br>行<br>子<br>行<br>子<br>行<br>費<br>子<br>行<br>子<br>行<br>費<br>子<br>行<br>書<br>費<br>子<br>行<br>書<br>費<br>子<br>行<br>書<br>費<br>子<br>行<br>書<br>費<br>子<br>行<br>書<br>費<br>子<br>行<br>書<br>費<br>子<br>行<br>子<br>章<br>子<br>合<br>子<br>う<br>合<br>子<br>う<br>子<br>う<br>子<br>う<br>子<br>う<br>子<br>う<br>子<br>う<br>子<br>う<br>子 |                                          |          |

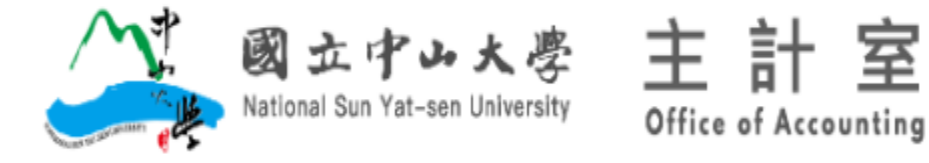

#### 請購專區 關於本室 弊端案例 表單下載 法令規章 財務資訊 已入則

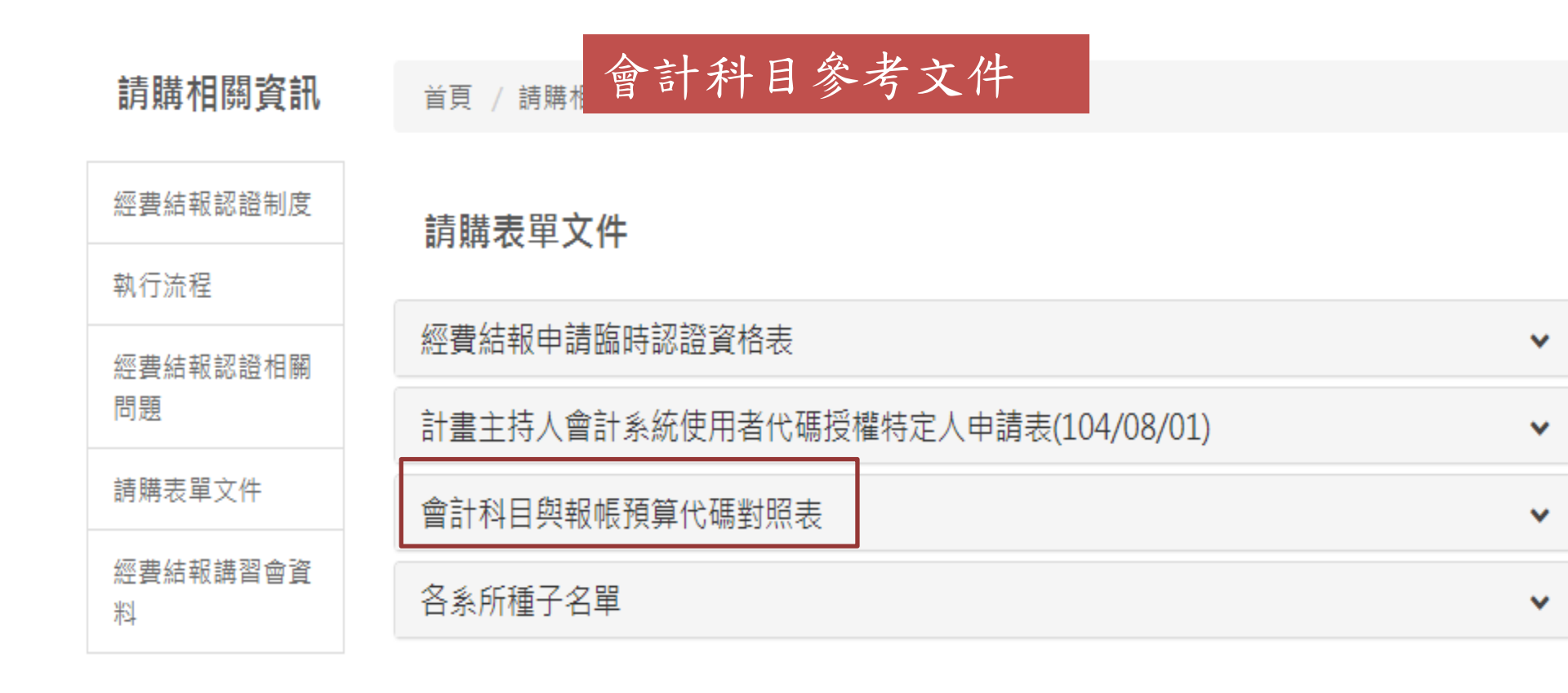

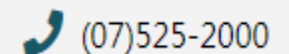

如何到達本校

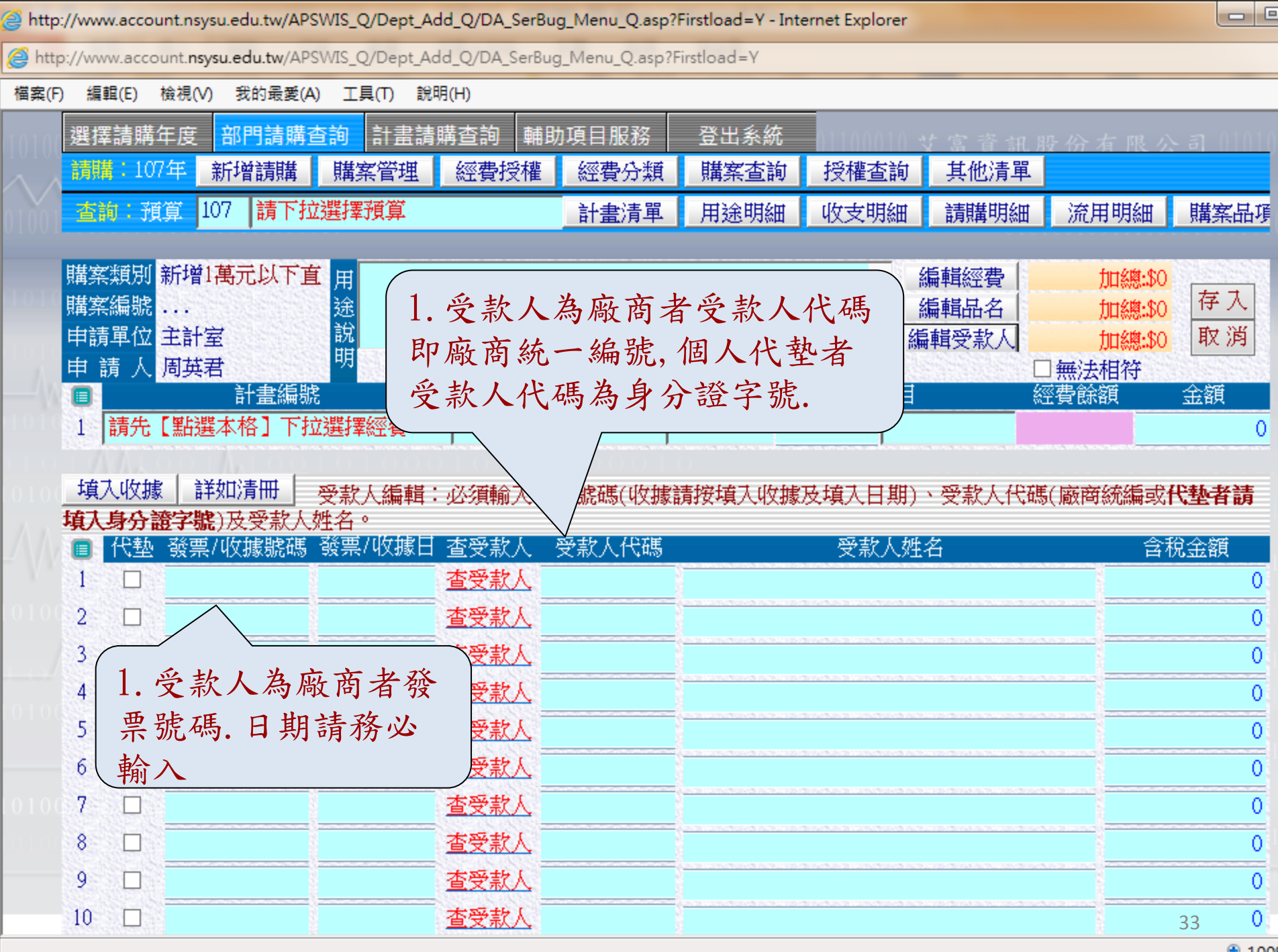

🔍 100

經費動支申請表 及支出憑證黏存 單(1萬以下)

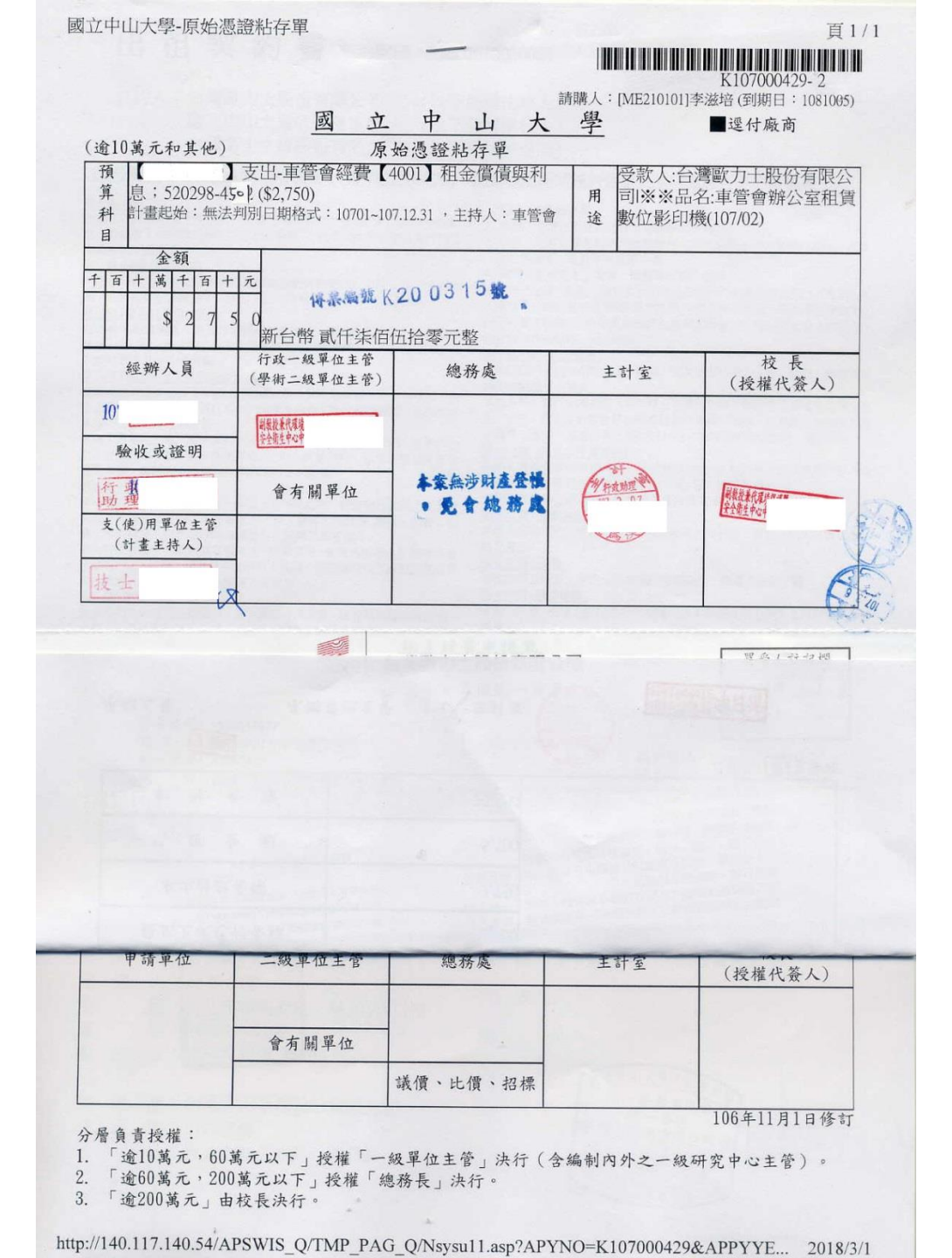

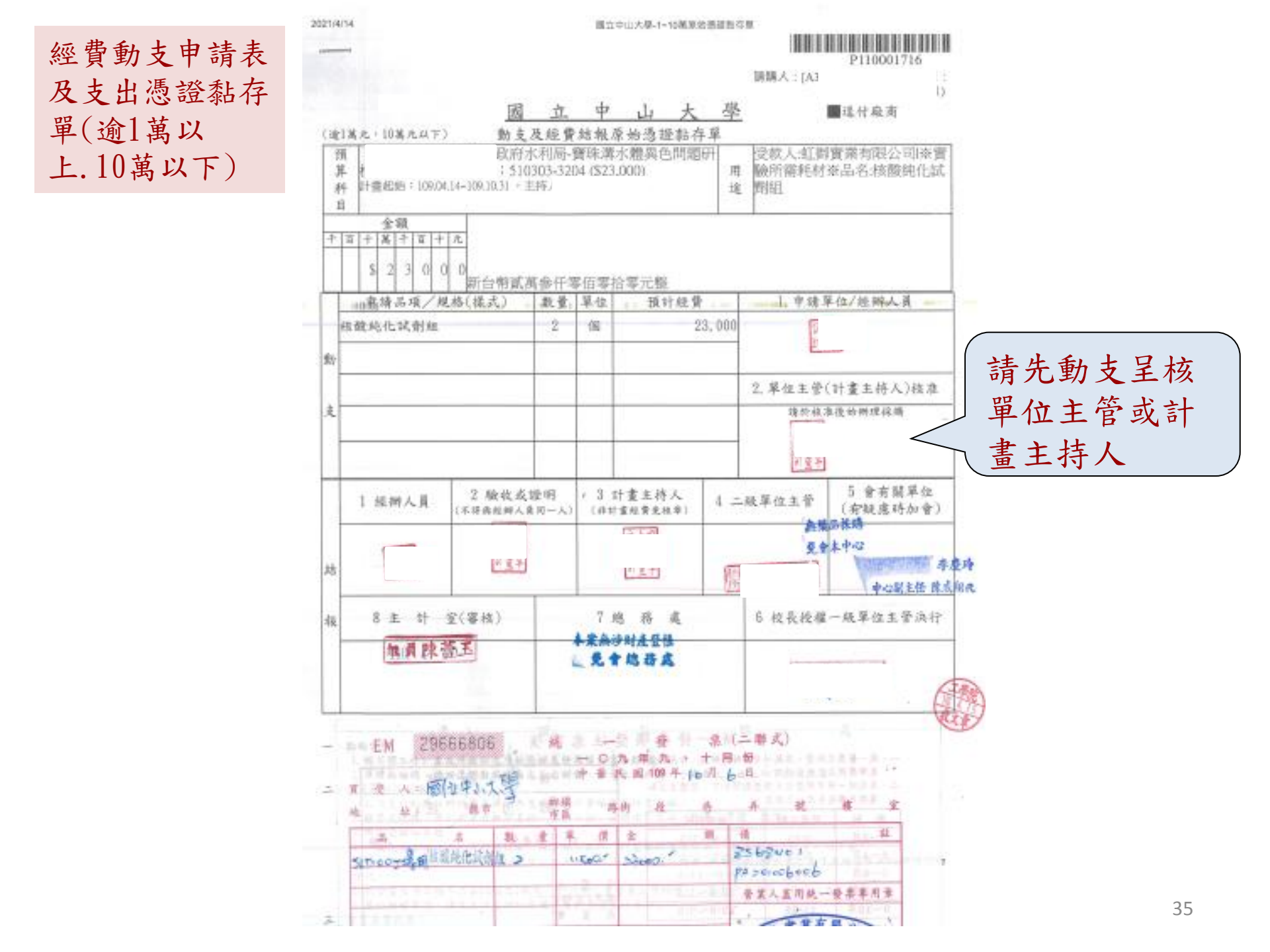

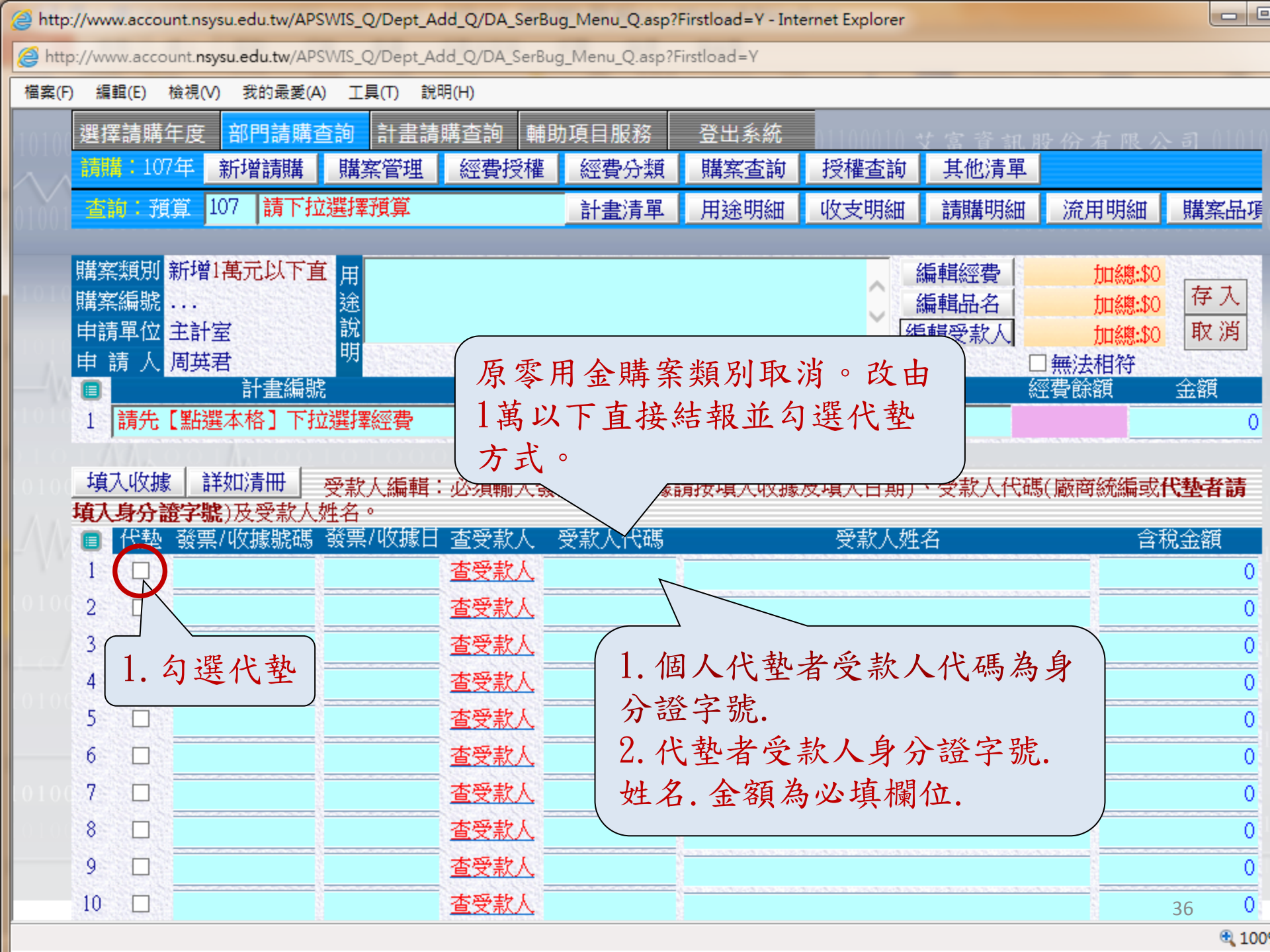
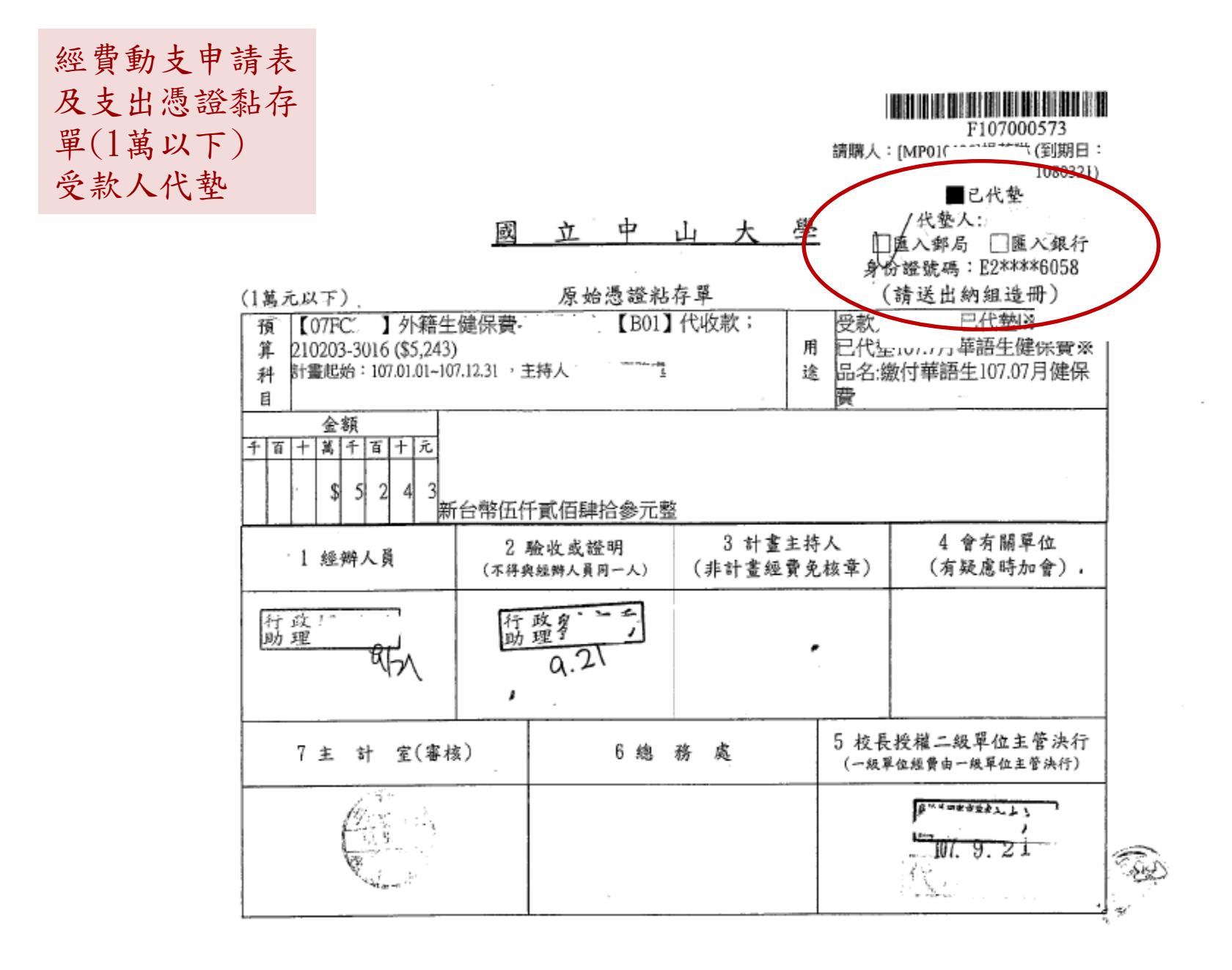

| 發票號碼:購票證明已於1108<br>發票號碼:購票證明已於D108<br>發票號碼:購票證明已於D108<br>發票號碼:購票證明已於D108<br>發票號碼:購票證明已於D108<br>發票號碼:購票證明已於D108<br>發票號碼:購票證明已於D108 | 004068 報<br>3000106 報<br>3000169 報<br>3000313 報<br>3000434 報<br>3001301 報<br>3001306 報 | 支!<br>支!<br>支!<br>支! |                                     |                       | ┃<br>請購人:                      | D108000514<br>(到期日<br>1091001)                              |
|----------------------------------------------------------------------------------------------------|----------------------------------------------------------------------------------------|----------------------|-------------------------------------|-----------------------|--------------------------------|-------------------------------------------------------------|
| (1萬元以下)                                                                                                    | <u></u>                                                                                | <u>立</u> 中           | 山 <u>大</u>                          | 學                     | ■<br>身份<br>(                   | ■已代垫<br>代垫人:<br>匯入郵局 □ Ⅲ八銀行<br>>證號碼: E2****5624<br>請送出納組造冊) |
| 預 「 法律基例<br>算 用,510304-2201 (\$5<br>科 計畫起始:107.08.26~10<br>目                                                                      | 楚學士學<br>504)<br>8.04.04,当                                                              | :分班第29期【200<br>E持人   | 21】服務費                              | 用途                    | 受款人<br>分證書<br>資-寄送             | : 〔型 ※奇迗學<br>動員(宗—                                          |
| 金額<br>千百十萬千百十元<br>\$ 5 0 4<br>新                                                                                                   | 台幣伍伯                                                                                   | 百零拾肆元整               | 單位                                  | 主管                    |                                |                                                             |
| 1 經辦人員                                                                                                    | 2<br>(不得身                                                                              | 驗收或證明<br>與經辦人員同一人)   | <del>3 計畫</del><br><del>(非計畫經</del> | <del>主持人</del><br>費免機 | <del>、</del><br><del>(幸)</del> | 4 會有關單位<br>(有疑慮時加會)                                         |
| 行耳 :0325<br>助王 :1600                                                                                                    | 行政                                                                                     | 5                    | 領                                   | •                     | 2                              |                                                             |
| 7 主 計 室(審核                                                                                                    | g)                                                                                     | 6 總                  | 務處                                  |                       | 5 校長<br>(了)殿單                  | 授權二級單位主管決行<br><sup>位經費由一級單位主管決行)</sup>                      |
|                                                                                                    |                                                                                        |                      | _                                   |                       | ·                              | 1                                                           |

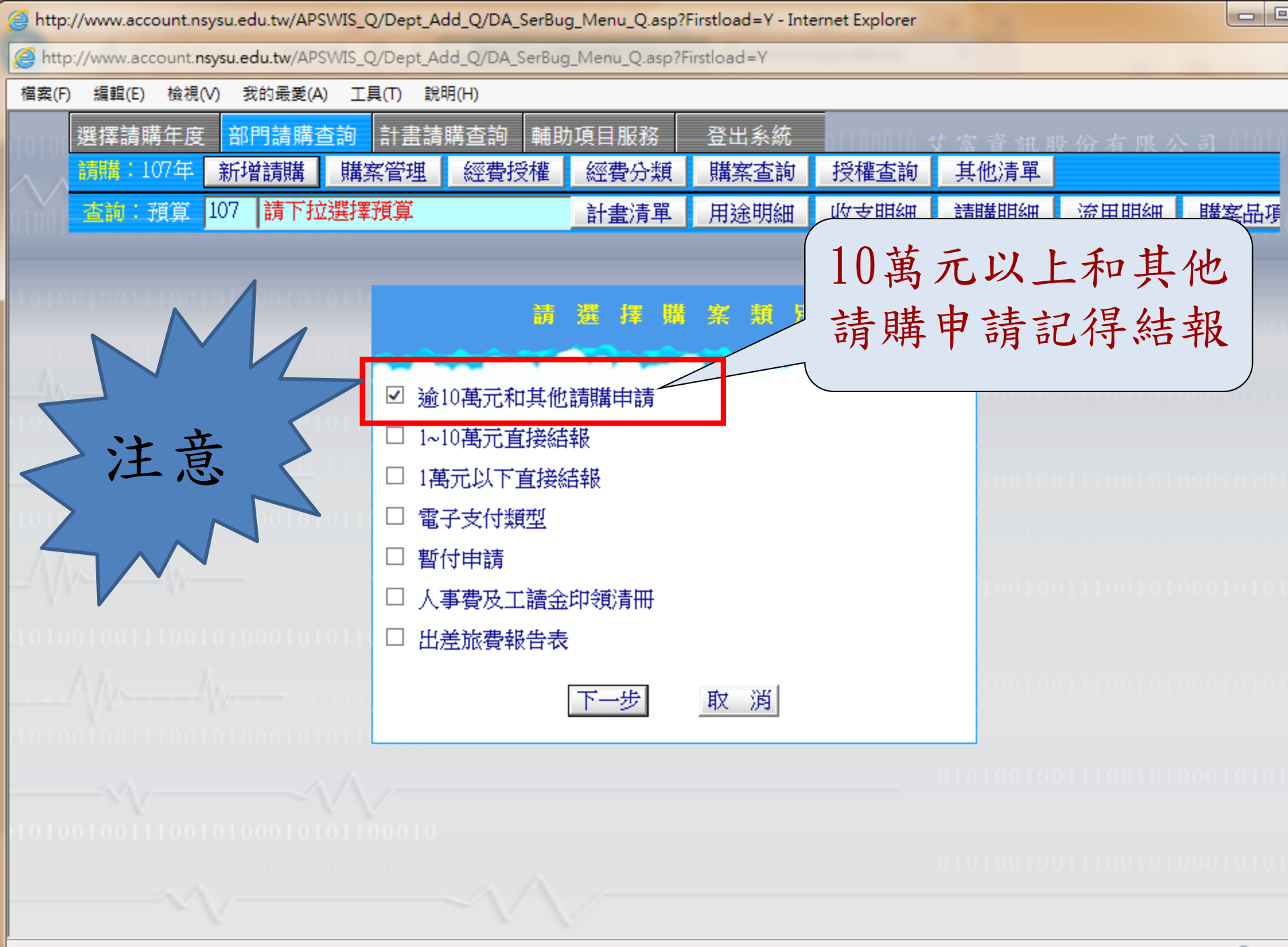

🔍 100

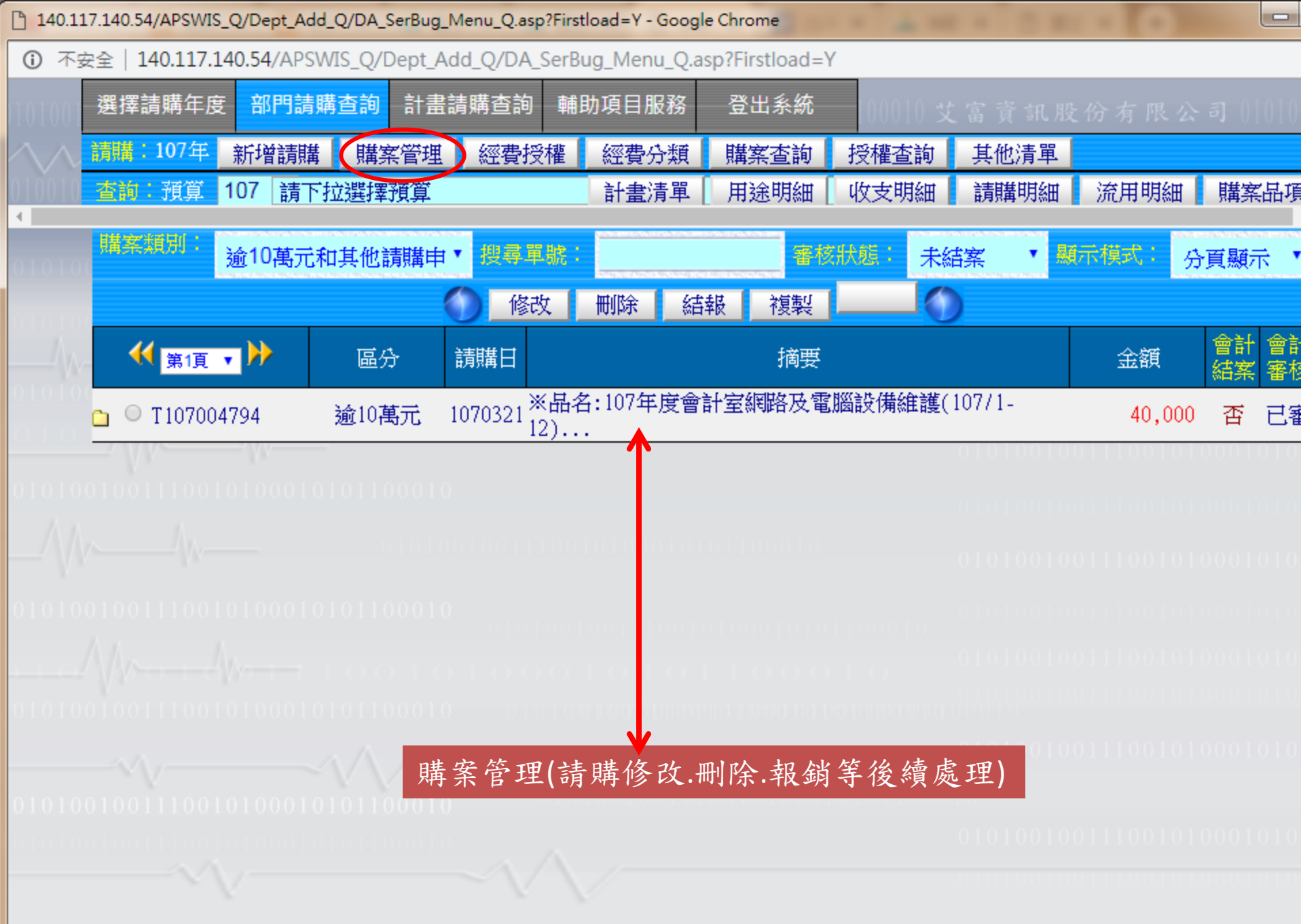

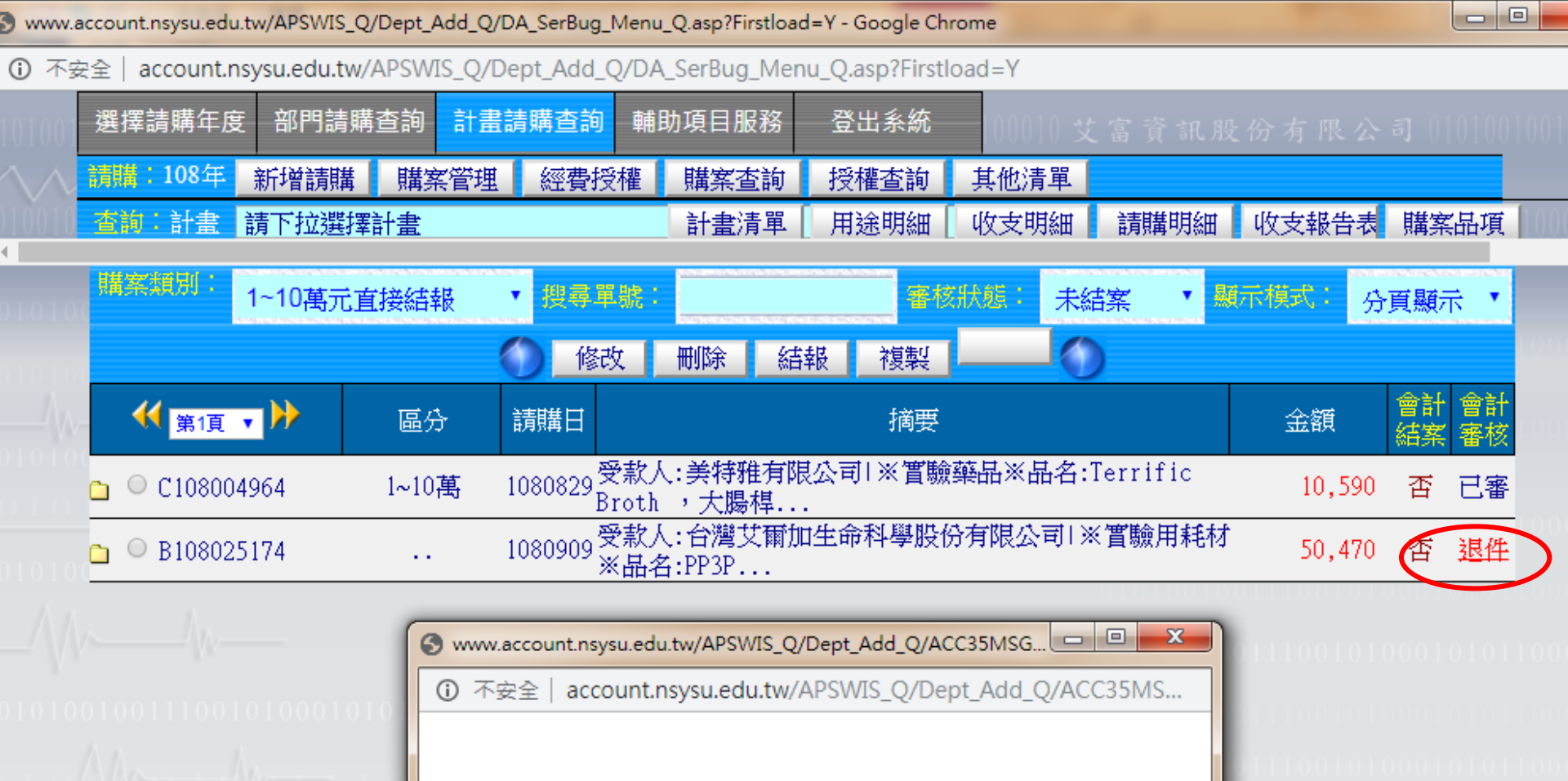

- 【退件原因說明】

9/25電子支出憑證(發票.收據等)請簽章,並請 註明未重複報支

. . .

\*\*\*

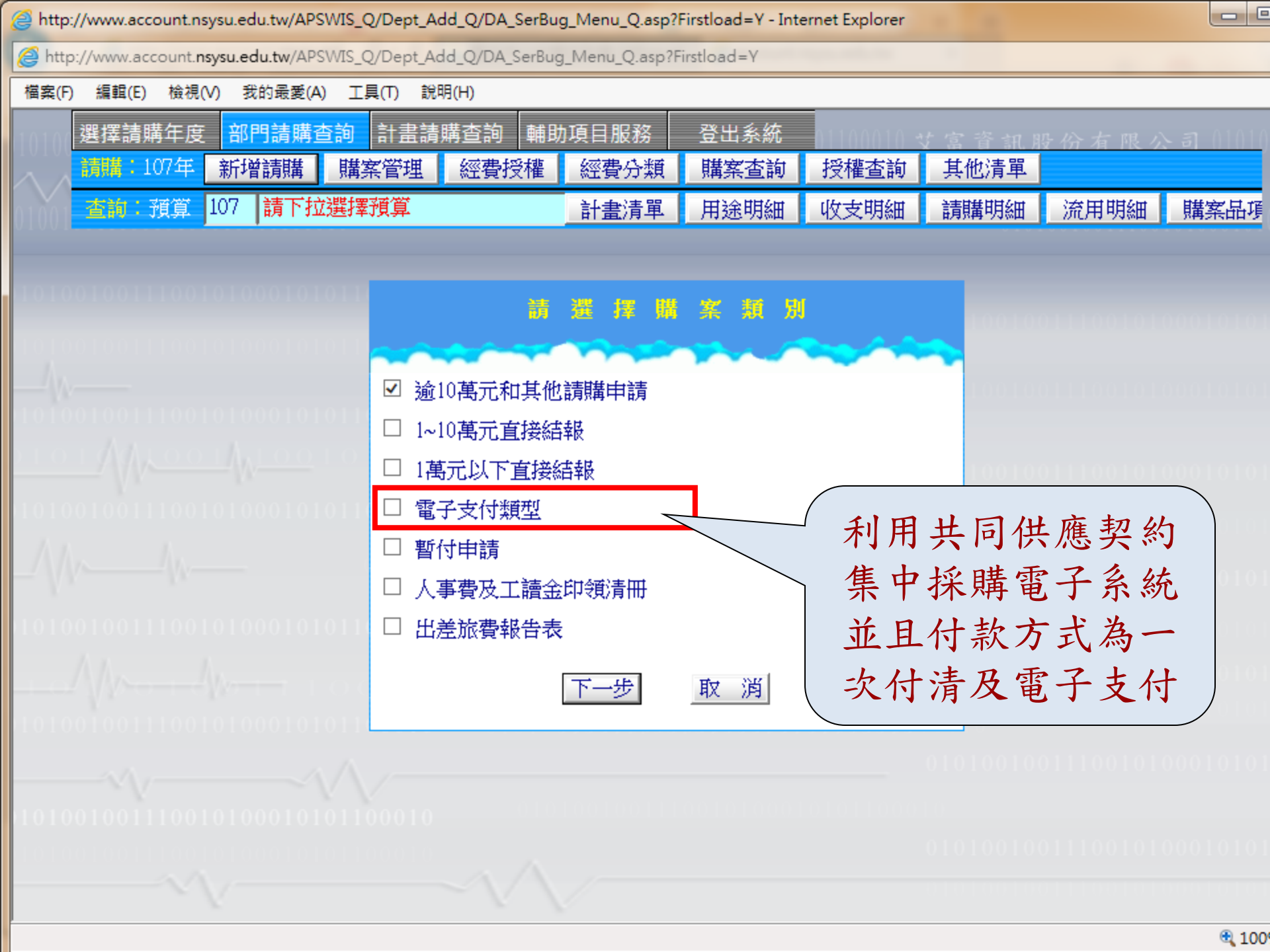

|                                                                                                    |                                                                                                    |                                                                                                    |                                                                                                    | 口中                                                                                                    |                                                   |                                                                                           |                                                                                   |                                                                                       |                                               |                                         |
|----------------------------------------------------------------------------------------------------|----------------------------------------------------------------------------------------------------|----------------------------------------------------------------------------------------------------|----------------------------------------------------------------------------------------------------|----------------------------------------------------------------------------------------------------|---------------------------------------------------|-------------------------------------------------------------------------------------------|-----------------------------------------------------------------------------------|---------------------------------------------------------------------------------------|-----------------------------------------------|-----------------------------------------|
| 訂單編號:E20                                                                                                    | 1303                                                                                                    | 04000091                                                                                                    |                                                                                                    | 訂單序號:                                                                                                    | 12-LP5-80                                         | 598-00                                                                                    | 0016                                                                              |                                                                                       |                                               |                                         |
|                                                                                                    |                                                                                                    |                                                                                                    |                                                                                                    |                                                                                                    |                                                   |                                                                                           |                                                                                   |                                                                                       |                                               |                                         |
| E 2 0 1 3 0                                                                                                    | 304                                                                                                    |                                                                                                    |                                                                                                    | 1 2 - L                                                                                                    | P5-86                                             | 98-                                                                                       | 000                                                                               | 61                                                                                    |                                               |                                         |
| 南賄筬쪪 ・ 幽山<br>ゴ約 纏闘 ・ 高漸                                                                                                    | 二十二                                                                                                    | 山大学-上学阮<br>坵膳                                                                                                    |                                                                                                    |                                                                                                    |                                                   |                                                                                           |                                                                                   |                                                                                       |                                               |                                         |
| JボJ版腕・塗得<br>画家家號:LP5                                                                                                    | -101                                                                                                    | 058                                                                                                    |                                                                                                    | 契約編號:                                                                                                    | 12-LP5-80                                         | 698                                                                                       |                                                                                   |                                                                                       |                                               |                                         |
| 7約商:安德省                                                                                                    | F涌有                                                                                                    | ]限公司                                                                                                    |                                                                                                    | <b>立約</b> 南統編                                                                                                    | a : 24                                            |                                                                                           |                                                                                   |                                                                                       |                                               |                                         |
| 7約商聯絡人:                                                                                                    |                                                                                                    |                                                                                                    |                                                                                                    | 立約商聯約                                                                                                    | 8電話:(0′                                           | 7)558                                                                                     |                                                                                   |                                                                                       |                                               |                                         |
| L約商傳真:((                                                                                                    | )7)55                                                                                                    | 85200                                                                                                    |                                                                                                    |                                                                                                    |                                                   |                                                                                           |                                                                                   |                                                                                       |                                               |                                         |
| <b>青購人</b> :                                                                                                    |                                                                                                    |                                                                                                    |                                                                                                    |                                                                                                    |                                                   |                                                                                           |                                                                                   |                                                                                       |                                               |                                         |
| 頻購人電話:(0                                                                                                    | )7)52                                                                                                    | 252000分機                                                                                                    |                                                                                                    | 請購人傳真                                                                                                    | 其:(07)525                                         |                                                                                           |                                                                                   |                                                                                       |                                               |                                         |
| 購人電子郵件                                                                                                    | 卡信箱                                                                                                    | 窅:;                                                                                                    | u.tv                                                                                                    | w                                                                                                    |                                                   |                                                                                           |                                                                                   |                                                                                       |                                               |                                         |
| i購時間:102/                                                                                                    | /03/0                                                                                                    | 4 12:40                                                                                                    |                                                                                                    |                                                                                                    |                                                   |                                                                                           |                                                                                   |                                                                                       |                                               |                                         |
| 、訂機關:國立<br>、訂人:                                                                                                    | [[甲山                                                                                                    | 山大學-工學院                                                                                                    |                                                                                                    |                                                                                                    |                                                   |                                                                                           |                                                                                   |                                                                                       |                                               |                                         |
| 、訂人電話:(0                                                                                                    | )7)52                                                                                                    | .52000分機                                                                                                    |                                                                                                    | 下訂人傳真                                                                                                    | 其: (07)525                                        |                                                                                           |                                                                                   |                                                                                       |                                               |                                         |
| 、訂人 電子郵作                                                                                                    | 牛信箱                                                                                                    | 箱:a                                                                                                    |                                                                                                    | V                                                                                                    |                                                   |                                                                                           | 11 1010                                                                           |                                                                                       |                                               |                                         |
| と夏聯絡人:                                                                                                    |                                                                                                    |                                                                                                    |                                                                                                    | 父貨人電話                                                                                                    | 古:(07)525                                         | 2000                                                                                      | <b>了</b> 俄                                                                        |                                                                                       |                                               |                                         |
| 記念城市給人・                                                                                                    | 102/0                                                                                                    | 4 12.41                                                                                                    |                                                                                                    | <b>表</b> 俄人 電話                                                                                                    | 日・(07)525                                         | 2000                                                                                      | 万依                                                                                |                                                                                       |                                               |                                         |
| 、古」15月1日 · 102/<br>線見5な3月9時 ·                                                                                                    | 762                                                                                                    | 11104                                                                                                    |                                                                                                    |                                                                                                    |                                                   |                                                                                           |                                                                                   |                                                                                       |                                               |                                         |
| 國務 聖 抬 頭:                                                                                                    | 同プ                                                                                                    | 7中山大學                                                                                                    |                                                                                                    |                                                                                                    |                                                   |                                                                                           |                                                                                   |                                                                                       |                                               |                                         |
| Section 22 Marks                                                                                                    | 12231-11                                                                                                    |                                                                                                    |                                                                                                    |                                                                                                    |                                                   |                                                                                           |                                                                                   |                                                                                       |                                               |                                         |
| 8關發票地址:                                                                                                    | 804                                                                                                    | 高雄市鼓山區這                                                                                                    | 直海路70號                                                                                                    |                                                                                                    |                                                   |                                                                                           | -                                                                                 |                                                                                       |                                               |                                         |
| 機關發票地址:<br>發票寄送地址:                                                                                                    | 804<br>804                                                                                                    | 高雄市鼓山區薄                                                                                                    | 植海路70號<br>植海路70號                                                                                                  |                                                                                                    | 1                                                 |                                                                                           | -                                                                                 |                                                                                       |                                               |                                         |
| 機關發票地址:<br>發票寄送地址:<br>開立發票方式:                                                                                                    | 804<br>804<br>二聯                                                                                                    | 高雄市鼓山區蓮<br>高雄市鼓山區蓮<br>絳式                                                                                                    | 植海路70號<br>植海路70號                                                                                                  | 付款方式                                                                                                    | 電子支付                                              | 一次                                                                                        | 付清                                                                                | >                                                                                     |                                               |                                         |
| 機關發票地址:<br>發票寄送地址:<br>利立發票方式:<br>送貨地址:804                                                                                                    | 804<br>804<br>二<br>職<br>高雄                                                                                                    | 高雄市鼓山區蓮<br>高雄市鼓山區蓮<br>條式<br>市鼓山區蓮海路                                                                                                    | 重海路70號<br>重海路70號<br>各70號                                                                                          | 付款方式                                                                                                    | 電子支付                                              | 一次                                                                                        | 付清                                                                                | )                                                                                     |                                               |                                         |
| 機關發票地址:<br>後票寄送地址:<br>周立發票方式:<br>送貨地址:804<br>應完成履約期降                                                                                                    | 804<br>804<br>二聯<br>高雄<br>1:1                                                                                                    | 高雄市鼓山區蓮<br>高雄市鼓山區蓮<br>將式<br>市鼓山區蓮海路<br>02/03/26                                                                                                    | 植海路70號<br>植海路70號<br>各70號                                                                                          | 付款方式                                                                                                    | 電子支付                                              | 一次                                                                                        | 付清                                                                                | )                                                                                     |                                               |                                         |
| 機關發票地址:<br>趁票寄送地址:<br>目立發票方式:<br>於貨地址:804<br>應完成履約期降<br>分類                                                                                                    | 804<br>804<br>二聯<br>高雄<br>1<br>印表                                                                                                    | 高雄市鼓山區蓮<br>高雄市鼓山區蓮<br>將式<br>市鼓山區蓮海路<br>02/03/26<br>長機耗材                                                                                                    | 重海路70號<br>重海路70號<br>§70號                                                                                          | 付款方式                                                                                                    | 電子支付                                              | 一次                                                                                        | 付清                                                                                |                                                                                       |                                               | I true at a sta                         |
| 機關發票地址:<br>趁票寄送地址:<br>創立發票方式:<br>於貨地址:804<br>應完成履約期附<br>分類<br>組別                                                                                                    | 804<br>名<br>部<br>部<br>部<br>部<br>記<br>部<br>長<br>三<br>郡<br>郡<br>次                                                                                                    | 高雄市鼓山區<br>高雄市鼓山區<br>称式<br>市鼓山區蓮海路<br>02/03/26<br>そ機耗材<br>品項名稱                                                                                                    | 直海路70號<br>重海路70號<br>§70號<br>適用                                                                                    | 付款方式<br>目機型                                                                                                    | 電子支付廠牌型號規格                                        | 一次                                                                                        | 付清決標價                                                                             | 單位                                                                                    | 如小計                                           | 擇定廠                                     |
| 機關發票地址:<br>後票寄送地址:<br>創立發票方式:<br>注貨地址:804<br>憲完成履約期限<br>分類<br>組別<br>P原廠原裝印<br>₹機耗材                                                                                                    | 804<br>804<br>二雄<br>記載<br>記<br>印<br>項<br>次<br>286                                                                                                    | 高雄市鼓山區<br>高雄市鼓山區<br>新式<br>市鼓山區<br>進海路<br>02/03/26<br>長機耗材<br>品項名稱<br>原廠原裝HP黑<br>色碳約匣                                                                               | 基海路70號<br>基海路70號<br>各70號<br>適用<br>HP LaserJet<br>Black Cartri                                                     | 付款方式<br>目機型<br>t P1505 2K<br>idge                                                                                                    | 電子支付<br>廠牌型<br>號規格<br>CB436A                      | 一次 顏色 日本                                                                                  | 付清 決單價 1,970                                                                      | 單位<br>個<br>1                                                                          | 文小計<br>1,970                                  | 擇商服務較佳。                                 |
| 機關發票地址:<br>該票寄送地址:<br>約4<br>約5<br>約5<br>約5<br>約5<br>約5<br>約5<br>約5<br>約5<br>約5<br>約5                                                                                                    | 804<br>804<br>二<br>高雄1<br>印<br>項<br>次<br>286                                                                                                    | 高雄市鼓山區<br>高雄市鼓山區<br>新式<br>市鼓山區蓮海路<br>02/03/26<br>表機耗材<br>品項名稱<br>原廠原裝HP黑<br>色碳粉匣                                                                                   | 基海路70號<br>基海路70號<br>各70號                                                                                          | 付款方式<br>目機型<br>t P1505 2K<br>idge                                                                                                    | 電子支付<br>廠牌型<br>號規格<br>CB436A                      | 一次                                                                                        | 付清<br>決標價<br>1,970                                                                | 單位 個 1                                                                                | 文 小計                                          | <b>擇定</b> 建定<br>服務較<br>佳。               |
| 機關發票地址:<br>該票寄送地址:<br>約4<br>約5<br>約5<br>約5<br>約5<br>約5<br>約5<br>約5<br>約5<br>約5<br>約5                                                                                                    | 804<br>804<br>二<br>届<br>建<br>:<br>1<br>印<br>項<br>次<br>286                                                                                                    | 高雄市鼓山區<br>高雄市鼓山區<br>新式<br>市鼓山區<br>進海路<br>02/03/26<br>一<br>機耗材<br>品項名稱<br>原廠原裝HP黑<br>色碳粉匣                                                                           | 基海路70號<br>基海路70號<br>各70號<br>適用<br>HP LaserJet<br>Black Cartri                                                     | 付款方式<br>目機型<br>tP1505 2K<br>idge                                                                                                    | 電子支付<br>廠牌型<br>號規格<br>CB436A                      | 一次<br>顧色<br>日本                                                                            | 付清<br>決標價<br>1,970                                                                | 單位 個 1 金                                                                              | 文<br>小計<br>1,970<br>額總計                       | 擇定廠<br>磨理由<br>服務較<br>佳。<br>-: 1,970     |
| 機關發票地址:<br>該票寄送地址:<br>約4,<br>約5,<br>約5,<br>約5,<br>約5,<br>約5,<br>約5,<br>約5,<br>約5                                                                                                    | 804<br>804<br>二<br>届<br>記<br>記<br>記<br>記<br>王<br>印<br>項<br>次<br>286                                                                                                    | 高雄市鼓山區<br>高雄市鼓山區<br>新式<br>市鼓山區<br>連海路<br>02/03/26<br>後<br>種<br>秋<br>品項名稱<br>原廠原裝HP黑<br>色碳粉匣                                                                        | 並海路70號<br>並海路70號<br>各70號<br>適用<br>HP LasetJet<br>Black Cartri                                                     | 付款方式<br>目機型<br>tP1505 2K<br>idge                                                                                                    | 電子支付<br>廠牌型<br>號規格<br>CB436A                      | 一次                                                                                        | 付清<br>決奪價<br>1,970                                                                | <b>単位</b> 個1                                                                          | x<br>小計<br>1,970<br>額總計                       | 擇定廠<br>超理由<br>服務較<br>佳。                 |
| 機關發票地址:<br>後票寄送地址:<br>局立發票方式:<br>送貨地址:804<br>應完成履約期限<br>分類<br>組別<br>印原廠原裝印<br>長機耗材                                                                                                    | 804<br>804<br>二<br>職<br>記<br>記<br>部<br>建<br>:<br>10<br>印<br>表<br>変<br>286<br>1303                                                                                                    | 高雄市鼓山區<br>高雄市鼓山區<br>新式<br>市鼓山區<br>連海路<br>02/03/26<br>天機耗材<br>品項名稱<br>原廠原裝HP黑<br>色碳粉匣                                                                               | 基海路70號<br>基海路70號<br>各70號<br>HP LaserJet<br>Black Cartri                                                           | 付款方式<br>引機型<br>t P1505 2K<br>idge<br>意收紀錄<br>訂單序號                                                                                                    | 電子支付<br>廠牌型<br>號規格<br>CB436A<br>虎: 12-LP5         | 一次<br>顏色<br>単<br>本<br>-8698                                                               | 付清 決單 1,970                                                                       | <b>単位</b> 個1<br>金                                                                     | 文<br>小計<br>1,970<br>額總計                       | 擇定廠<br>置理<br>世<br>服務較<br>佳。<br>-: 1,970 |
| 機關發票地址<br>變票寄送地址<br>計立發票方式<br>差貨地址<br>約4<br>約7<br>約7<br>約7<br>約7<br>約7<br>約7<br>約7<br>約7<br>約7<br>約7                                                                                                    | 804<br>804<br>二單雄<br>百<br>正<br>章<br>之<br>86<br>1303<br>國<br>二                                                                                                    | 高雄市鼓山區<br>高雄市鼓山區<br>新式<br>市鼓山區<br>連海路<br>02/03/26<br>表機耗材<br>品項名稱<br>原廠原裝HP黑<br>色碳粉匣                                                                               | 基海路70號<br>基海路70號<br>各70號<br>HP LaserJet<br>Black Cartri                                                           | 付款方式<br>引機型<br>t P1505 2K<br>idge<br>意收紀錄<br>訂單序號                                                                                                    | 電子支付<br>廠牌型<br>號規格<br>CB436A<br>虎: 12-LP5         | 一次<br>顏色<br>坦<br>下<br>本                                                                   | 付清<br>決奪價<br>1,970                                                                | 單位個<br>1<br>金                                                                         | 文小計<br>1,970<br>額總計                           | 擇定廠<br>置理<br>佳。<br>士: 1,970             |
| 機關發票地址:<br>變票寄送地址:<br>約4<br>約5<br>約5<br>約5<br>約5<br>約5<br>約5<br>約5<br>約5<br>約5<br>約5                                                                                                    | 804<br>804<br>二單<br>高<br>二<br>印<br>表<br>1<br>2<br>86<br>1<br>303<br>國<br>1<br>303<br>3<br>國<br>2                                                                                                    | 高雄市鼓山區道<br>高雄市鼓山區道海路<br>02/03/26<br>表機耗材<br>品項名稱<br>原廠原裝HP黑<br>色碳粉匣<br>04000091<br>立中山大學-工學<br>(不包含驗收紀3                                                            |                                                                                                    | 付款方式<br>引機型<br>t P1505 2K<br>idge          會收紀錄         訂單序號         金額)                                                                                                    | 電子支付<br>廠牌型<br>號規格<br>CB436A<br>虎: 12-LP5         | 一次<br><u> 顔</u><br><u> 顔</u><br><u> 顔</u><br><u> </u><br><u> </u><br><u> </u><br><u> </u> | 付清<br>決標價<br>1,970                                                                | <b>單位個</b> 1 金                                                                        | 文<br>小計<br>1,970<br>額總計                       | 擇定魔由<br>超務較<br>佳。                       |
| 機關發票地址:<br>變票寄送地址:<br>約4<br>約5<br>約5<br>約5<br>約5<br>約5<br>約5<br>約5<br>約5<br>約5<br>約5                                                                                                    | 804<br>804<br>二曜<br>二<br>印<br>夏<br>(<br>印<br>夏<br>次<br>286<br>1303<br>図<br>1303<br>(<br>970)<br>2/03/(<br>2/03/(                                                                                                    | 高雄市鼓山區道<br>高雄市鼓山區道海路<br>02/03/26<br>表機耗材<br>品項名稱<br>原廠原裝HP黑<br>色碳粉匣<br>04000091<br>之中山大學-工學<br>08<br>80<br>80<br>80<br>80<br>80<br>80                              | 基海路70號<br>基海路70號<br>各70號<br>HP LaserJet<br>Black Cartri<br>Black Cartri                                           | 付款方式<br>引機型<br>t P1505 2K<br>idge<br><u>象收紀錄</u><br>訂單序號<br>金額)                                                                                                    | 電子支付<br>廠牌型<br>號規格<br>CB436A<br>虎: 12-LP5         | <b>顧色</b> 地<br>日本<br>3-8698                                                               | 付清<br>決標價<br>1,970                                                                | 単位 個 1 金                                                                              | 文<br>小計<br>1,970<br>額總計                       | 擇定魔由<br>服務較<br>佳。                       |
| 機關發票地址:<br>變票寄送地址:<br>約4<br>約5<br>約5<br>約5<br>約5<br>約5<br>約5<br>約5<br>約5<br>約5<br>約5                                                                                                    | 804<br>804<br>高泉:11<br>印<br>夏次<br>286<br>1303<br>286                                                                                                    | 高雄市鼓山區道<br>高雄市鼓山區道海路<br>02/03/26<br>表機耗材<br>品項名稱<br>原廠原裝HP黑<br>色碳粉匣<br>04000091<br>之中山大學-工學<br>(不包含驗收紀3<br>08<br>應: LR250142                                       | 基海路70號<br>基海路70號<br>条70號<br>HP LaserJet<br>Black Cartri<br>Black Cartri<br>影響加/扣款:                                | 付款方式<br>引機型<br>t P1505 2K<br>idge<br><u>象收紀錄</u><br>訂單序明<br>金額)                                                                                                    | 電子支付<br>廠牌型<br>號規格<br>CB436A<br>虎: 12-LP5         | <b>顧色</b> 地<br>日本                                                                         | 付清<br>決標價<br>1,970                                                                | <b>單位個</b> 1 金                                                                        | 2 小計<br>1,970<br>額總計                          | 澤定廠<br>理理<br>佳。<br>十: 1,970             |
| 機關發票地址:<br>變票寄送地址:<br>約4<br>約5<br>約5<br>約5<br>約5<br>約5<br>約5<br>約5<br>約5<br>約5<br>約5                                                                                                    | 804<br>804<br>高泉:1<br>印<br>項<br>次<br>286<br>1303<br>」<br>の<br>(<br>/<br>の<br>3/(<br>の<br>第<br>成<br>)<br>970<br>(<br>/<br>)<br>第<br>成<br>(<br>)<br>970<br>(<br>)<br>(<br>)<br>(<br>)<br>第<br>成<br>)                                                                                                    | 高雄市鼓山區道<br>高雄市鼓山區道<br>新式<br>市鼓山區道海路<br>02/03/26<br>表機耗材<br>品項名稱<br>原廠原裝HP黑<br>色碳粉匣<br>04000091<br>立中山大學-工學<br>04000091<br>立中山大學-工學<br>08<br>虎碼:LR250142<br>市鼓山區蓮海路 | 基海路70號<br>基海路70號<br>為70號                                                                                          | 付款方式<br>目機型<br>t P1505 2K<br>idge<br><u>象收紀錄</u><br>訂單序號<br>金額)                                                                                                    | 電子支付<br><b>廠</b> 牌型<br>號規格<br>CB436A<br>虎: 12-LP5 | 一次<br>顏色<br>里<br>一<br>子<br>多<br>-8698                                                     | 付清<br>決標價<br>1,970                                                                | <b>)</b><br>單位個1<br>金                                                                 | 文<br>小計<br>1,970<br>額總計                       | 擇定魔由<br>服務較<br>佳。<br>十: 1,970           |
| 關發票地址:   調發票方式:   這這地址:804   約二次 初期   約二次 初期   分類   組別    P原廠原裝印   後載耗材   「單編號:E200   「丁單編號:E200   「丁單編號:E200   「丁單編號:E200   「丁單編號:E200   「丁單編號:E200   近時機總金額:1   約次 的商開立之愛   約次 的商開立之愛   約次 的商用:202   203 00   204 00   204 00   204 00   204 00   204 00   204 00   204 00   204 00   204 00   204 00   204 00   204 00   204 00   204 00   204 00   204 00   204 00   204 00   204 00   204 00   204 00   204 00   204 00   204 00   204 00   204 00   204 00   204 00   204 00   204 00   204 00   204 00   204 00   204 00   204 00   204 00   204 00   204 00   204 00   204 00   204 00   204 00   204 00   204 00   204 00   204 00   204 00   205 00   204 00   205 00   205 00   205 00   205 00   205 00   205 00   205 00   205 00   205 00   205 00   205 00   205 00   205 00   205 00   205 00   205 00   205 00   205 00   205 00   205 00   205 00   205 00   205 00   205 00   205 00   205 00   205 00   205 00   205 00   205 00   205 00   205 00   205 00   205 00   205 00   205 00   205 00   205 00   205 00   205 00   205 00   205 00   205 00   205 00   205 00   205 00   205 00   205 00   205 00   205 00   205 00   205 00   205 00   205 00   205 00   205 00   205 00 </td <td>804<br/>804<br/>二 雌<br/>二 市<br/>建<br/>(印<br/>夏<br/>次<br/>286<br/>1303<br/>1<br/>0<br/>()<br/>()<br/>()<br/>()<br/>()<br/>()<br/>()<br/>()<br/>()<br/>()<br/>()<br/>()<br/>()</td> <td>高雄市鼓山區道<br/>高雄市鼓山區道線<br/>市鼓山區道海路<br/>02/03/26<br/>表機耗材<br/>品項名稱<br/>原廠原裝HP黑<br/>色碳粉匣<br/>04000091<br/>之中山大學-工學<br/>(不包含驗收紀3<br/>08<br/>虎碼:LR250142<br/>市鼓山區蓮海路</td> <td>基海路70號<br/>基海路70號<br/>為70號<br/>HP LaserJet<br/>Black Cartri<br/>Black Cartri<br/>影<br/>等</td> <td>付款方式<br/>目機型<br/>t P1505 2K<br/>idge<br/><u>@收紀錄</u><br/>訂單序號<br/>金額)</td> <td>電子支付<br/>廠牌型<br/>號規格<br/>CB436A<br/>虎: 12-LP5</td> <td>一次<br/>顏色<br/>年<br/>子<br/>茶<br/>5-8698</td> <td>付清<br/>決標價<br/>1,970</td> <td><b>單位個</b>1<br/>金</td> <td>文<br/>小計<br/>1,970<br/>額總計</td> <td>/ 擇定願由<br/>服務較<br/>佳。<br/>-: 1,970</td> | 804<br>804<br>二 雌<br>二 市<br>建<br>(印<br>夏<br>次<br>286<br>1303<br>1<br>0<br>()<br>()<br>()<br>()<br>()<br>()<br>()<br>()<br>()<br>()<br>()<br>()<br>()                                                                                                    | 高雄市鼓山區道<br>高雄市鼓山區道線<br>市鼓山區道海路<br>02/03/26<br>表機耗材<br>品項名稱<br>原廠原裝HP黑<br>色碳粉匣<br>04000091<br>之中山大學-工學<br>(不包含驗收紀3<br>08<br>虎碼:LR250142<br>市鼓山區蓮海路                  | 基海路70號<br>基海路70號<br>為70號<br>HP LaserJet<br>Black Cartri<br>Black Cartri<br>影<br>等                                 | 付款方式<br>目機型<br>t P1505 2K<br>idge<br><u>@收紀錄</u><br>訂單序號<br>金額)                                                                                                    | 電子支付<br>廠牌型<br>號規格<br>CB436A<br>虎: 12-LP5         | 一次<br>顏色<br>年<br>子<br>茶<br>5-8698                                                         | 付清<br>決標價<br>1,970                                                                | <b>單位個</b> 1<br>金                                                                     | 文<br>小計<br>1,970<br>額總計                       | / 擇定願由<br>服務較<br>佳。<br>-: 1,970         |
| 機關發票地址:<br>變票透動力:<br>約4<br>約5<br>約5<br>約5<br>約5<br>約5<br>約5<br>約5<br>約5<br>約5<br>約5                                                                                                    | 804<br>804<br>二 雌<br>二 印<br>3<br>286<br>1303<br>286<br>1303<br>286<br>203/(<br>梁<br>票<br>雄                                                                                                    | 高雄市鼓山區道<br>高雄市鼓山區道線<br>市鼓山區道海路<br>02/03/26<br>表機耗材<br>品項名稱<br>原廠原裝HP黑<br>色碳粉匣<br>04000091<br>之中山大學-工學<br>08<br>虎碼:LR250142<br>市鼓山區蓮海路                              | 基海路70號<br>基海路70號<br>為70號<br>HP LaserJet<br>Black Cartri<br>Black Cartri<br>Black Cartri<br>8<br>%<br>常句號          | 付款方式<br>月機型<br>t P1505 2K<br>idge<br><u>象收紀錄</u><br>訂單序號<br>金額)                                                                                                    | 電子支付<br>廠牌型<br>號規格<br>CB436A<br>虎: 12-LP5         | 一次<br>顏色<br>日本<br>                                                                        | 付清<br>決標價<br>1,970<br>00016                                                       | <b>軍位個</b> 1<br>金<br>LLP5-8<br>436A                                                   | 文<br>小計<br>1,970<br>額總計<br>6698<br>1個<br>567月 | <b>擇 理 理 酸</b> 低 佳。<br>-: 1,97          |
| 機關發票地址:<br>建築宗發票北北:<br>8後票發票力式:<br>25000000000000000000000000000000000000                                                                                                    | 804<br>804<br>二雌<br>同妻<br>286<br>1303<br>2970<br>(2/03/(<br>要馬雄                                                                                                    | 高雄市鼓山區道<br>高雄市鼓山區道<br>称式<br>市鼓山區道海路<br>02/03/26<br>表機耗材<br>品項名稱<br>原廠原裝HP黑<br>色碳粉匣<br>04000091<br>之中山大學-工學<br>08<br>虎碼:LR250142<br>市鼓山區蓮海路                         | 基海路70號<br>基海路70號<br>為70號<br>HP LaserJet<br>Black Cartri<br>Black Cartri<br>影<br>影                                 | 付款方式<br>目機型<br>t P1505 2K<br>idge<br><u>@收紀錄</u><br>訂單序號<br>金額)                                                                                                    | 電子支付                                              | 四次                                                                                        | 付清<br>決標價<br>1,970<br>00016<br>00016                                              | <b>軍位個</b><br>重位個<br>1<br>上P5-8<br>436A                                               | な<br>小計<br>1,970<br>額總計<br>6698<br>1個<br>1有限2 | <b>擇商服</b> 在。<br>服住。<br>-: 1,970        |
| 機關空影力<br>機關空影力<br>制度<br>制度<br>制度<br>制度<br>制度<br>制度<br>制度<br>制度<br>制度<br>制度                                                                                                    | 804<br>804<br>二庫<br>百<br>夏<br>1<br>1<br>1<br>3<br>0<br>3<br>2<br>8<br>6<br>1<br>1<br>3<br>0<br>3<br>7<br>0<br>(<br>2<br>8<br>6<br>1<br>1<br>3<br>0<br>3<br>2<br>8<br>6                                                                                                    | 高雄市鼓山區道<br>高雄市鼓山區道<br>称式<br>市鼓山區道海路<br>02/03/26<br>表機耗材<br>品項名稱<br>原廠原裝HP黑<br>色碳粉匣<br>04000091<br>之中山大學-工學<br>08<br>虎碼:LR250142<br>市鼓山區蓮海路                         | 基海路70號<br>基海路70號<br>為70號<br>HP LaserJet<br>Black Cartri<br>Black Cartri<br>影                                      | 付款方式<br>月機型<br>t P1505 2K<br>idge<br><u>象收紀錄</u><br>訂單序號<br>金額)                                                                                                    | 電子支付<br>廠牌型<br>號規格<br>CB436A<br>虎: 12-LP5         | 一次<br>顧色<br>単一<br>一本<br>3-8698                                                            | 付清<br>決標價<br>1,970<br>00016<br>00016<br>00016                                     | <b>軍位個</b> 1<br>金<br>LLP5-8<br>436A<br>認何辺辺(<br>10)20(                                | な<br>小計<br>1,970<br>額總計<br>6<br>6<br>5        | <b>擇商服</b> 在。<br>定理理務。<br>-: 1,970      |
| <ul> <li>機關交流</li> <li>機關交流</li> <li>人工</li> <li>人工</li></ul>                                                                                                    | 804<br>804<br>二庫<br>同妻<br>110<br>30<br>286<br>11303<br>286<br>11303<br>2970<br>(火)<br>(火)<br>(火)<br>(火)<br>(火)<br>(火)<br>(火)<br>(火)<br>(火)<br>(火)                                                                                                    | 高雄市鼓山區道<br>高雄市鼓山區道<br>称式<br>市鼓山區道海路<br>02/03/26<br>                                                                                                    | 基海路70號<br>基海路70號<br>為70號<br>HP LaserJet<br>Black Cartri<br>Black Cartri<br>影增加/扣款<br>260<br>各70號                  | 付款方式<br>月機型<br>t P1505 2K<br>idge<br>意收紀錄<br>訂單序號<br>金額)                                                                                                    | 電子支付<br>廠牌型<br>號規格<br>CB436A<br>虎: 12-LP5         | 一次<br>顧色<br>5-8698                                                                        | 付清<br>決標價<br>1,970<br>                                                            | <b>軍位個</b><br>重位個<br>1<br>金<br>LP5-8<br>436A<br>436A<br>2<br>(03/20<br>(03/20)        | な<br>小計<br>1,970<br>額線計<br>6<br>8<br>6<br>8   | <b>擇西爾东</b><br>服務<br>住。<br>十: 1,970     |
| 機關公式 機關之發展 機關之發展 約 約                                                                                                    | 804<br>804<br>二庫<br>百<br>項<br>次<br>286<br>1303<br>2<br>286<br>1303<br>2<br>286<br>1303<br>2<br>286<br>1303<br>2<br>286<br>1303<br>2<br>2<br>8<br>5<br>2<br>1<br>3<br>0<br>2<br>2<br>8<br>6<br>1<br>3<br>2<br>2<br>8<br>6<br>1<br>5<br>1<br>5<br>1<br>5<br>1<br>5<br>1<br>5<br>1<br>5<br>1<br>5<br>1<br>5<br>1<br>5<br>1 | 高雄市鼓山區道<br>高雄市鼓山區道<br>称式<br>市鼓山區道海路<br>02/03/26<br>表機耗材<br>品項名稱<br>原廠原裝HP黑<br>色碳粉匣<br>04000091<br>之中山大學-工學<br>08<br>虎碼:LR250142<br>市鼓山區蓮海路                         | 基海路70號<br>基海路70號<br>為70號<br>HP LaserJet<br>Black Cartri<br>Black Cartri<br>影<br>等<br>70號<br>各<br>70號<br>、<br>重作、退 | 付款方式 月機型 日間の 日間の <p日間の< p=""> 日間の <p日間の< p=""> 日間の 日間の <p日間の< p=""> 日間の <p日間の< p=""> <p日間の< p=""> <p日間の< p=""> <p日間の< p=""> <p日間の< p=""> 日間の <p日間の< p=""> <p日間の< p=""> <p日間の< p=""> <p日間の< p=""> <p日間の< p=""> 日間の <p日間の< p=""> <p日間の< p=""> <p日間の< p=""> <p日間の< p=""> <p日間の< p=""> <p日間の< p=""> <p日間の< p=""> <p日間の< p=""> <p日間の< p=""> <p日間の< p=""> <p日間の< p=""> <p日間の< p=""> <p日間の< p=""> <p日間の< p=""> <p日間の< p=""> <p日間の< p=""> <p日間の< p=""> <p日間の< p=""> <p日間の< p=""> <p日間の< p=""> <p日間の< p=""> <p日間の< p=""> <p日間の< p=""> 日間の <p日間の< p=""> <p日間の< p=""> <p日間の< p=""> <p日間の< p=""> <p日間の< p=""> <p日間の< p=""> <p日間の< p=""> <p日間の< p=""> 日間の <p日間の< p=""> <p日間の< p=""> <p日間の< p=""> <p日間の< p=""> <p日間の< p=""> <p日間の< p=""> 日間の <p日間の< p=""> <p日間の< p=""> <p日< td=""><td>電子支付</td><td>一次</td><td>付清<br/>決標價<br/>1,970<br/>00016<br/>00016<br/>00016<br/>00016<br/>00016<br/>00016<br/>00016</td><td><b>軍位個1</b>金<br/>した5-8<br/>は36A<br/>(03/20<br/>(/03/03/03/03/03/03/03/03/03/03/03/03/03/</td><td>な<br/>小計<br/>1,970<br/>額線計<br/>6<br/>8<br/>6<br/>8</td><td><b>擇西藏主</b>酸佳。<br/>-: 1,970</td></p日<></p日間の<></p日間の<> | 電子支付                                              | 一次                                                                                        | 付清<br>決標價<br>1,970<br>00016<br>00016<br>00016<br>00016<br>00016<br>00016<br>00016 | <b>軍位個1</b> 金<br>した5-8<br>は36A<br>(03/20<br>(/03/03/03/03/03/03/03/03/03/03/03/03/03/ | な<br>小計<br>1,970<br>額線計<br>6<br>8<br>6<br>8   | <b>擇西藏主</b> 酸佳。<br>-: 1,970             |

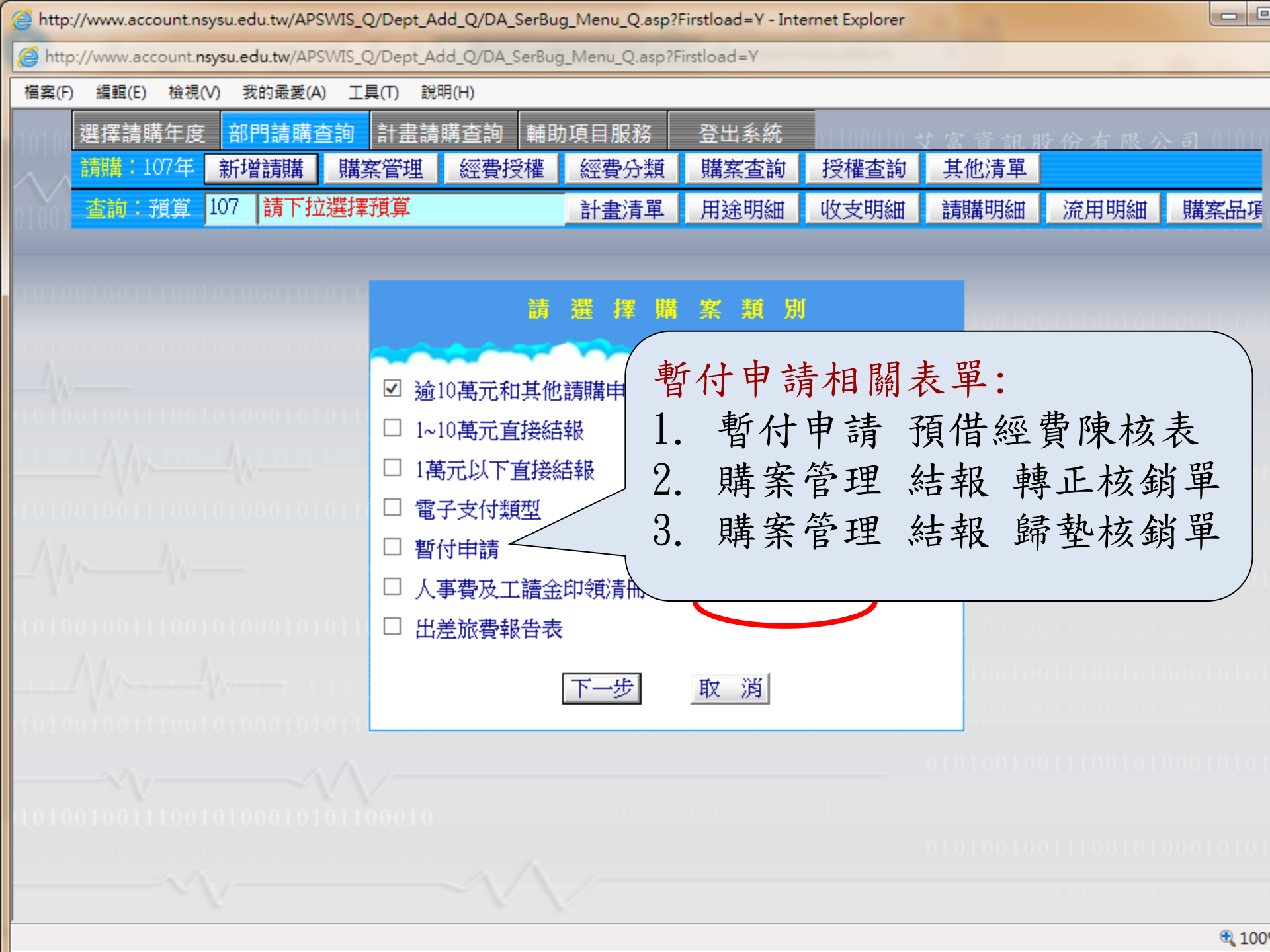

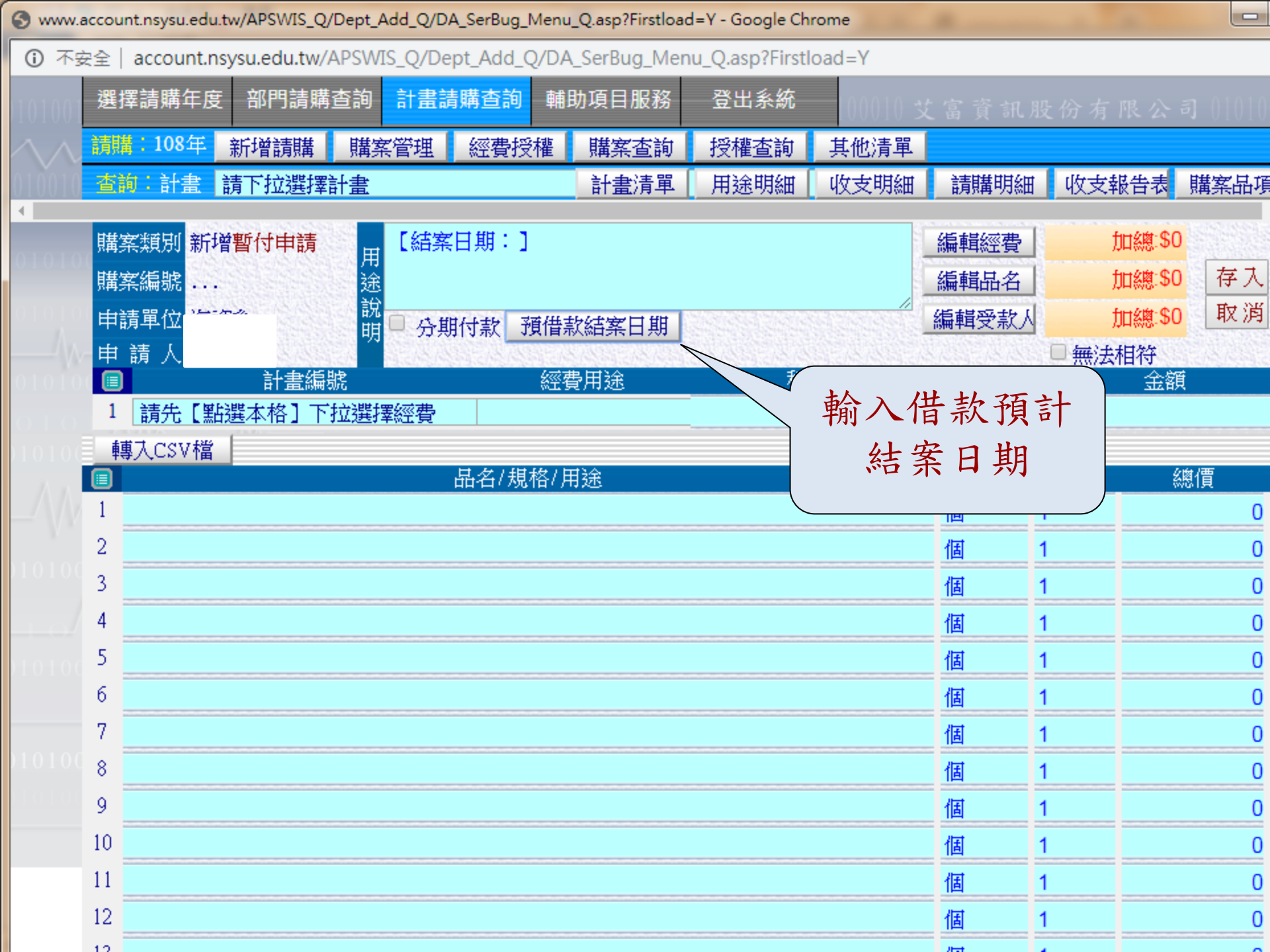

## 暫付申請:

有關借支(暫付款)作業程序如下:

(a)借支時請於網路請購系統點選「暫付申請, 選取動支經費科目、計畫代號及金額。 表單:「預借經費陳核表」。

(b)暫付款轉正結報時,請於網路請購系統選購 案管理,點選「原購案編號」辦理結報,印出 轉正核銷單,將原始憑證(發票、收據等)粘 貼於支出憑證單上,再將轉正核銷單置於最上 面一張,遞交主計室承辦人審核及轉正。(轉正 時單據為印領清冊或出差旅費報告表..方式亦 同) (c)暫付款歸墊結報時,請於網路 請購系統購案管理,點選「原購案 編號」辦理結報,印出歸墊核銷單, 粘貼於預借剩餘款(或暫付款)繳回 通知單上,並將歸墊核銷單置於最 上面與現金一起遞交出納組承辦人 辦理。 預借經費陳核表單

國立中山大學-預借經費陳核表

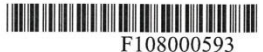

F108000593

請購人:[MP010131] 周辺10 (到期日:1100410)

|               | 國立中                                        | 山              | 大學        |                 |               |
|---------------|--------------------------------------------|----------------|-----------|-----------------|---------------|
|               | 預 借 經 費                                    | 陳              | 核表        |                 |               |
| 單位            | (MI                                        |                |           | 108年            | 09月 30日       |
| 經費來源<br>及 科 目 | (\$150,549)                                | *KKF. K        | [B01]     | 代收款;21020       | 3-3015        |
| 用 途           | 受款人:中央健康保險局 ※【結<br>188人108年8月健保費。※品名<br>費。 | \$案日期<br>3:支外¥ | : 108/12/ | 31】支            | Ē保            |
|               | 預算經費約                                      | 田項說明           | 月         |                 |               |
| 5             | 品名/規格/用途                                   | 單位             | 數量        | 單價              | 總價            |
| 支             | 人108年8月健保費。                                | 筆              | 1         | 150,549.0       | 150,549       |
|               |                                            |                |           |                 |               |
|               |                                            |                |           |                 |               |
|               | 合 計                                        |                |           |                 | 150,549       |
| 預借金額          | 新台幣:壹拾伍萬零仟伍佰                               | 肆拾玖元           | 記整        |                 |               |
| 受款人           | 姓名/廠商名稱中央健康保險局<br>身分證字號/<br>統一編號 XX0006    | 預計<br>費用       | ·轉正<br>日期 | 108.            | /12/31        |
| 借款人<br>       | 二級單位主管 會有關.                                | 單位             | ž         | 計室              | 校長<br>(授權代簽人) |
|               | × * *                                      |                |           | ······<br>(主計室) | )108年09月20日修訂 |

註:1.「10萬元以下」授權一級單位主管決行,「逾10萬元」陳送校長核定。

撥付方式如下:(請務必擇一勾選,若未勾選,則運匯入受款人郵局帳戶)
 □匯入受款人郵局帳戶 □匯入受款人銀行帳戶(除台銀外,須自付30元手續費)
 □開立支票
 (所提供之資料僅供匯款,不做其他用途使用;首次請領或變更帳號,請附身分證及存摺影本)

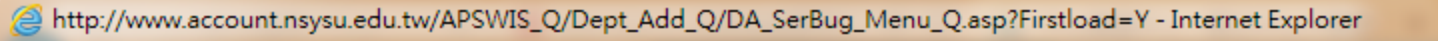

Attp://www.account.**nsysu.edu.tw**/APSWIS\_Q/Dept\_Add\_Q/DA\_SerBug\_Menu\_Q.asp?Firstload=Y

檔案(F) 編輯(E) 檢視(V) 我的最愛(A) 工具(T) 說明(H) 襈檡詰購年度 部門請購查詢 計書請購查詢 輔助項目服務 購案管理 經費授權 請購:107年 新增請購 經費分類 人事費申請作業流程:(含 107 請下拉選擇預算 査詢:預算 計畫清單 主持費.兼任助理薪資. 工讀金. 臨時工資等…) **撰 摆 肋** 請 人事費申請 兼任助理系統完成聘僱 1. ✓ 逾10萬元和其他請購申請 流程(兼任助理. 臨時工) 1~10萬元直接結報 1萬元以下直接結報 2. 在系統登帳. 並取得購 電子支付類型 案編號 注意 暫付申請 於『請領各類所得管理 3. 人事費及工讀金印領清田 出差旅費報告表 系統』登錄所得內容. 兼任助理薪資請於統一 下一步 4. 造册期限完成登錄 5. 其他人事費則印出印領 清册核章

| 3            | 選擇請購年度 部門請願                                         | 構查詢 計畫調                               | 青購查詢 輔  | 助項目服務        | 登出系統      | <del>لا</del> 100010 | と富 資 訊服 | <b>と</b> 份有限公 | a) ())())())            |
|--------------|-----------------------------------------------------|---------------------------------------|---------|--------------|-----------|----------------------|---------|---------------|-------------------------|
| Ì            | 開:107年 新增請購                                         | 購案管理                                  | 經費授權    | 購案查詢         | 授權查詢      | 其他清單                 |         |               |                         |
| 0 7          | <mark>5前:計畫</mark> 請下拉選排                            | 業計畫                                   |         | 計畫清單         | [ 用途明細    | [ 收支明細               | 請購明細    | 收支報告表         | 購案品項                    |
| O(<br>月<br>日 | <sup>庸案類別</sup> 新增人事費及<br>金印領清冊<br>庸案編號<br>申請單位 主計室 | 工 <mark>讀</mark> 107年(<br>用<br>途<br>開 | 93月周英君兼 | 任助理薪資        |           |                      | 編輯經費    | 加總:\$10000    | 存入<br>取消                |
| N-           | 申請人 <mark>周英君</mark><br>■                           | Eliŧz                                 | 4000    | <b>男田</b> 2全 | <b>秋</b>  |                      | 經弗詮婚    | ■無法相符<br>全第   | 1998 (1998 - 1996)<br>1 |
|              | 1 [07A048] [授管邦                                     | ····································· | [1001]  | 用人費用         | 510304-27 | ⊑<br>【510304-27      |         | 4722          | 10000                   |

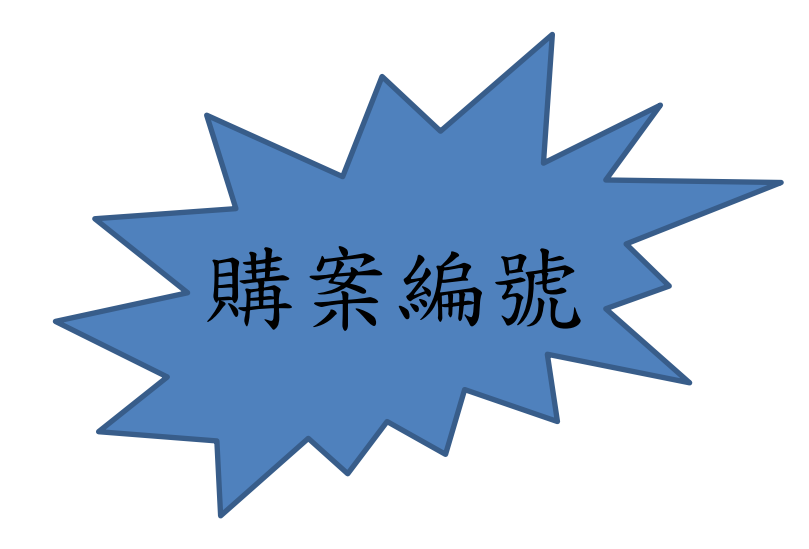

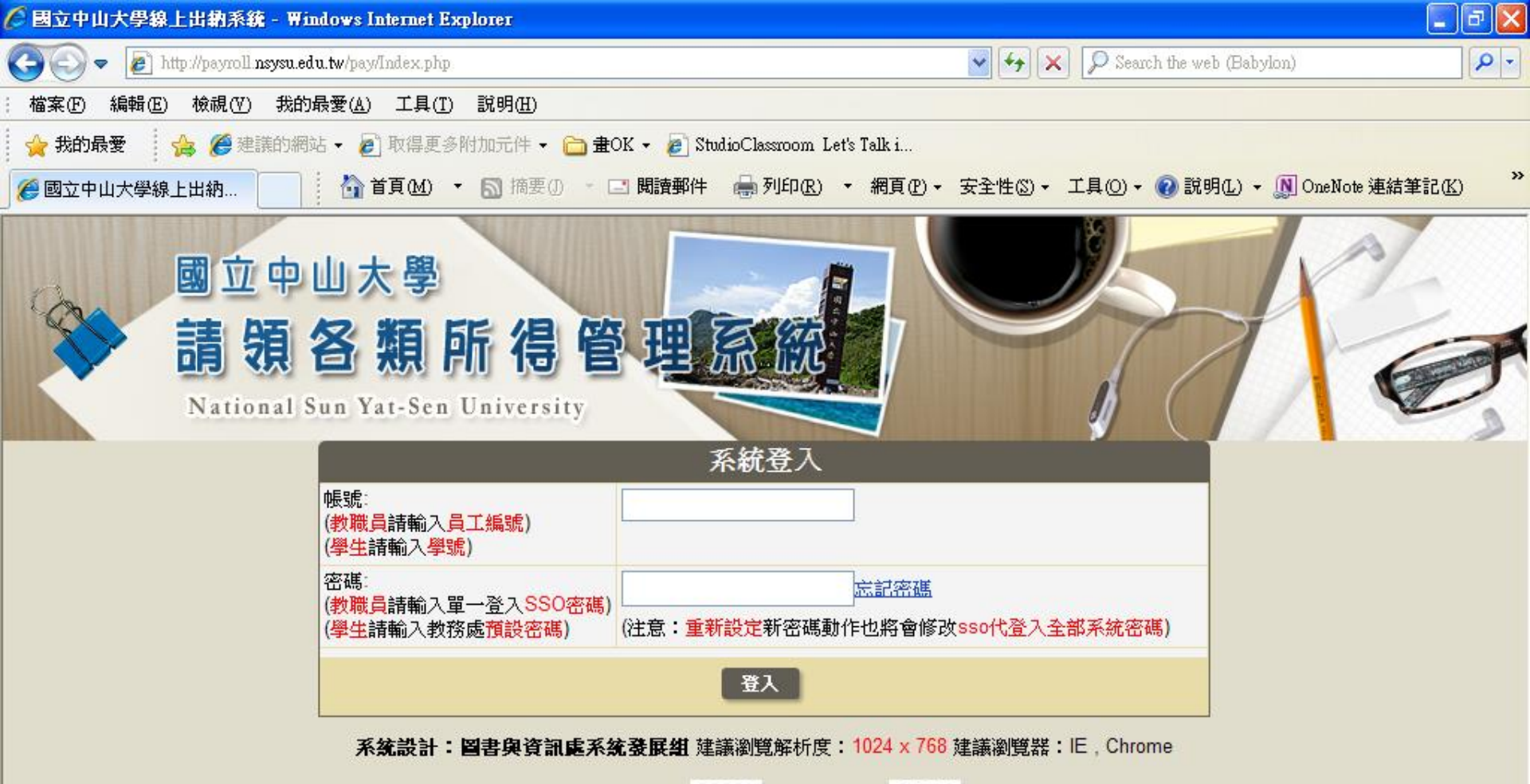

在線訪客人數 00002 訪問計數器 07583

>

- 🖓 🕶 🔍 100% 📼

😫 網際網路

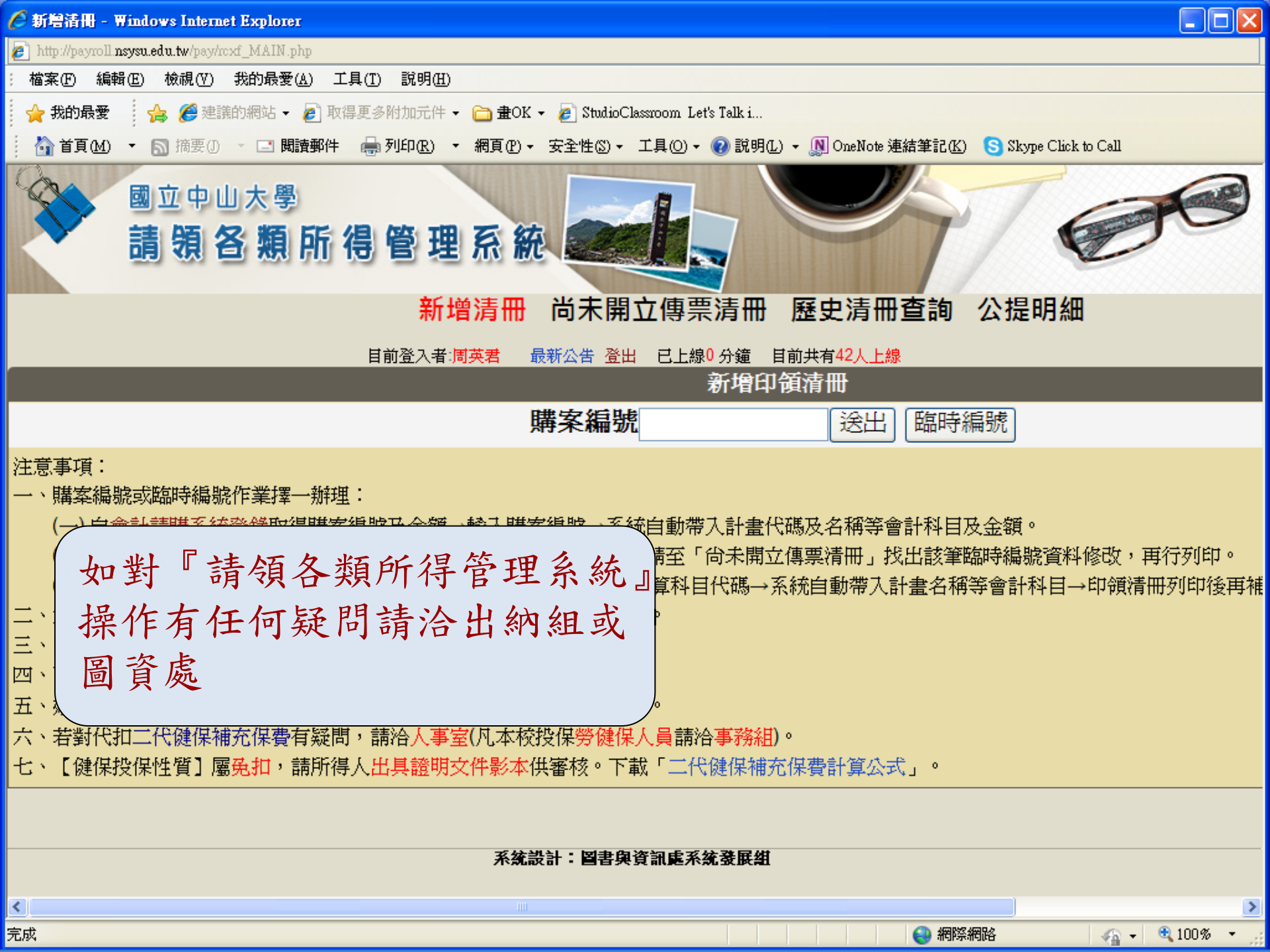

|                                                               | 計劃名稻                                                                  | 前有質利日代號                                                                                                    |                   |                      |                     |                                       |                |                     |                               | Pa               |
|---------------------------------------------------------------|-----------------------------------------------------------------------|----------------------------------------------------------------------------------------------------|-------------------|----------------------|---------------------|---------------------------------------|----------------|---------------------|-------------------------------|------------------|
|                                                               |                                                                       |                                                                                                    |                   |                      |                     |                                       |                | 國立中山                | 大學【郵后劃帳】                      | 印領清冊             |
| 0 業務費 5132-27<br>0 業務費 5132-27                                | G臨時職工-補充保費 306<br>N臨時工資 16000                                         | <sup>2</sup> 貝什鬼朱人奎理監番作兼採購案 16                                                                                    | 306               |                      |                     |                                       |                |                     | A105001108                    |                  |
| 青日期:105022                                                    | 6 單位:海洋環境及丁                                                           | 程學系 帳號·A 5030302 (五)                                                                                              | 田口.105000         |                      |                     | -                                     |                |                     |                               |                  |
| 所屬單位                                                          | 身分證字號/投保性質                                                            | 所得類別/所得名級                                                                                                    | 期日:105092         | り 承                  | 辦者                  | 分機                                    | 號碼:07          | 7-5255067           | 建常日:1050226                   |                  |
| 载稱/校外人士                                                       | 姓名/183天                                                               | 補充健保代碼/補充健保名稱                                                                                                    | 所屬起<br>  迄年月      | 補充保費公提               | 給付金額                | 扣繳                                    | 補充保            | 給付                  | 郵局局號                          | Actor An         |
| 人員/是                                                          | 校外投保)                                                                 | 50臨時工資<br>63兼職所得                                                                                                  | 104.06~           | \$306                | \$16,000            | \$0                                   | 夏日提            | 伊祖                  | 郵局帳號                          | 黄名               |
| 所得內容:                                                         | 104.06-08月臨時工資                                                        |                                                                                                    | 104.00            |                      |                     | φυ                                    | Ψ              | φ10,000             | 00***6603***70                |                  |
| :104.06-08月臨日                                                 | 時工資(6/04-10*7天、7/01-                                                  | 07*7天 8/01-2*2天) 按助劫行制                                                                                            | 書川子口月月 //         |                      |                     | 戶籍住址                                  | 104台北          | 市中山區伊               | 通街66******                    | -                |
|                                                               |                                                                       |                                                                                                    | 創作開 作 亲 争         | 王                    | i hand              |                                       |                |                     |                               |                  |
| 計新台幣·膏                                                        | 草陵任秦伍乘协四                                                              | 上一時(NITIO16220)                                                                                                   | 2.1.2.1.1         | \$306                | \$16,000            | \$0                                   | \$0            | \$16,000            |                               |                  |
| 增或修改者<br><b>&amp;金額</b> 1萬元以<br><b>主持人爲授</b><br>納組付款需至少<br>會人 | ,應提供所得人身分證<br>以上,10萬元(含)以下,<br>權決行者,改由上一層<br>少7個工作日(自收到主計室            | 影本、存摺影本供覆核<br>授權一級單位主管決行。<br>(靜級主管決行。<br>專專題算),請依此推算印領清冊編                                                         | 請依序核章)            | 管核章、                 | <b>本来</b> 安卡车       | 5. 计图子相进                              | 300            | 73 7-7 1-2 100 - 21 |                               |                  |
| 所增或修改者<br>報金額1萬元以<br>畫主持人爲授<br>出納組付款需至9<br>辦人                 | ,應提供所得人身分證<br>以上,10萬元(含)以下,<br>權決行者,改由上一層<br>少7個工作日(自收到主計室<br>2       | 影本、存摺影本供覆核<br>授權一級單位主管決行。<br>(靜級主管決行。<br>專票起算),請依此推算印領清冊編<br>.單位主管<br>計畫主持人)                                      | 請依序核章)<br>結報日(含主管 | 营核章、<br>3.業務<br>(系所主 | 主計室審核<br>2單位<br>5管) | 亥並開立傳票                                | 〕),避 <u>;</u>  | 免延宕撥款<br>2          | 。<br>4.校長授權一級單位<br>(一級單位經費由一級 | 立主管決行<br>單位主管決行) |
| 增或修改者<br>报金額1萬元以<br>畫主持人為授<br>納組付款需至少<br>辦人                   | ,應提供所得人身分證<br>以上,10萬元(含)以下,<br>權決行者,改由上一層<br>少7個工作日(自收到主計室(<br>2      | 影本、存摺影本供覆核<br>授權一級單位主管決行。<br>(計<br>級主管決行。<br>專票起算),請依此推算印領清冊編<br>.單位主管<br>計畫主持人)                                  | 請依序核章)<br>結報日(含主管 | 舒核章、<br>3.業務<br>(系所主 | 主計室審核<br>2單位<br>5管) | <u></u> 亥並開立傳票                        | 〕) ,避 <u>;</u> | 免延宕撥款<br>2          | 。<br>4.校長授權一級單位<br>(一級單位經費由一級 | 立主管決行<br>單位主管決行) |
| 增或修改者<br>報金額1萬元以<br>畫主持人爲授<br>納組付款需至少<br>辦人                   | ,應提供所得人身分證<br>以上,10萬元(含)以下,<br>權決行者,改由上一層<br>少7個工作日(自收到主計室(<br>2      | 影本、存摺影本供覆核<br>授權一級單位主管決行。<br>(語級主管決行。)<br>專票起算),請依此推算印領清冊編<br>單位主管<br>計畫主持人)                                      | 請依序核章)<br>結報日(含主管 | 管核章、<br>3.業務<br>(系所主 | 主計室審核<br>單位<br>E管)  | <u></u><br>変並開立傳票                     | 〕),避 <u>;</u>  | 免延宕撥款               | 。<br>4.校長授權一級單位<br>(一級單位經費由一級 | 立主管決行<br>單位主管決行  |
| 增或修改者<br>报金額1萬元以<br>臺主持人爲授<br>納組付款需至少<br>辦人                   | ,應提供所得人身分證<br>以上,10萬元(含)以下,<br>權決行者,改由上一層<br>少7個工作日(自收到主計室(<br>2<br>( | 影本、存摺影本供覆核<br>授權一級單位主管決行。<br>謝級主管決行。<br>專票起算),請依此推算印領清冊編<br>.單位主管<br>計畫主持人)<br>* 國計劃執行初期當進行大量相關<br>故符計劃單位撥款後再行核報此 | 請依序核章)<br>結報日(含主律 | 管核章、<br>3.業務<br>(系所主 | 主計室審核<br>單位<br>5管)  | <u></u><br>変並開立傳票                     | 〕), <b>避</b> 到 | 絕延宕撥款               | 。<br>4.校長授權一級單位<br>(一級單位經費由一級 | 立主管決行<br>單位主管決行  |
| 增或修改者<br>设金額1萬元以<br>言主持人爲授<br>納組付款需至少<br>序人                   | ,應提供所得人身分證<br>以上,10萬元(含)以下,<br>權決行者,改由上一層<br>少7個工作日(自收到主計室(<br>2<br>( | 影本、存摺影本供覆核<br>授權一級單位主管決行。<br>調票起算),請依此推算印領清冊編<br>.單位主管<br>計畫主持人)<br>* 图計劃執行初期當進行大量相關<br>並符計劃單位撥款後再行核報此            | 請依序核章)<br>結報日(含主律 | 聲核章、<br>3.業務<br>(系所主 | 主計室審核<br>軍位<br>5管)  | <u></u><br>亥<br>並<br>開<br>立<br>傳<br>票 | 〕) ,避 <u>于</u> | 冤延宕撥款<br>2          | 。<br>4.校長授權一級單位<br>(一級單位經費由一級 | 立主管決行<br>單位主管決行; |
| 增或修改者<br>报金額1萬元以<br>直主持人為授<br>納組付款需至少<br>辦人                   | ,應提供所得人身分證<br>以上,10萬元(含)以下,<br>權決行者,改由上一層<br>少7個工作日(自收到主計室(<br>2<br>( | 影本、存摺影本供覆核<br>授權一級單位主管決行。<br>傳票起算),請依此推算印領清冊編<br>.單位主管<br>計畫主持人)<br>* 图計劃執行初期常進行大量相關<br>故符計劃單位撥款後再行核報此            | 請依序核章)<br>結報日(含主律 | 管核章、<br>3.業務<br>(系所主 | 主計室審核<br>2單位<br>5管) | <u></u><br>変並開立傳票                     | () ,避          | 冤延宕撥款               | 。<br>4.校長授權一級單位<br>(一級單位經費由一級 | Z 主管決行<br>單位主管決行 |

頁1/2 列印表單1 國立中山大學【郵局劃帳】印領清冊 計劃名稱或預算科目代號 第一聯(送審) B102005279 1-- 内守衣向子四二 mgg u / 元(1/4) 28000 2--300 業務費 5132-27K 兼任助理薪資 28000 1-2-20 業務費132-27 業任任期報告報2400 2-30 業務費132-27 業任任期報務資2400 2-30 業務費132-27 業任任期報務資2400 4-2-30 業務費132-27 業任任期報務資2400 2-30 業務費132-27 業任任期報務資2400 2-30 業務費132-27 業任任期報務資2400 2-30 業務費132-27 業任任期報務資2400 2-30 業務費132-27 業任任期報務資2400 2-30 業務費132-27 業任任期報務資2400 2-30 業務費132-27 業任任期報務資2400 2-30 業務費132-27 業任任期報務資2400 2-30 業務費132-27 業任任期報務資2400 2-30 業務費132-37 業任任期報務資2400 2-30 業務費132-37 業任任期報務資2400 2-30 業務費132-37 業任日期報務資2400 2-30 業務費132-37 業任日期報務資2400 2-30 業務費132-37 業任日期報務資2400 2-30 業務費132-37 業任日期報務資2400 2-30 業務費132-37 業任日期報務資2400 2-30 業務費132-37 業任日期報務資2400 2-30 業務費132-37 業年日期報務資2400 2-30 業務費132-37 業年日期報務 印領清冊請 所**要**起 这年月 郵局局號 郵局帳號 所屬單位 身分證字號/投保性質 所得類別/所得名稱 補充保費自提 給付 淨額 給付 金額 補充原費公役 扣繳 税額 簽名 補充健保代碼/補充健保名稱 職稱/校外人士 姓名/183天 教育研究所博士班 50兼任助理薪資 (日校外投保) \$0 \$560 \$27,440 00\*\*\*0502\*\*\*73 \$0 \$28,000 63兼職所得 102.02 設定IE列印 戶籍住址 807高雄市三民區本撮里7 解\*\*\*\*\*\* 兼任助理薪资 \$0 \$28,000 \$0 \$560 \$27,440 總計新台幣:貳萬捌仟元整(NT\$28,000) 凡新增或修改者,應提供所得人身分證影本,存摺影本供覆核\* 格式-横印 储委蓝 102. 3. 18 校長 承辦人 單位主管 業務單位 主計量 (系所主管) (計畫主持人) au 長陳淑惠 **德亲编號** B2018 0 5 號 『 **味理 信言**美 混件+ 計劃未聘條 http://payroll.nsysu.edu.tw/pay/rcxf\_Report.php?batno=B102005279 2013/3/4

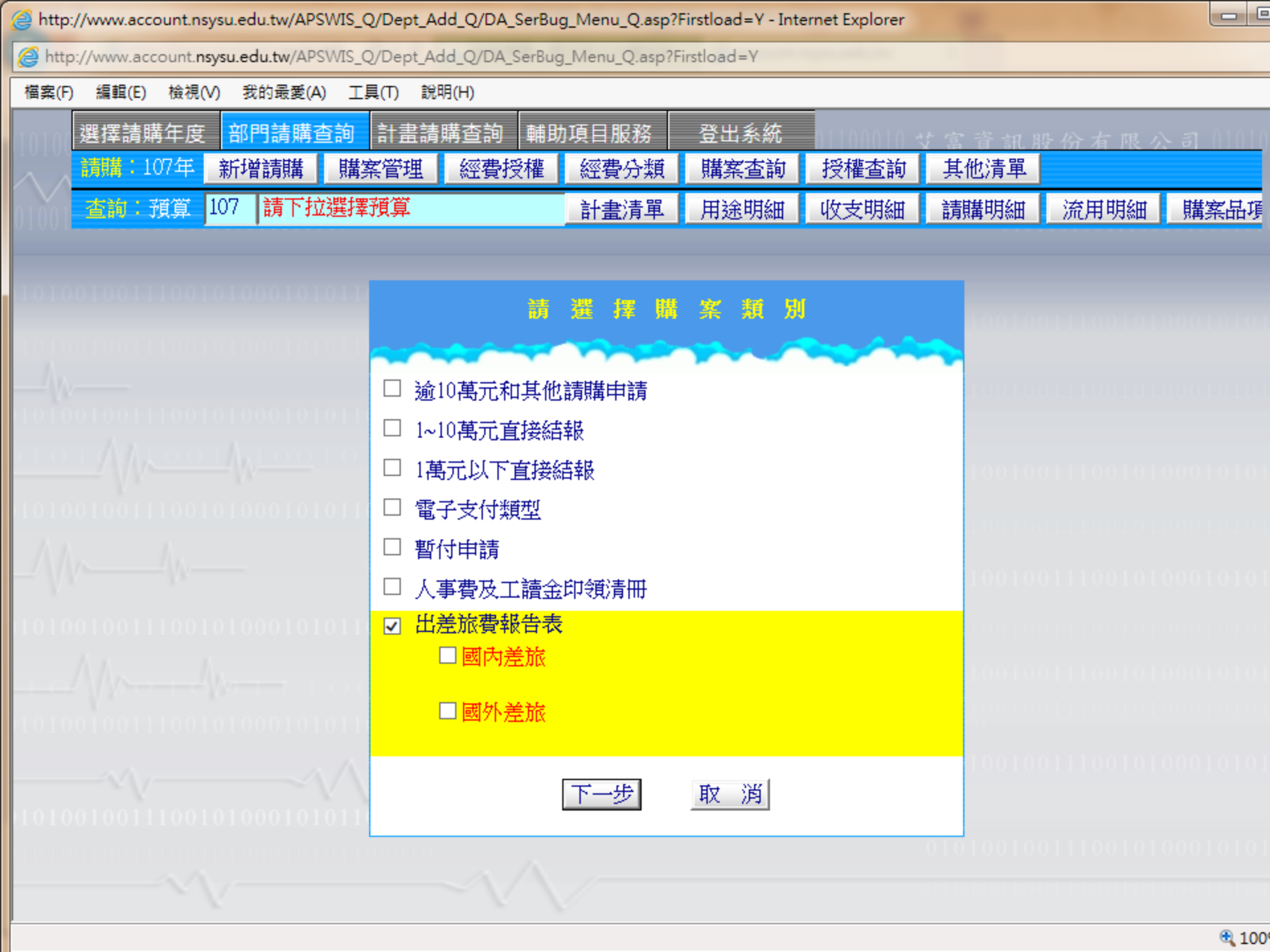

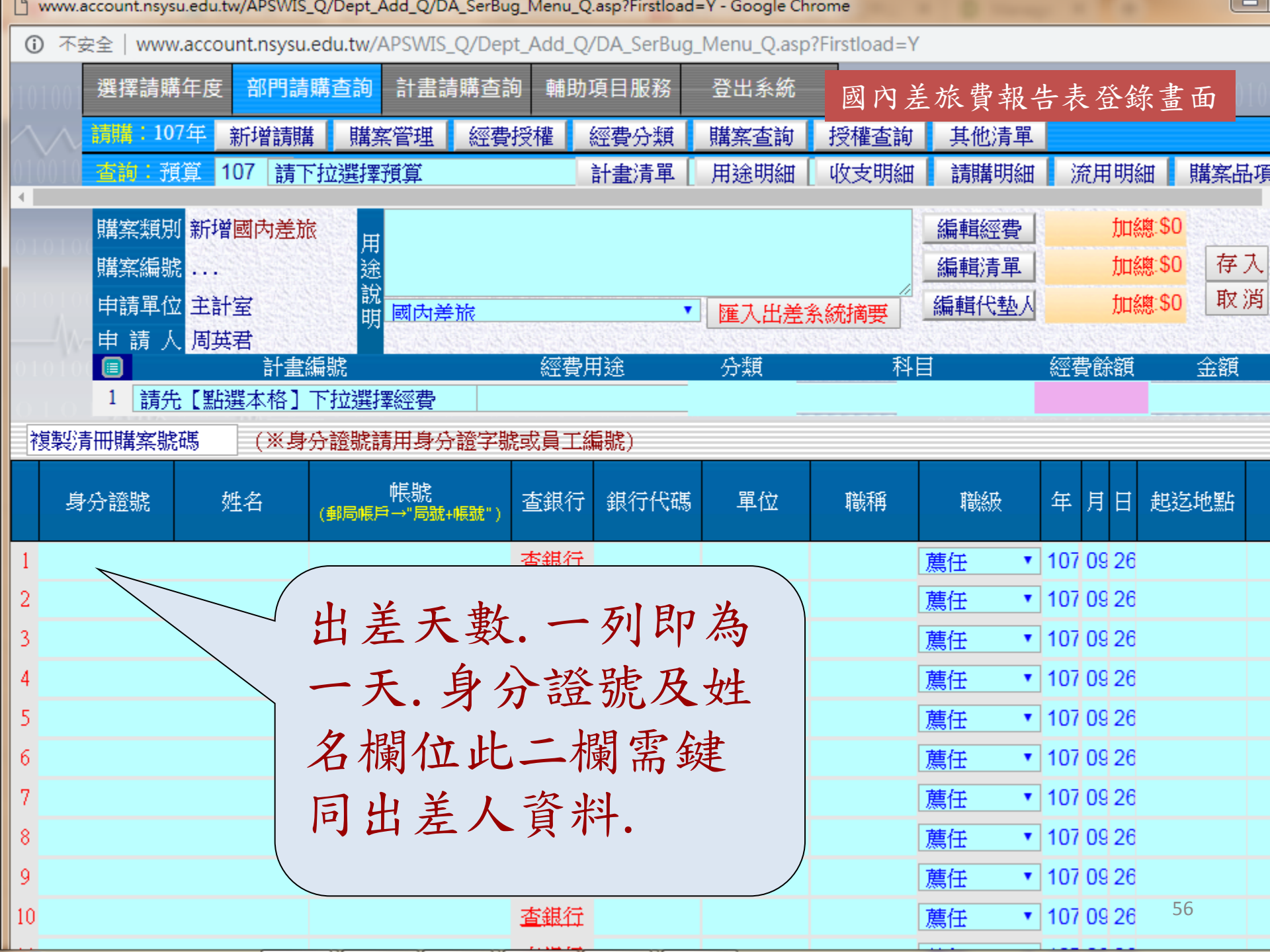

|              |                |               |                | 請購人:[      | A              | 到期日:1080930) |
|--------------|----------------|---------------|----------------|------------|----------------|--------------|
|              |                | 國立中山大         | 學              | 身分證號       | t:             |              |
|              | 國內             | 出差旅費          | 報告表            | 行 )4201    | 200            | 1 T 1 - T    |
| 2            |                |               | S. 8-83        | 1012 215   | 第              | 231國內差旅費     |
| 金            | 額              | 預算科目:         |                |            | 1              | 2014112      |
| 萬千           | 百十             | 元存現況計【3       | 00】業務費;5       | 132-231    |                |              |
| 20           | 0 2            | 0 新台幣 (大      | (寫):貳萬         | 零仟零佰貳拾     | 零元整            | 12.00        |
|              | 2              |               | 職稱             |            | 職等             | 相當簡任         |
|              |                | /1050         | )218~1050226/# | 新左營一八市     | <b>然 晚山 莊告</b> | 160218-      |
| 出差           | 事由             | 20160226出     | 差費※            | - 100      |                |              |
| 中華           | 民國 105         | 5年02月1        | 8日午起           | 共計 9       | 日附單據           | ↓ 張          |
| 甲垂月          | F 氏 图 1(       | 105 02 / 2    | 105.02         | 105.02     | 105 .02        | 105 .02      |
|              | _              | 105.02        | 105.02         | -          |                | 22           |
| E            |                | 18            | 19             | 20         | 21             | 22           |
| 起迄           | 地點             | 新左營-台東-<br>蘭嶼 | - 蘭嶼           | 蘭嶼         | 蘭嶼             | 蘭嶼           |
| 工作           | 記要             | 田野調查          | 田野調查           | 田野調査       | 田野調查           | 田野調查         |
|              | 飛機及高鐵          | 1428          | 0              | 0          | 0              | 0            |
|              | 汽車及            | 35            | 0              | 0          | 0              | 0            |
| 交通費          | 火車             | 381           | 0              | 0          | 0              | 0            |
|              | 船舶             | 0             | 0              | 0          | 0              | 0            |
| 住            | 宿費             | 1600 -        | 1600           | 1600       | 1600           | . 1600       |
| 住宿費力<br>(旅行業 | n計交通費<br>代收轉付) | 0             | 0              | 0          | 0              | 0            |
| 衆            | 主費             | 400           | 400            | 400        | 400            | 400          |
| 單想           | 豪號數            |               |                |            | -              |              |
| 約            | 忽計             | 新台幣貳萬零仟       | 零佰貳拾零元整        | Burney and | 1.00           |              |
| f            | <b> </b>       | MRT TAL       | 在楼里扬35元。       | 和新行营-台東自   | 3金 單表為 381:    |              |
|              |                | THIN I DO SOM |                | 1 東京       |                | 主計室          |

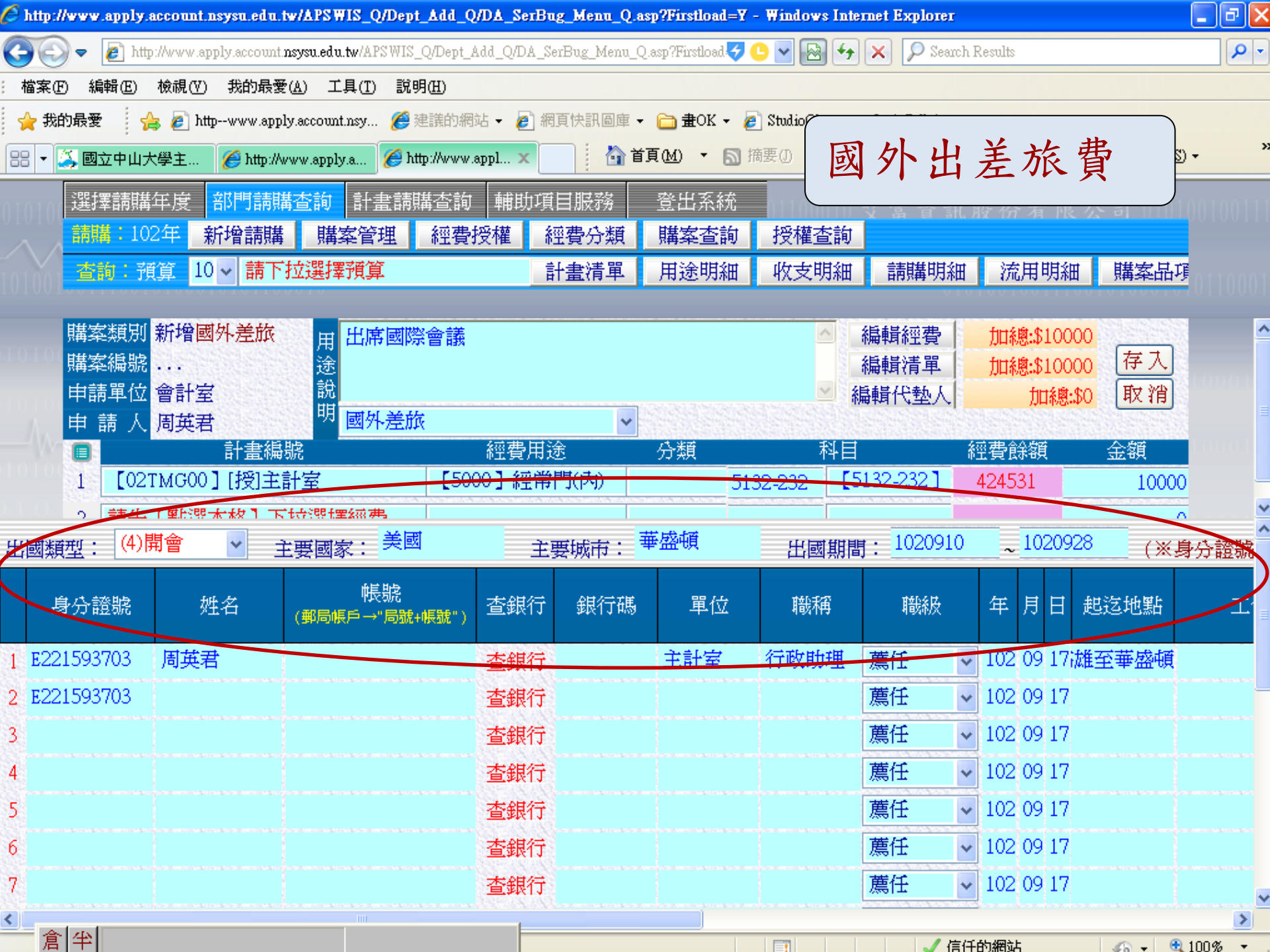

| 🖯 http:/ | /www.apply.acco                        | unt.nsysu.e         | du.tw/APSWIS      | S_Q/Dept_Add   | _Q/DA_SerBug_b    | lenu_Q.asp?Firs    | tload=Y - Windo        | ws Internet Expl                                                                           | DIEI                      |         |           | _ @ 🔼          |
|----------|----------------------------------------|---------------------|-------------------|----------------|-------------------|--------------------|------------------------|--------------------------------------------------------------------------------------------|---------------------------|---------|-----------|----------------|
| 00       | 🗢 🙋 http://ww                          | ww.apply.acco       | ount.nsysu.edu.tw | /APSWIS_Q/Dep  | ot_Add_Q/DA_SerBu | g_Menu_Q.asp?Firs  | stload=Y 🔽 🛃           | 3 🗲 🗙 🥔                                                                                    | Ask.com                   |         |           | <del>-</del> 9 |
| 🔶 我的)    | 最愛 🔠 🗸                                 | « 孝 地方              | 🌈 Load            | 🏉 http:/ 援     | h × »             | 🟠 首頁(M)            | ▼ 圖 摘要①                | 📑 閱讀郵件                                                                                     | 🖶 列印(R) 🔹                 | 網頁(P) ▼ | 安全性③      | •              |
|          | <sub>媤</sub> 摆詰時午6                     | <del>在</del> 立1788章 | 法联本沟              | 计主注键本:         | 绚林时日日             | 记致 惑中              | 多体                     |                                                                                            |                           |         |           |                |
|          | 速1半明)  円円                              |                     |                   |                | 电视频 微声            |                    |                        | 本約                                                                                         |                           |         | a 01010   |                |
|          |                                        | 100                 | 明再 <del>隔余</del>  |                | 算が文作性 が空気         |                    |                        |                                                                                            |                           | HH 7    |           |                |
|          | <u> </u>                               | 103                 | LOSIMGOO ]        | 土計室            | 計畫                | 【清単 用遼             | 明細 収支                  | 明細 請購                                                                                      | 明細(流用                     | 明細      | 購案品埠      |                |
|          |                                        |                     |                   |                | NAMES TAKEN       | e e a e e e e e e  |                        |                                                                                            |                           |         |           |                |
|          | 部門預算動了                                 | 专明細表                | 切換列印格             | 式 轉出E>         | KCEL              |                    |                        |                                                                                            | , +                       |         |           |                |
|          | 計畫代码                                   | 馬:                  | 03TMG00           |                |                   | 計                  | 畫名稱:                   | 收支明:                                                                                       | 細衣                        |         |           |                |
|          | ÷+± [                                  |                     | بغير ر ديد        |                |                   |                    | 88 / <del>//</del> . • |                                                                                            |                           |         |           |                |
|          | 土村人                                    | •                   | 土計室               | 3,75,915,75,75 |                   |                    |                        | 工則王                                                                                        |                           |         | 18,18,252 |                |
|          | 執行期間                                   | - 明:                | 103/01/01         | ~ 103/12/3     | 1                 | 委                  | 託單位:                   |                                                                                            |                           |         |           |                |
|          | ~~~~~~~~~~~~~~~~~~~~~~~~~~~~~~~~~~~~~~ |                     | 預算數               | 「「「「」」で「「」」です。 | 核銷簽證數             | 暫付數                | 暫付簽證數                  | 請購未銷數                                                                                      | 餘額                        | 執行%     | 動支%       |                |
|          | ~~~~~~~~~~~~~~~~~~~~~~~~~~~~~~~~~~~~~  | 迹                   | (Å)               | (B)            | (C)               | (D)                | (E)                    | (F)                                                                                        | (G)=A-(B~F)               | B/A*100 | A-G/A*100 |                |
|          | 經常門(內)                                 |                     | 2,426,008         | 1,583,26       | 52 148,307        | 7 0                | 0                      | 610,838                                                                                    | 83,601                    | 65.26   | 96.55     |                |
|          |                                        |                     |                   |                |                   |                    |                        |                                                                                            |                           |         |           |                |
|          | 合計:                                    |                     | 2,426,008         | 1,583,26       | 52 148,307        | 0                  | 0                      | 610,838                                                                                    | 83,601                    | 65.26   | 96.55     |                |
|          |                                        |                     |                   | 0.1            | 010010011         | 00101000           |                        |                                                                                            |                           |         |           |                |
|          | 經費用途                                   | 傳票日                 | 傳票號               | 會計科目           | 請購單號              | 金額                 |                        | 摘要                                                                                         |                           |         | 請購人       |                |
|          |                                        | zutus.              |                   |                |                   |                    |                        |                                                                                            |                           |         |           |                |
|          | 5000 經常門(                              | (内)                 |                   |                |                   |                    |                        |                                                                                            |                           |         |           |                |
|          | 置支                                     | 1030120             | T200128           | 51A1-27M       | T103000805        | 109,200            | 支103/1專案計              | F畫人員薪資(                                                                                    | 人事室造冊)                    |         |           |                |
|          | 置支                                     | 1030120             | T200128           | 51A1-27T       | T103000805        | 7,420              | 支103/1專案計<br>专102/1専案計 | 畫人員薪資(                                                                                     | 人事室造冊)                    |         |           |                |
|          | 貝又<br>宮安                               | 1030120             | T200128           | 5141-27II      | T103000805        | 5,494 j<br>6 582 s | 又103/1等条前<br>安103/1重安計 | 「盂八貝新頁(<br>「圭人昌茲咨(                                                                         | 八事至垣冊)<br>人事安浩冊)          |         |           |                |
|          | 雪支                                     | 1030120             | T200120           | 51A1-27S       | T103000817        | 162.450            | <u></u>                | [重八京和]頁(<br>]<br>[]<br>[]<br>[]<br>[]<br>[]<br>[]<br>[]<br>[]<br>[]<br>[]<br>[]<br>[]<br>[ | <u>八爭至</u> 這回)<br>·、梁蕙蓉、シ | て一朝い    | 周英君       |                |
|          | 置支                                     | 1030120             | T200138           | 51A1-27G       | T103000817        | 3,249              | 支102年度年終               | <u></u>                                                                                    | · 梁蕙蓉、》                   | 工一帆)    | 周英君       |                |
|          | 置支                                     | 1030207             | T200247           | 5131-222       | T103001078        | 984                | 支103/1電話費              | 2                                                                                          |                           |         |           |                |
|          | <u></u> ,                              |                     |                   |                |                   |                    | 支碼庭瑜103.               | 1.20-21至減%                                                                                 | 期白沙鄉淮行                    | 船集      |           | ~              |
| F n€     |                                        |                     |                   |                |                   |                    |                        |                                                                                            | / 信任的網站                   |         | . • • 1   | 00% -          |

完成

|              |         | 收          | 支明                | 月細え          | 专欄           | 位定                              | 義                         |                        |                |                  |
|--------------|---------|------------|-------------------|--------------|--------------|---------------------------------|---------------------------|------------------------|----------------|------------------|
| 計畫代码         | 瑪:      |            | 15/832/454        | (            |              |                                 | -                         |                        |                |                  |
| 主持人          | ··· A   | 亥定數        |                   | 一 尚未開        | <b>月立傳</b>   | 單位:                             | 匕請則                       | 構禾結<br>毘               |                |                  |
| 執行期          | 間:      | 1/01       | ~ 103/12/3        | 31 票結率       | 设系           | 託單位:                            | TRIC                      | <del>7</del>           |                |                  |
| 經費用          | 途       | 預算數<br>(A) | <b>宮支數</b><br>(B) | 核銷簽證數<br>(C) | t 暫付數<br>(D) | 暫付簽證數<br>(E)                    | 請購未銷數<br>(F)              | 餘額<br>(G)=A-(B~F)      | 執行%<br>B/A*100 | 動支%<br>A-G/A*100 |
| 經常門(內)       |         | 2,426,00   | 8 1, 2            | 62 148,30    |              |                                 | 610,838                   | 83,601                 | 65.26          | 96.55            |
| 合計           | 1       | 2,426,00   | 8 已開              | 傳票           | 借款(暫         | 借款                              | :已轉                       | 83,601                 | 65.26          | 96.55            |
| 經費用途         | 傳票日     | 傳票號        | 會計科目              | 請購單號         | 付申請)         | 月正或                             | 歸墊                        |                        |                | 請購人              |
| 5000 經常門     | (内)     | $\smile$   |                   | $\smile$     |              |                                 |                           |                        |                |                  |
| <b>置</b> 支   | 1030120 | T200128    | 51A1-27M          | T103000805   | 109,200      | 支103/1專案計                       | 畫人員薪資(                    | (人事室造冊)                | T              |                  |
| <b>暫</b> 支   | 1030120 | T200128    | 51A1-27T          | T103000805   | 7,420        | 支103/1專案計                       | 畫人員薪資(                    | 人事室造冊)                 |                |                  |
| 請購未銷         | 1030410 | 已審         |                   | T103004538   | 204,750      | 購宣調系統維<br>104/03/31;合<br>期-第7期) | 護21年(1日16日県)<br>各名總額第819, | 間、1027047<br>,000元;共8期 | 01-<br>阴;第4    | 周英君              |
| 請購未銷         | 1030630 | 已審         |                   | T103009765   | 386,088      | 預控行政助理<br>月)                    | 三人103/10-1                | 12薪資(128,6             | 96*3           |                  |
| <b>置</b> 支核銷 | 1030916 | 已審         |                   | T103013994   | 109,200      | 支103/9專案計                       | +畫人員薪資(                   | (人事室造冊)                |                |                  |
| 置支核銷         | 1030916 | 已審         |                   | 1103013994   | 7,420        | 支103/9專案計                       | *畫人員薪資(                   | (人事室造冊)                |                |                  |
| 自又於朝         | 1030916 | 日本         | HT.               | 一市小          | 6 582        | 又103/9專桑計<br>专103/0重安計          | 「孟八貝新貨(<br> 圭   昌茲咨(      | (人事至這冊)                |                |                  |
|              | 1030310 |            | 《網》               | 不紊作          | 0,502        | 受款人:訪山離                         | 田女具行 ※                    | ※品名:支主                 | 計室公            | )                |
| 貫支核銷         | 1030217 | 木番         |                   |              | 2,585        | 務用藍波章等                          |                           |                        |                | 江一帆              |
| <b>置</b> 支核銷 | 1030914 | 未審         | 二 法 :             | 程壯翁          | 500          | ※※品名:餐費                         | 】等                        |                        |                | 周英君              |
| 置支核銷         | 1030914 | 未審         |                   | 王川へ心         |              | ※※品名:餐費                         | 之等                        |                        |                | 周英君              |
| 直文核銷         | 1030914 | 木番         | H                 |              | 20           | ※※品名:簑賀<br>毘季馗/10200            | <b>?</b> 寺<br>151030016/5 | 言雄二台北※                 | & fin 主        | <b>周央</b> 君      |
| <b>置</b> 支核銷 | 1030914 | 未審         |                   |              | 2,926        | ##75%F/10509<br>計研習※            | 1000910/1                 |                        | ≫µµ±           | 周英君              |
| 置支核銷         | 1030917 | 禾番         |                   | 1103014050   | 3,440        | 傳素瑛/10309                       | 17/高雄=台北                  | ;**                    | ]              | 江一帆              |
| 小計           | 實支:1,5  | 583,262,4  | 核銷簽證數             | :148,307,請   | 購未銷:610,     | 838,暫付:0,                       | 暫付簽證數                     | :0                     |                |                  |

| 🕙 www. | account.nsysu.edu.tw/APS | WIS_Q/Dept_Add_Q/DA_SerB | ug_Menu_Q.asp?Firstlo | ad=Y - Goo | gle Chrome      |                                                      |                   |                                               |                                       |
|--------|--------------------------|--------------------------|-----------------------|------------|-----------------|------------------------------------------------------|-------------------|-----------------------------------------------|---------------------------------------|
| ① 不望   | 安全   account.nsysu.ec    | lu.tw/APSWIS_Q/Dept_Ad   | d_Q/DA_SerBug_Me      | enu_Q.asp  | ?Firstload=Y    | ŝ                                                    |                   |                                               |                                       |
|        | 選擇請購年度部門                 | 月請購查詢 計畫請購查              | 詢 輔助項目服務              | 登出         | 系統              | 110艾富貴                                               | 訊股份有              | 限公司目前间                                        | mm                                    |
|        | 請購:108年 新增語              | 清購 購案管理 經費               | 授權 購案查詢               | 授權         | <b>査詢  </b> 其他) | 清單                                                   |                   |                                               |                                       |
|        | 2                        |                          |                       |            |                 |                                                      |                   | 告表 購案品項                                       |                                       |
|        | 計<br>L                   | <b>ケ</b> 古 明             | 细表                    | 關          | 价分              | ? 弄                                                  |                   |                                               |                                       |
|        |                          |                          |                       | 「不」        |                 |                                                      |                   | )                                             | 00000                                 |
|        | 計畫得種。                    | 08                       |                       | ±4≦        | ≇之瑠,            | :                                                    |                   | lque,<br>e and                                |                                       |
|        | 日) 重1 / 44-00 ·          |                          |                       | H) III     | E4E10149 •      |                                                      |                   | )y<br>les                                     | a a a a a a a a a a a a a a a a a a a |
|        |                          |                          |                       |            |                 | іот ит имат                                          | caciona) j #      | 111                                           |                                       |
|        | 主持人:                     |                          |                       | 單          | 位:              | 電機系                                                  |                   |                                               | 1000                                  |
|        | 執行期間:                    | 108/06/01 ~ 108/12/31    |                       | 委許         | f單位:            | 其他民營公司                                               |                   |                                               |                                       |
|        | 經費用途                     | 預算數  置支數 (A)             | 核銷簽證數 署               | 暂付數<br>(D) | 收入              | 及                                                    | 餘額<br>(G)=A-(B~F) | 備註                                            | 10001                                 |
|        | 用人費用                     | 416,917 計                | 畫申請                   |            | 含透              | 支                                                    | 416,917           | 執行率:0.00%<br>充入數:416,917<br>流出數:416,917       |                                       |
|        | 業務費                      | <u>100,000</u> 墊         | 付可透                   |            | 對後              | 可                                                    | 100,000           | 動行率:0.00%<br>充入數:100,000<br>充出數:100,000       |                                       |
|        | 管理費<br>                  | 103,383                  | 數                     |            | 田谷              | 窈                                                    | 103,383           | 與行率:0.00%<br>充入 <b>數:</b> 0<br>充出 <b>數:</b> 0 | 1,0001                                |
|        | 合計:                      | 620,30                   |                       |            | 川 际             | が只<br>の<br>の<br>の<br>の<br>の<br>の<br>の<br>の<br>の<br>の | 620,300           | 執行率:0.00%                                     | 1000                                  |
|        | "嘗收數:<br>可透支數:           | 250,000                  | 暫收數:                  | 0          |                 | 收入餘額<br>含透支數後餘額<br>:                                 | 0<br>250,000      |                                               |                                       |
|        | 經費用途 傳票日                 | 傳票號 會計科目                 | 請購單號                  | 讀          |                 | 摘要                                                   |                   | 請購人                                           |                                       |

» 📼 😨 🖡 🖕 😭

桌面 🔚 煤體櫃

上午 08:42 2019/10/1

ACC IS-90

. 

**@** 

0

2

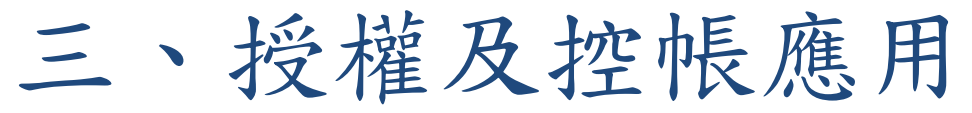

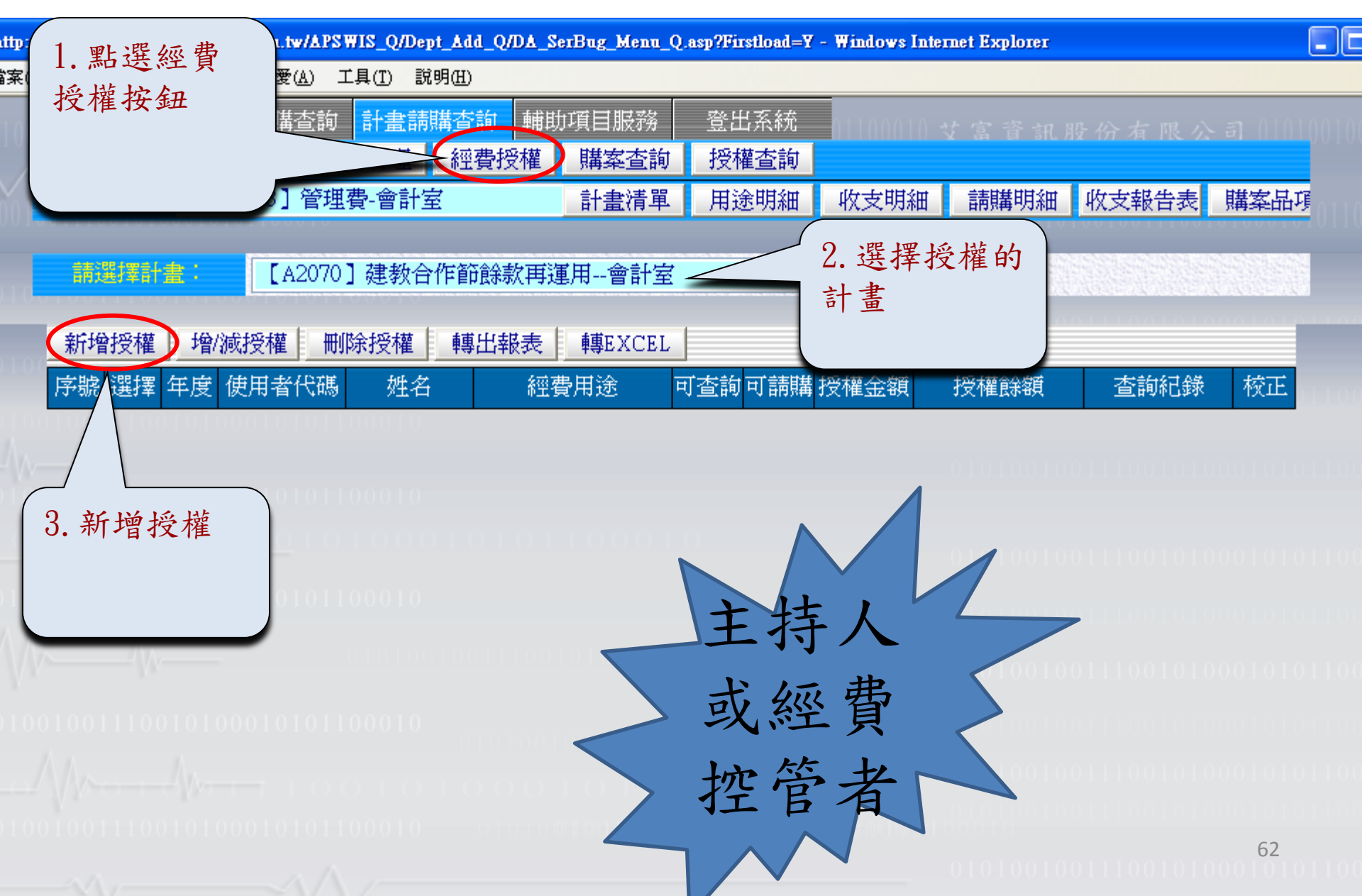

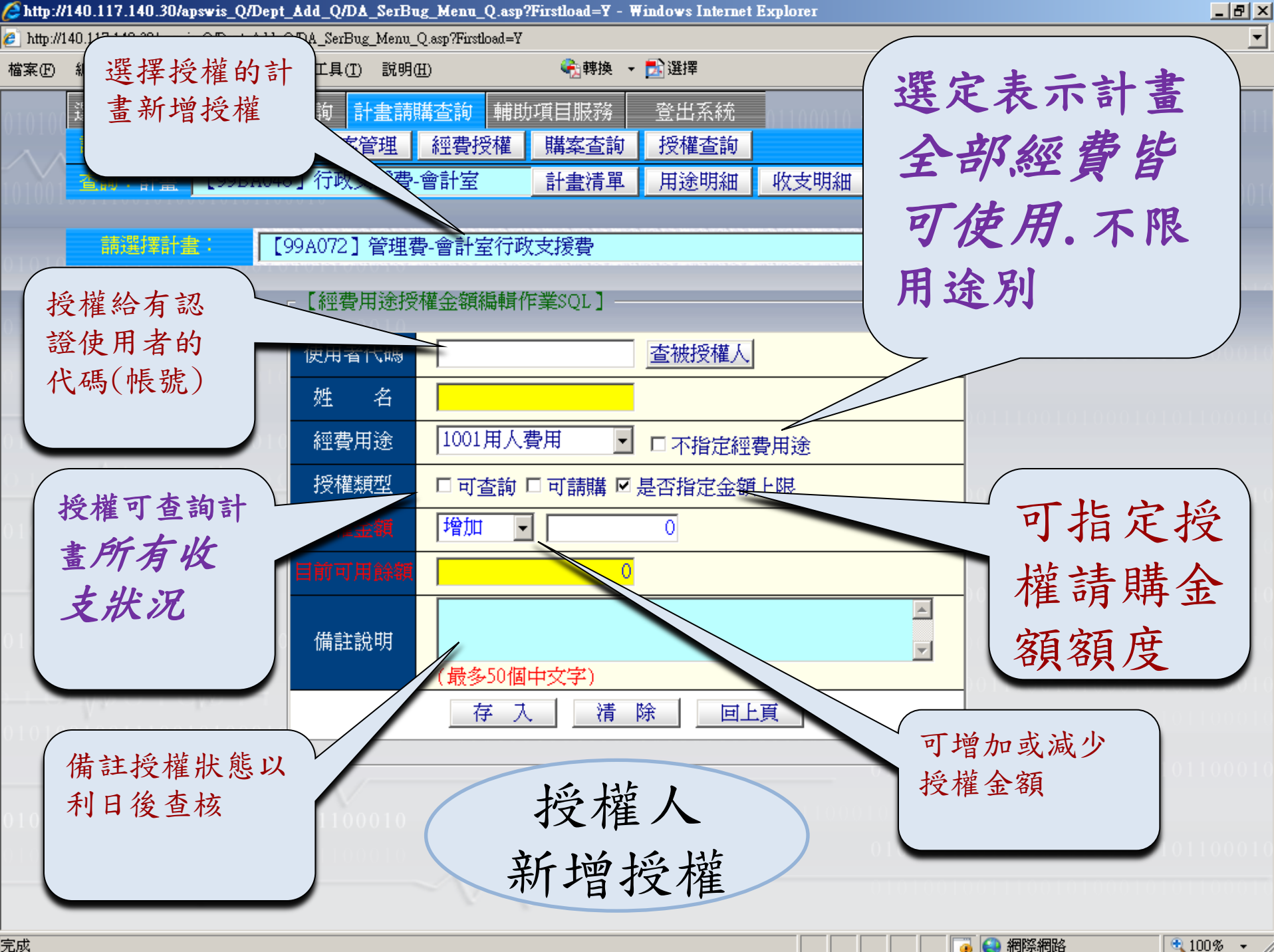

完成

如果您要授權的對象是此計畫全部 經費皆可查詢及請購者,建議使用以 下選項,避免對帳及流用增減授權等 麻煩…

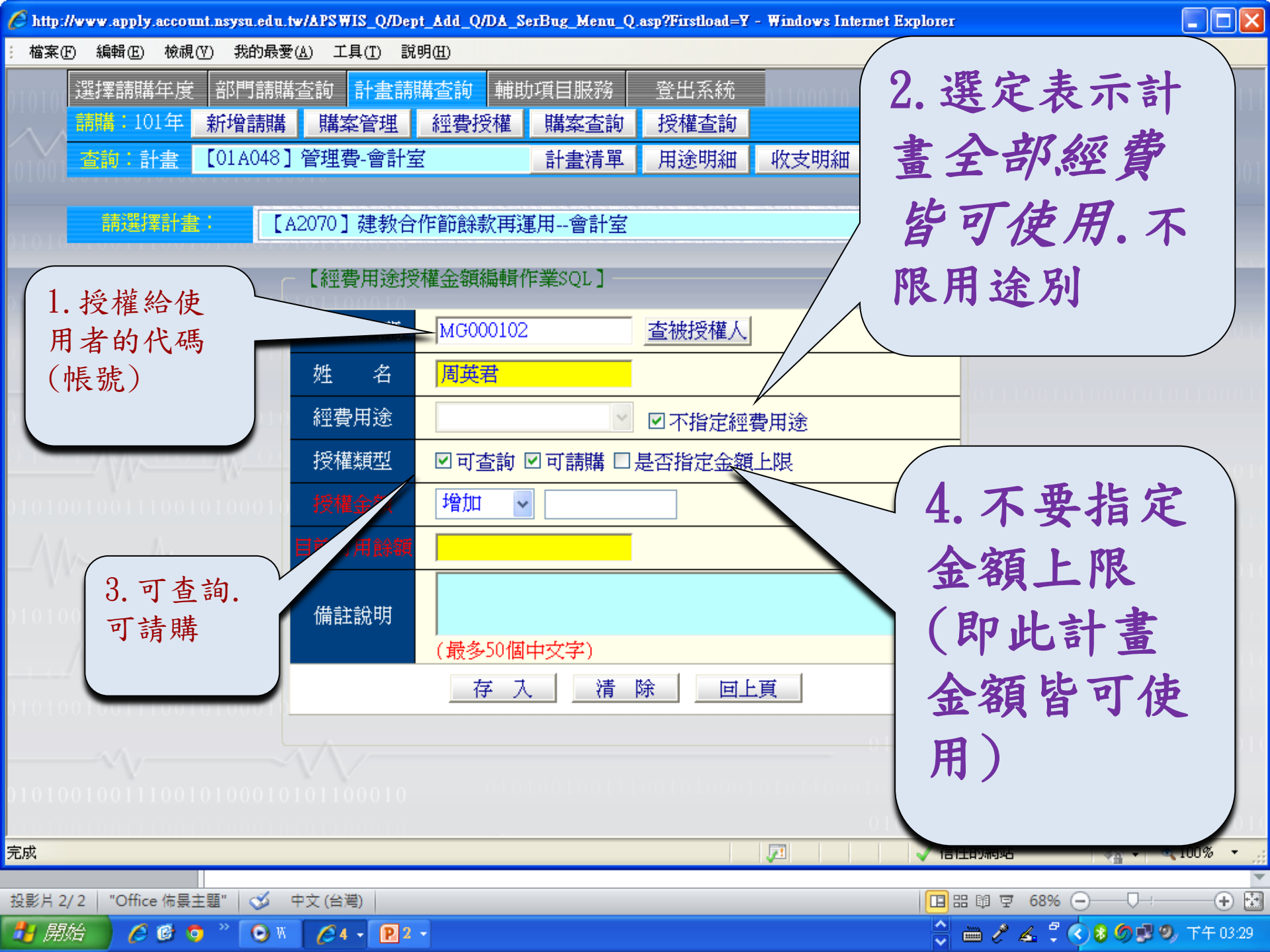

| 第集集 () 集構 () 集構 () 其供 () 集構 () 其供 () 集構 () 其供 () 集構 () 其供 () 其供 () () () () () () () () () () () () ()                                                                                                    | http:// | www.a | ccount.n                              | sysu.ed | u.tw/APSWIS      | _Q/Dept_Add_        | Q/DA_SerBug_    | Menu_Q.asp?                            | Firstload | =Y - Win | dows Internet | Explorer |             |         | _ @ >   |
|----------------------------------------------------------------------------------------------------|---------|-------|---------------------------------------|---------|------------------|---------------------|-----------------|----------------------------------------|-----------|----------|---------------|----------|-------------|---------|---------|
| 選手請購查方       計畫請購查該       解助項目服務       登出系統         102年<       近後期期       「「「「」」」       「「」」」       「」」」       「」」」       「」」」       「」」」       「」」」       「」」」       「」」」       「」」」       「」」」       「」」」       「」」」       「」」」       「」」」       「」」」       「」」」       「」」」       「」」」       「」」」       「」」」       「」」」       「」」」       「」」」       「」」」       「」」」       「」」」       「」」」       「」」」       「」」」       「」」」       「」」」       「」」」       「」」」       「」」」       「」」」       「」」」       「」」」       「」」」       「」」」       「」」」       「」」」       「」」」       「」」」       「」」」       「」」」       「」」」       「」」」       「」」」       「」」」       「」」」       「」」」       「」」」       「」」」       「」」」       「」」」       「」」」       「」」」       「」」」       「」」」       「」」」       「」」」       「」」」       「」」」       「」」」       「」」」       「」」」       「」」」       「」」」       「」」」       「」」」       「」」」       「」」」       「」」」       「」」」       「」」」       「」」」       「」」」       「」」」       「」」」       「」」」       「」」」       「」」」       「」」」       「」」」       「」」」       「」」」       「」」」       「」」」       「」」」       「」」」       「」」」       「」」」       「」」」                                                                                                           | 檔案Œ     | ) 編輯  | f(E) 檢i                               | 視(17)   | 我的最愛( <u>A</u> ) | 工具( <u>T</u> ) 説明   | 9(H)            |                                        |           |          |               |          |             |         |         |
| 1024       新始時開催       購集公理       經費分種       經費分類       購集公面         101       [02] [02] [02] [14] [14] [14] [14] [14] [14] [14] [14                                                                                                    | 10100   | 選擇    | 請購年)                                  | 度音      | 8門請購查請           | 旬 計畫調               | 幕査詢 輔助          | 項目服務                                   | 登년        | 出系統      | 0110001       | (女富資訊)   |             |         |         |
| 10 v       [02TV421] 統美人事費·理學院 計畫清單       用途明細       收支明細       請購明細       流用明細       購案品可         1100       [02TM000] 主計室       v         新增投程       增減投程       期除投程       轉出報表       轉正CEL       轉入上年度投程證録       全校正         「整整 選擇       年度       位       1       ○       102       10000101       近一航       120       10000101       近一航       120       10000101       1000011       1000011       1000011       1000011       1000011       1000011       1000011       1000011       1000011       1000011       1000011       1000011       1000011       1000011       1000011       1000011       1000011       1000011       1000011       1000011       1000011       1000011       1000011       1000011       1000011       1000011       1000011       1000011       1000011       1000011       1000011       1000011       1000011       1000011       1000011       1000011       1000011       1000011       1000011       1000011       1000011       1000011       1000011       1000011       1000011       1000011       1000011       1000011       1000011       1000011       1000011       1000011       1000011       1000011       1000011       1000011       1000011       1000011                                                                                                    |         | 請購    | :102年                                 | 新       | 增請購              | 講案管理                | 經費授權            | 經費分類                                   | 購         | 案查詢      | 授權查讀          | 旬        |             |         |         |
|                                                                                                    | 01001   | 查詢    | :預算                                   | 10      | ✓ [02TVA         | 21】統籌人              | .事費-理學院         | 計畫清單                                   | 用語        | 金明細      | 收支明約          | 田請購明細    | 流用明細        | 購案品項    | 0110001 |
| Image: State State Stat |         |       | ::::::::::::::::::::::::::::::::::::: |         | E OO TH          | (000 <b>1</b> +++=) | <del>بل</del> ر |                                        |           |          |               | 1912.2   |             |         |         |
| 新增技權       增於技權       轉出報表       轉正XEL       轉入上年度技權記錄       全校正 <b>序</b> 聽 選擇       年度       使用者代碼       姓名       經費用途至部授權       星       百       2       2       102       10000101       周旋音       經費用途至部授權       星       百       2       2       102       10000102       周旋音       2       2       102       10000102       周旋音       2       2       102       10000102       10000102       10000102       10000102       100000102       100000102       100000102       1000000102       1000000102       1000000102       1000000102       1000000102       1000000102       1000000102       1000000102       1000000102       10000000102       10000000102       10000000102       10000000102       100000000102       1000000000000000000000000000000000000                                                                                                    | 1010    | 87    | は生が辛日                                 | 重·      | LOZIN            | 4600」王計             | 至               |                                        |           |          |               |          |             |         |         |
| 序號 選擇 年度 使用者代碼 姓名 經費用途 可查詢可請購 授權金額 授權餘額 查詢紀錄 校正         1       0       102       M6000101       MG000101       超費用途全部授權       是       百       受權請購記錄         2       0       102       M6000102       周英君       經費用途全部授權       是       百       授權請購記錄                                                                                                    |         | 新     | <b>噌授權</b>                            | 增       | /減授權             | 删除授權                | 轉出報表            | 轉EXCEL                                 | 轉7        | し上年度     | 授權記錄          | 全校正      | 011100101   | 0001010 |         |
| 1       ○       102       MG000101       近一朝、<br>MG00會計室       經費用途全部授權       是       百       受權/請購記録         2       ○       102       MG00102       周英君<br>MG00會計室       經費用途全部授權       是       百       授權/請購記録                                                                                                    |         | 序號    | 8 選擇                                  | 年度      | 使用者代码            | 馬 姓名                | 經了              | 。<br>費用途                               | 可查詢       | 可請購      | 授權金額          | 授權餘額     | 查詢紀錄        | 校正      |         |
|                                                                                                    |         | 1     | 0                                     | 102     | MG000101         | 江一朝                 | - 經費用途          | 全部授權                                   | 是         | 是        | 否             |          | 授權/請購訂      |         |         |
|                                                                                                    |         |       |                                       | 102     |                  |                     |                 | 之动物动                                   |           |          |               |          |             | 144     |         |
|                                                                                                    |         | 2     |                                       | 102     | MG000102         | MG00會計              | 室間短期短           | 51111111111111111111111111111111111111 | 定         | 定        | Ĥ             |          | 了文个隹/ 百円月再日 | 7本永     |         |
|                                                                                                    |         |       |                                       |         |                  |                     |                 |                                        |           |          |               |          |             |         |         |
|                                                                                                    |         |       |                                       |         |                  |                     |                 |                                        |           |          |               |          |             |         |         |
|                                                                                                    |         |       |                                       |         |                  |                     |                 |                                        |           |          |               |          |             |         |         |
|                                                                                                    |         |       |                                       |         |                  |                     |                 |                                        |           |          |               |          |             |         |         |
|                                                                                                    |         |       |                                       |         |                  |                     |                 |                                        |           |          |               |          |             |         |         |
|                                                                                                    |         |       |                                       |         |                  |                     |                 |                                        |           |          |               |          |             |         |         |
| 1000110101000101000101000101000101000101                                                                                                    |         |       |                                       |         |                  |                     |                 |                                        |           |          |               |          |             |         |         |
| 01000101010000101000000000000000000000                                                                                                    |         |       |                                       |         |                  |                     |                 |                                        |           |          |               |          |             |         |         |
|                                                                                                    |         |       |                                       |         |                  |                     |                 |                                        |           |          |               |          |             |         |         |
|                                                                                                    |         |       |                                       |         |                  |                     |                 |                                        |           |          |               |          |             |         |         |
|                                                                                                    |         |       |                                       |         |                  |                     |                 |                                        |           |          |               |          |             |         |         |
|                                                                                                    |         |       |                                       |         |                  |                     |                 |                                        |           |          |               |          |             |         |         |
|                                                                                                    |         |       |                                       |         |                  |                     |                 |                                        |           |          |               |          |             |         |         |

Add\_Q/DA\_SerBug\_Menu\_Q.asp?Firstload=Y - Windows Internet Explorer Add\_Q/DA\_SerBug\_Menu\_Q.asp?Firstload=Y - Windows Internet Explorer 編輯(E) 檢視(V) 我的最愛(A) 檔案(F) 工具(T) 説明(H) 部門請購查詢 登出系統 選擇請購年度 計書請購查詢 輔助項目服務 : 101年 新增請購 購案管理 經費授權 經費分類 授權查詢 購案查詢 請下拉選擇預算 收支明細 請購明細 購案品項 10 計畫清單 用途明細 流用明細 : 預貨 ¥ [01TMG00] 會計室 請選擇計書: × 轉入上年度授權記錄 轉出報表 轉EXCEL 新增授權 增/減授權 刪除授權 全校正 授權金額 選擇 年度 使用者代碼 姓名 經費用途 查詢紀錄 序號 可查詢可請購 授權餘額 校正 [5000]經常門(丙) 5,000 授權/請購記錄 MG000101 江一帆 是 是 101 否 校正 0 6,000 授權/請購記錄 MG000102 周英君 [5000]經常門(丙) 是 是 是 2 101  $\bigcirc$ 當經費授權餘額有疑問時可 先請經費控管者利用校正按 鈕重新計算餘額 完成 71 ✓ 信任的網站 🖓 👻 🔍 10 🦉 http://www.account.nsysu.edu.tw/APSWIS\_Q/Dept\_Add\_Q/DA\_SerBug\_Menu\_Q.asp?Firstload=Y - Windows Internet Explorer 🛛

## 檔案(F) 編輯(E) 檢視(V) 我的最愛(A) 工具(T) 說明(H)

| 00  | 選擇請購年度  | 部門請購               | 查詢 計畫請 | 購查詢   輔助 | 項目服務 | 登出系統 | 01100010 + |      |      |      |
|-----|---------|--------------------|--------|----------|------|------|------------|------|------|------|
|     | 請購:101年 | 新增請購               | 購案管理   | 經費授權     | 經費分類 | 購案查詢 | 授權查詢       |      |      |      |
| A 1 | 查詢:預算   | 5約:預算 10 ▼ 請下拉選擇預算 |        |          |      | 用途明細 | 收支明細       | 請購明細 | 流用明細 | 購案品項 |

## 請選擇計畫:

音

[01TMG00] 會計室

| 新增授權 增/減授權 刪除授權 轉出報表 轉EXCEL 轉入上年度授權記錄 全校正 |                                                                                                    |     |          |     |              |   |   |   |       |         |    |  |  |  |
|-------------------------------------------|----------------------------------------------------------------------------------------------------|-----|----------|-----|--------------|---|---|---|-------|---------|----|--|--|--|
| 序號                                        | 序號 選擇 年度 使用者代碼 姓名 經費用途 可查詢 可請購 授權金額 授權餘額 查詢紀錄 校正                                                     |     |          |     |              |   |   |   |       |         |    |  |  |  |
| 1                                         | 0                                                                                                    | 101 | MG000101 | 江一帆 | [5000]經常門(內) | 否 | 是 | 是 | 5,000 | 授權/請購記錄 | 校正 |  |  |  |
| 2                                         | 2     ○     101     MG000102     周英君     [5000]經常門(內)     是     是     是     6,000     授權/請購記錄     校正 |     |          |     |              |   |   |   |       |         |    |  |  |  |

×

/ 信任的網站

🖓 👻 🔍 10

被授權人預借經費有剩餘款歸 墊或動支與決標金額有差額時, 剩餘經費額度會還給計畫主持 人,被授權人若欲再使用餘額, 計畫主持人須再增加額度給被 授權人

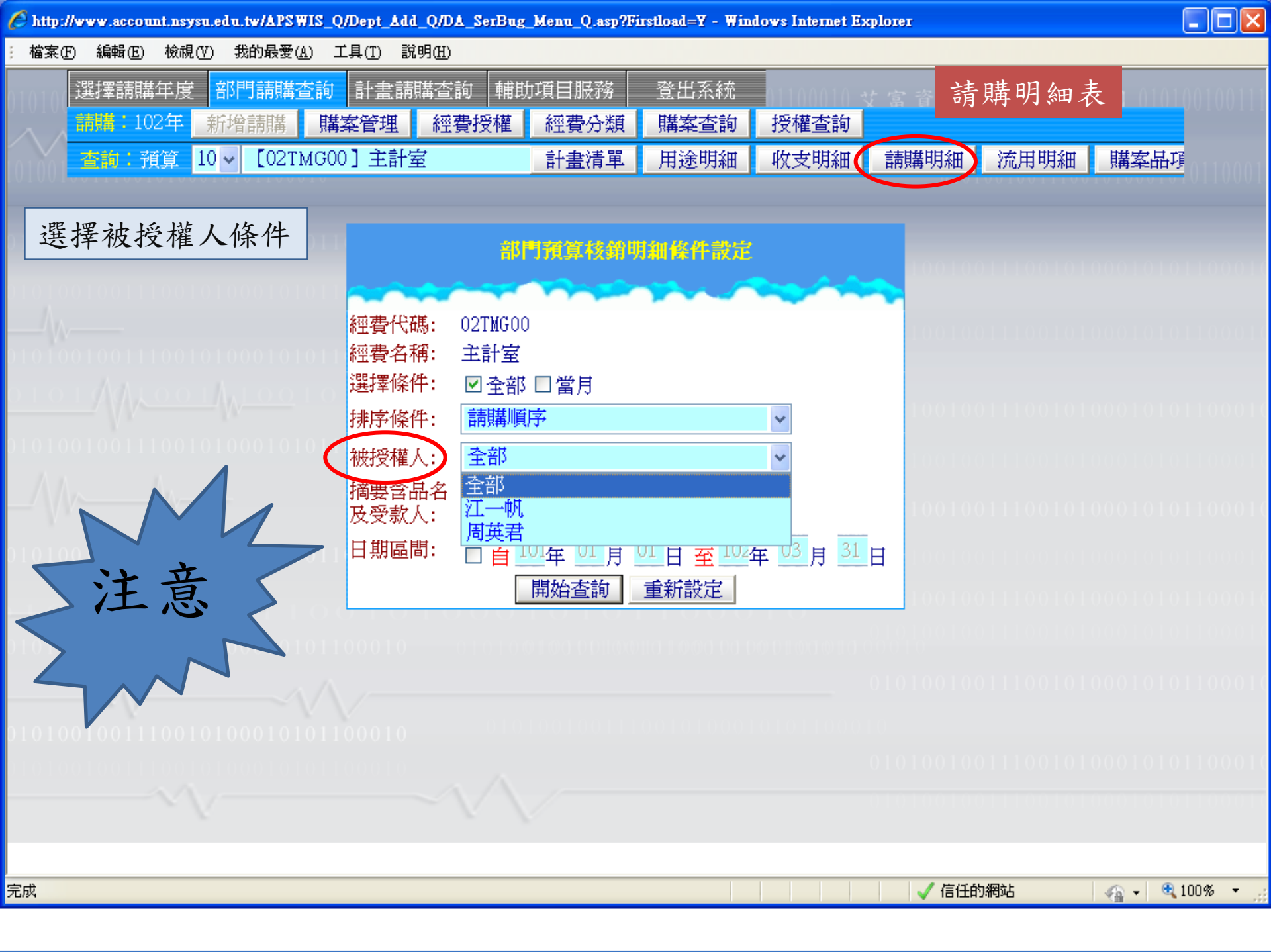

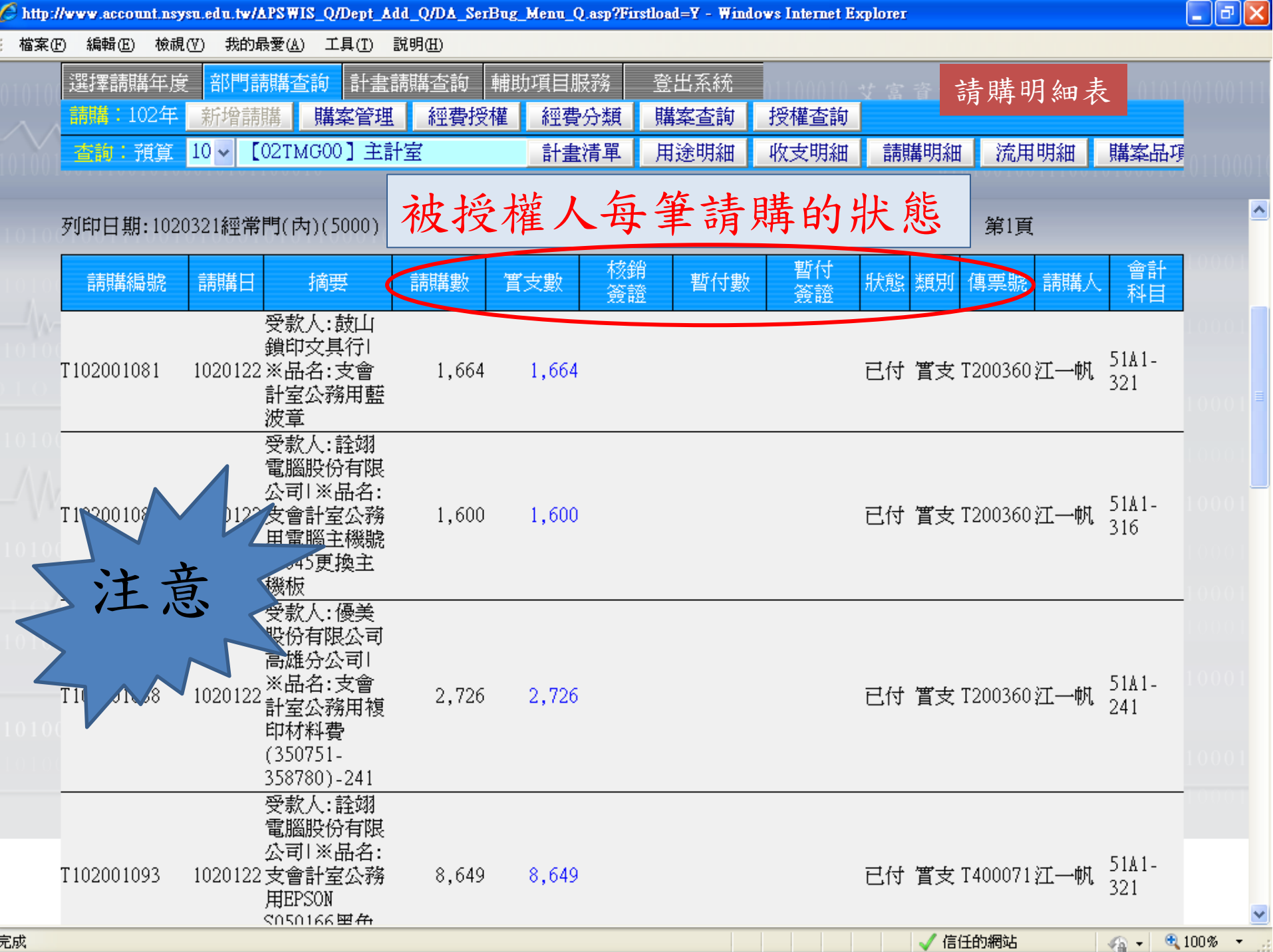

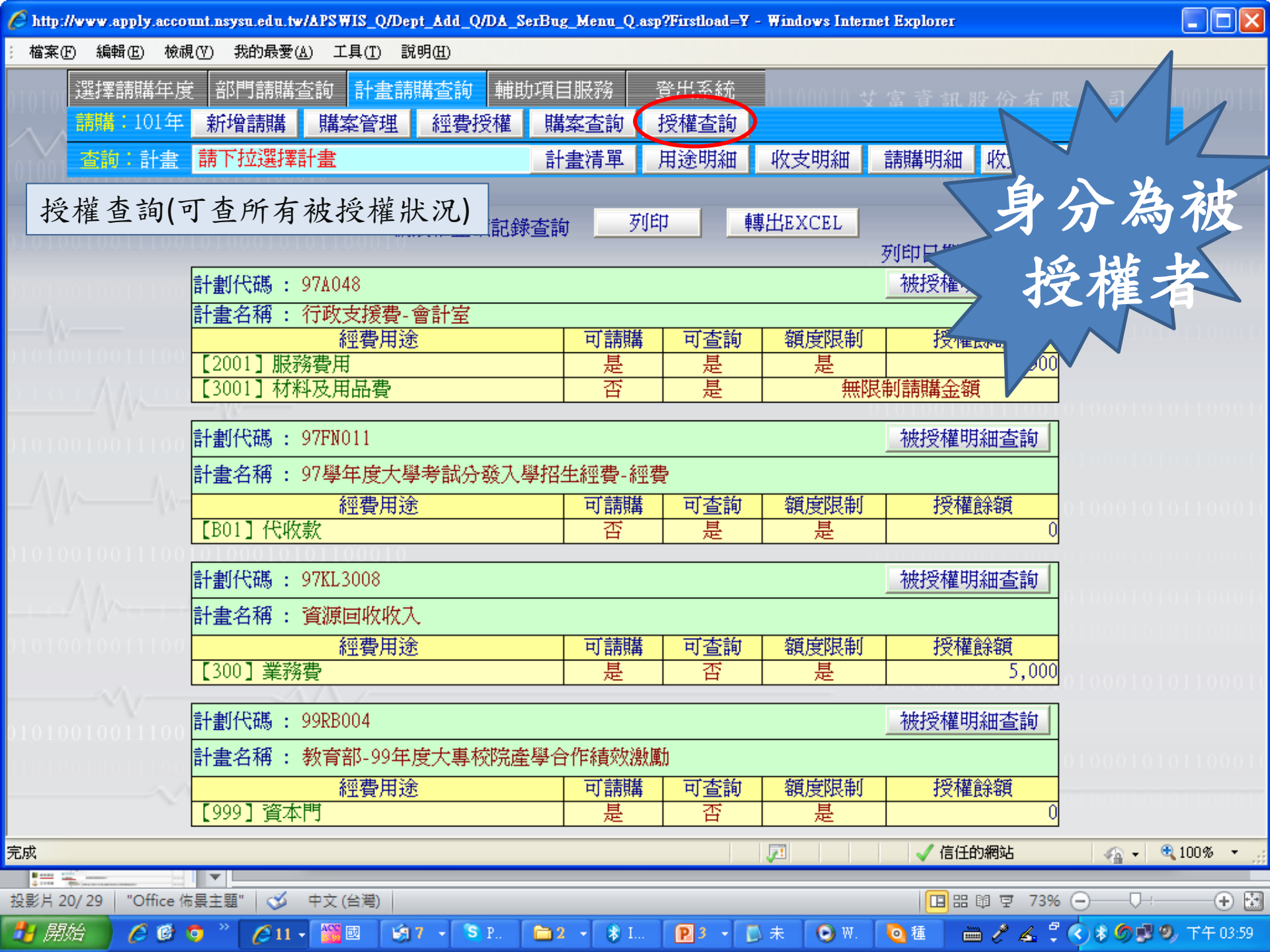

| 100 | 選擇請購年度               | 部門請購 | <b>塗詞</b> 計畫詞 | 計畫請購查詢 |   | 項目服務 | 登出系統 | 01100010 3 |      |       | 有限公司 ()101( |  |
|-----|----------------------|------|---------------|--------|---|------|------|------------|------|-------|-------------|--|
|     | 請購:101年              | 新增請購 | 購案管理          | 經費授    | 離 | 購案查詢 | 授權查詢 |            |      |       |             |  |
|     | <u>查詢:計畫</u> 請下拉選擇計畫 |      |               |        |   | 計畫清單 | 用途明細 | 收支明細       | 請購明細 | 收支報告表 | 購案品項        |  |

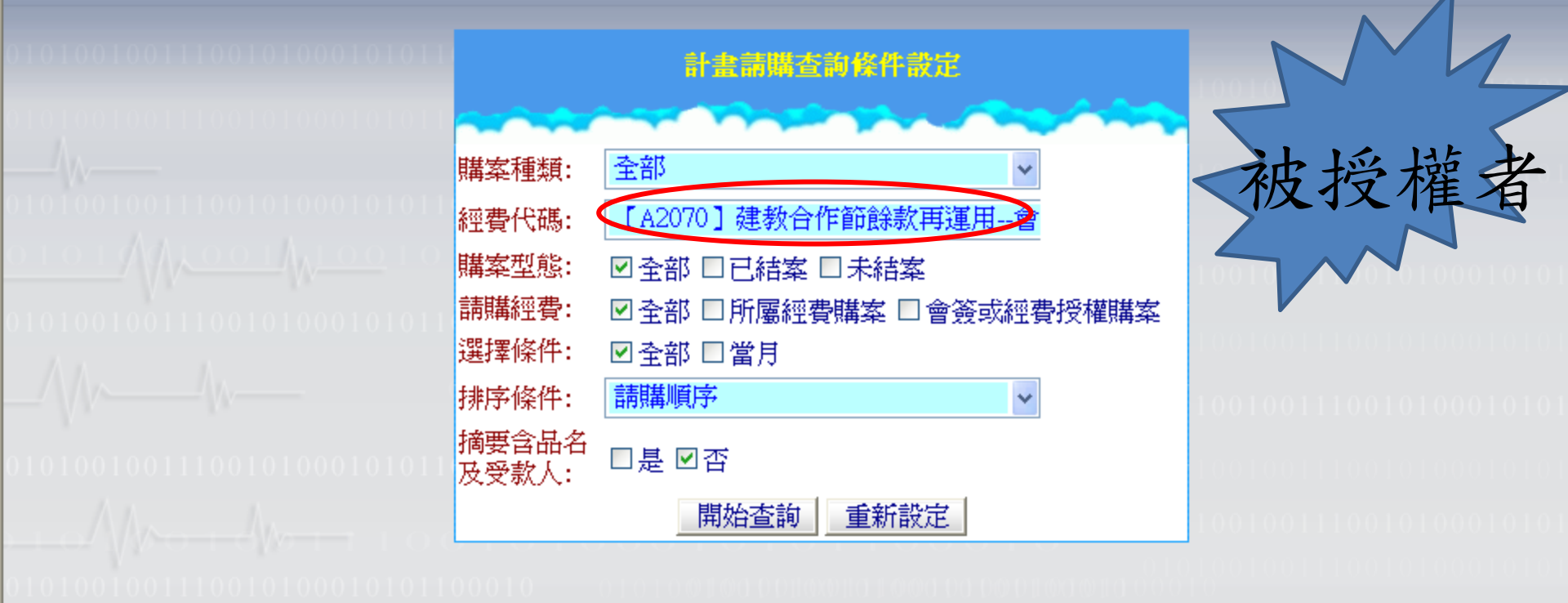

購案查詢(可查所有自己請購資料)
## 常見問題及注意事項

## • 審核常見問題:

(1)退件原因未會各相關單位。約佔退件4成以上。
(2)10萬元以上動支申請審核通過後,結報時未上網報銷。

(3)暫付申請審核後,轉正及歸墊時未上網結報。
(4)用途未說明或品名只填詳如附件。(系統會自動帶受款人及第一項品名當摘要,用途請自行填入)
(5)申請人事差旅工讀金等項目摘要註明清楚
(例:105.03 周小君等4人兼任助理薪資)。
(6)會計科目未填入或錯誤。
(7)使用他人授權金額卻未上網動支結報

退件原因分析

| 申請日期      | 申請人      | 已付 | 清單 | 分期 | 決標 | 分項 |                              | 1<br>E |
|-----------|----------|----|----|----|----|----|------------------------------|--------|
| 109.09.22 | A30809   |    | 0  |    |    |    | 1005:計程車單據請用原子筆寫上上車及下車地點, 讀  | ₫S7    |
| 109.09.22 | A2290101 |    | 0  |    |    |    | 0928:深耕不能支停車費                | SI     |
| 109.09.23 | A5020727 |    | 0  |    |    |    | 先會教發中心1007                   | SZ     |
| 109.09.23 | A50226   |    | 0  |    |    |    | 先會教發中心0928                   | S      |
| 109.09.23 | A50226   |    | 0  |    |    |    | 先會教發中心0928                   | SI     |
| 109.09.23 | A50226   |    | 0  |    |    |    | 先會教發中心0928                   | S      |
| 109.09.23 | AAOO1326 |    | 0  |    |    |    | 0929:先會社發中心                  | S      |
| 109.09.23 | AAOO1326 |    | 0  |    |    |    | 0929:先會社發中心                  | S      |
| 109.09.23 | AAOO1326 |    | 0  |    |    |    | 0929:先會社發中心                  | SZ     |
| 109.09.28 | A40002   |    | 0  |    |    |    | 1008:出納組第一次匯款須要廠商帳戶影本        | SZ     |
| 109.09.24 | A40506   |    | 0  |    |    |    | 1005:先會社發中心                  | SZ     |
| 109.09.25 | A1023504 |    | 0  |    |    |    | 10/7收據與印領清冊報支項目請一致           | SZ     |
| 109.09.25 | A1023504 |    | 0  |    |    |    | 10/7收據與印領清冊報支項目請一致           | SZ     |
| 109.09.25 | A2030805 |    | 0  |    |    |    | 先會研發處1007                    | SZ     |
| 109.09.26 | A4040116 |    | 0  |    |    |    | 先會研發處1006                    | SZ     |
| 109.09.25 | A20610   |    | 0  |    |    |    | 10/7註明事由.收據買受人.會教發           | SZ     |
| 109.09.26 | A50227   |    | 0  |    |    |    | 10/6會教發                      | S      |
| 109.09.26 | A50227   |    | 0  |    |    |    | 10/6會教發                      | S      |
| 109.09.26 | A50227   |    | 0  |    |    |    | 10/6會教發                      | S      |
| 109.09.26 | A50227   |    | 0  |    |    |    | 10/6會教發                      | S      |
| 109.09.26 | A6250405 |    | 0  |    |    |    | 1005:只有要報400嗎?是的話請用原子筆寫上實支+經 | ₿S?    |
| 109.09.28 | A40002   |    | 0  |    |    |    | 1008:出納組第一次匯款須要廠商帳戶影本        | S      |
| 109.09.28 | A40002   |    | 0  |    |    |    | 1008:出納組第一次匯款須要廠商帳戶影本        | S      |

## 簡報結束 敬請指教 謝謝

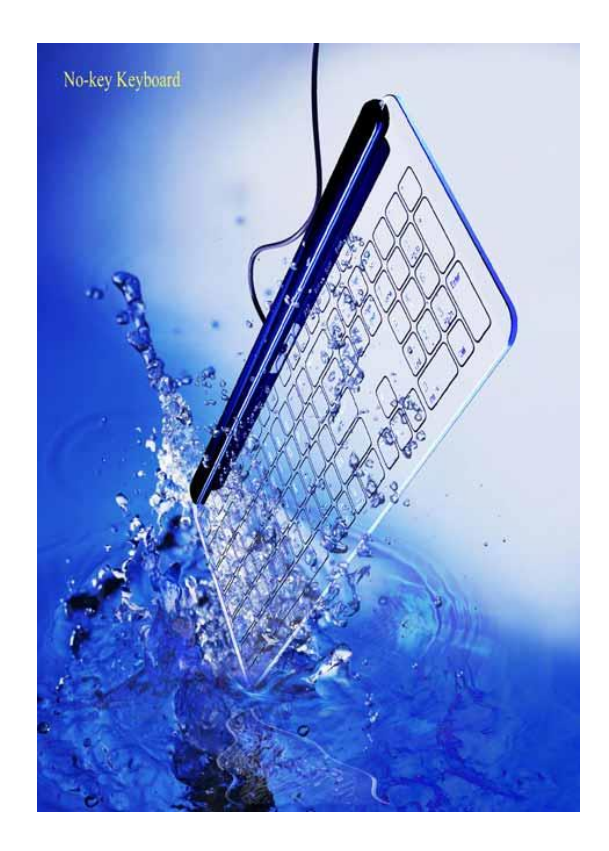